## Manuale d'uso VETSMART

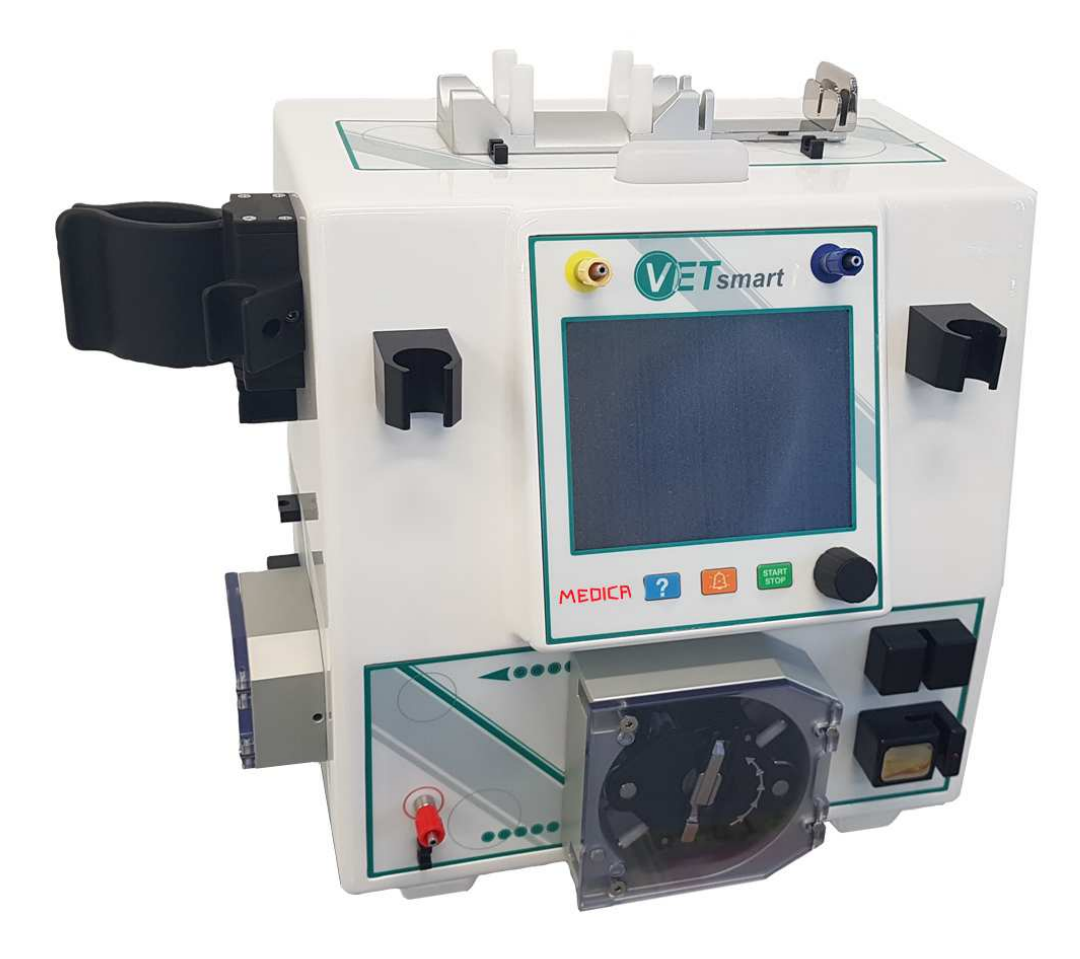

Manufactured by:

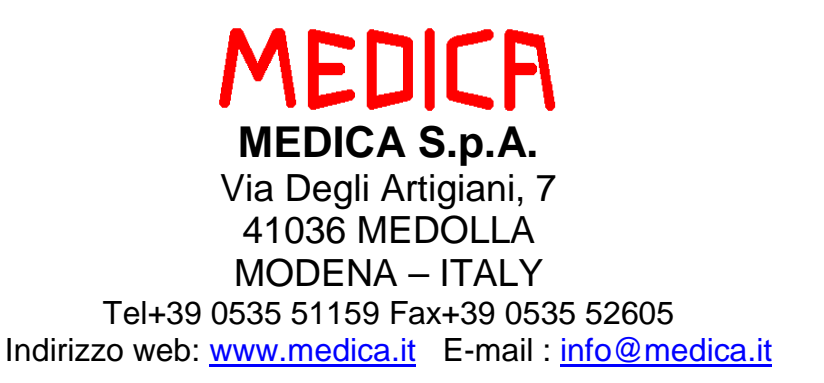

**CE** 0476

## Sommario

| S | omn        | nario |                                                         | .2        |
|---|------------|-------|---------------------------------------------------------|-----------|
| 1 |            | Intro | duzione                                                 | .4        |
|   | 1.1        | Indi  | icazioni ed Uso                                         | .4        |
|   | 1.2        | Con   | troindicazioni                                          | .4        |
|   | 1.3        | Filo  | sofia di Sicurezza                                      | . 5       |
|   | 1.4        | Con   | formità alle normative                                  | . 5       |
|   | 1.5        | Sim   | boli su VETSMART                                        | .6        |
|   | 1.6        | Res   | nonsabilità del Produttore                              | . 6       |
|   | 17         | Imn   |                                                         |           |
|   | 1.7        |       |                                                         | . /       |
|   | 1.8        | Sma   | altimento                                               | . /       |
|   | 1.9        | Gar   | anzia                                                   | . 8       |
|   | 1.1        | 0 Avv | ertimenti e Precauzioni                                 | .9        |
| 2 |            | Desc  | rizione generale ed installazione                       | 11        |
|   | 2.1        | Des   | crizione Generale                                       | 11        |
|   | 2.2        | Inst  | allazione                                               | 11        |
|   | 2 2        | Con   | nessione Elettrica di VETSMART                          | 12        |
|   | 2.5        | Linta |                                                         | 12        |
| _ | 2.4        | inte  |                                                         | 13        |
| 3 |            | Сот   | ponenti Apparecchiatura                                 | 15        |
|   | 3.1        | Pan   | nello di comando e controllo                            | 17        |
|   | 3.2        | Bat   | teria                                                   | 18        |
| 4 |            | Disp  | ositivi Medici Monouso                                  | 19        |
|   | 4.1        | Kit   | di tubatismi per apparecchiatura VETSMART               | 19        |
| 5 |            | Pren  | arazione del Sistema e Trattamento                      | 21        |
| 5 | F 1        | Тер   | themente di CV//// (Centinues Vene Veneva Veneva Veneva |           |
|   | <b>5.1</b> | .1.1  | Montaggio Disposable                                    | <b>22</b> |
|   | 5          | .1.2  | Lavaggio e Riempimento Circuito                         | 26        |
|   | 5          | .1.3  | Parametri Trattamento                                   | 28        |
|   | 5          | .1.4  | Parametri Eparina                                       | 30        |
|   | 5          | .1.5  | Connessione Paziente                                    | 32        |
|   | 5          | .1.6  | Trattamento                                             | 33        |
|   | 5          | .1.7  | Fine Trattamento                                        | 41        |
|   | 5          | .1.8  | Restituzione Sangue                                     | 42        |
|   | 5.2        | Trat  | ttamento di CVVHD                                       | 44        |
|   | 5          | .2.1  | IVIONTAGGIO DISPOSABIE                                  | 45        |
|   | 5          | .2.2  | Lavaggio e Kiempimento Circuito                         | 48<br>50  |
|   | 5<br>5     | 2.3   | ralametri Frazina                                       | 50        |
|   | 5          | 2.4   | Connessione Paziente                                    | 53        |
|   | 5          | .2.6  | Trattamento                                             | 54        |
|   | 5          | .2.7  | Fine Trattamento                                        | 62        |
|   | 5          | .2.8  | Restituzione Sangue                                     | 63        |
|   | 5.2        | Trat  | ttamento di PLASMAFXCHANGF                              | 65        |
|   | 5          | .3.1  | Montaggio Disposable                                    | 66        |

|    | 5   | .3.2 Lavaggio e Riempimento Circuito                        | 69         |
|----|-----|-------------------------------------------------------------|------------|
|    | 5   | .3.3 Parametri Trattamento                                  | 71         |
|    | 5   | .3.4 Parametri Eparina                                      | 72         |
|    | 5   | .3.5 Connessione Paziente                                   | 74         |
|    | 5   | .3.6 Trattamento                                            | 75         |
|    | 5   | .3.7 Fine Trattamento                                       | 83         |
|    | Э   | .3.8 Restituzione sangue                                    | 84         |
| 6  |     | montaggio linee trattamento EMOPERFUSIONE                   | 85         |
|    | 6.1 | Procedura di lavaggio                                       | 87         |
|    | 6.2 | Parametri trattamento                                       | 88         |
|    | 6.3 | Connessione paziente                                        | 90         |
|    | 6.4 | Trattamento                                                 | 91         |
|    | 6.5 | Fine trattamento                                            | 96         |
|    | 6.6 | Restituzione sangue                                         | 97         |
|    | 6.7 | Consultazione del manuale in linea HELP ON-LINE             | 98         |
| 7  |     | Cause di allarme                                            | 99         |
|    | 7.1 | Allarmi di sicurezza durante il trattamento1                | 01         |
|    | 7.2 | Allarmi che si verificano solo durante la fase di Lavaggio1 | 05         |
|    | 7.3 | Messaggi di attenzione Segnalazioni (Led giallo)1           | 06         |
|    | 7.4 | Allarmi di malfunzionamento1                                | 07         |
|    | 7.5 | Allarmi – messaggi operative 1                              | 09         |
|    | 7.6 | Situazioni varie di fermo apparecchiatura1                  | 10         |
| 8  |     | Manutenzione                                                | 11         |
|    | 8.1 | Manutenzione Periodica1                                     | 11         |
|    | 8.2 | Pulizia1                                                    | 11         |
| 9  |     | Compatibilità Elettromagnetica1                             | 1 <b>2</b> |
| 1( | )   | Caratteristiche tecniche e prestazioni1                     | 16         |
| 1  | 1   | Codici dispositivo e accessori1                             | 20         |

## **1** INTRODUZIONE

Questo manuale è rivolto agli operatori qualificati, al personale Medico di studi e ambulatori veterinari e a tutti coloro che per ragioni di ruolo, competenza o nomina, si trovino a condurre e a gestire trattamenti di dialisi su animali con l'impiego di VETSMART.

Il presente manuale contiene tutte le informazioni necessarie per l'installazione e l'uso appropriato e corretto di VETSMART; evitare di interagire con VETSMART prima di aver letto attentamente e compreso il significato delle presenti istruzioni, al fine di agire in modo corretto e sicuro.

Evitare di operare secondo procedure non previste e contemplate da questo manuale, qualora si rendesse necessario, per qualsiasi dubbio o necessità di chiarimento non esitare a contattare il fabbricante:

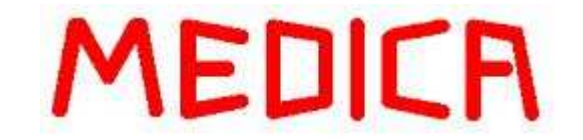

Medica S.p.A. Via Degli Artigiani, 7 41036 Medolla (MO) Modena – Italy

Per contattare il servizio post- vendita:

Tel: 053551159 Tel: +39 053551159 (international) Fax: 053552605 Fax: +39 053552605 (international) e-mail: medica.spa@pec.it home page: www.medica.it

Evitare altresì di attuare tentativi di riparazione o interventi di qualsiasi natura tecnica su VETSMART senza averne la necessaria competenza o preparazione e in mancanza di specifica autorizzazione del fabbricante o rivenditori autorizzati.

Il fabbricante, non si riterrà responsabile in alcun modo e in nessun caso in cui si verifichino eventuali danni o incidenti al paziente o all'utilizzatore, derivanti da una non corretta applicazione delle istruzioni contenute in questo manuale.

## 1.1 Indicazioni ed Uso

VETSMART è un dispositivo per la dialisi degli animali che soffrono di insufficienza renale acuta.

## 1.2 Controindicazioni

Non impiegare VETSMART se il trattamento del paziente richiede prestazioni al di fuori del suo campo operativo, di precisione e dei limiti di sicurezza specificati in questo manuale.

## 1.3 Filosofia di Sicurezza

VETSMART è stata sviluppata in accordo con i requisiti di sicurezza definiti dalla norma EN 60601-1.

L'architettura elettronica di VETSMART è basata sull'uso di due microprocessori, di cui uno gestisce e controlla l'interfaccia operatore e funge da organo di controllo - regolazione, mentre l'altro svolge la funzione di protezione del sistema.

In particolare il microprocessore di controllo effettua il reale comando di tutti gli attuatori di VETSMART tra cui pompe, trasduttori, celle di carico etc, mentre il microprocessore di protezione monitorizza le attività di quello di controllo.

Grazie a questo tipo di struttura, in caso si verifichi un guasto singolo all'elettronica, VETSMART si mette in una condizione di sicurezza che ne impedisce l'uso da parte dell'operatore.

## **1.4 Conformità alle normative**

VETSMART è stata sviluppata in accordo alle seguenti normative:

| 1. | Normative di riferimento del/i<br>dispositivo/i:             | norma italiana / europea<br>EN 60601-1<br>EN 60601-2-16<br>EN 60601-1-2                      |
|----|--------------------------------------------------------------|----------------------------------------------------------------------------------------------|
| 2. | Normative di riferimento alla compatibilità elettromagnetica | EN ISO 60601-1-2<br>(Vedi capitolo 8 del presente manuale per la<br>descrizione dettagliata) |
| 3. | Classificazione del prodotto in base alla norma EN 60601-1.  | Classe I Tipo BF                                                                             |

## 1.5 Simboli su VETSMART

Sull'involucro esterno di VETSMART sono riportati i seguenti simboli relativi alle classificazioni dell'apparecchio:

| ★           | Questo simbolo indica che VETSMART è classificata come<br>apparecchio tipo BF, in conformità allo standard di sicurezza CEI EN IEC<br>60601-1. Indica un adeguato livello di protezione contro shock elettrici a<br>riguardo di correnti di dispersione e affidabilità della connessione di<br>messa a terra. |
|-------------|----------------------------------------------------------------------------------------------------|
| CE          | Questo simbolo indica la conformità con la direttiva bassa tensione 2006/95/CE inerente i dispositivi elettrici. Esso è riferito solamente all'apparecchiatura.                                                                                                    |
| X           | Simbolo indicante la raccolta separata delle apparecchiature elettriche ed elettroniche ex DLgs 151/2005 recepimento italiano delle direttive del consiglio numero 2002/95 e 2002/96                                                                                                    |
| $\sim \sim$ | Questo simbolo identifica la data di fabbricazione secondo la normativa EN 980                                                                                                    |
| $\triangle$ | Questo simbolo indica l'esistenza di pericoli per il paziente e l'operatore, per<br>cui l'operatore deve leggere il manuale d'uso prima dell'uso.                                                                                                    |
|             | Questo simbolo è situato in prossimità dei punti di collegamento alla terra di protezione dell'apparecchio                                                                                                    |

## 1.6 Responsabilità del Produttore

Il fabbricante si riterrà responsabile della sicurezza, affidabilità e servizio della apparecchiatura, se e solo se sarà utilizzata secondo le indicazioni contenute in questo manuale e sarà utilizzata con collegamenti elettrici conformi alle norme vigenti.

Il fabbricante è stato certificato e opera in conformità e nel rispetto degli standard imposti dalla norma:

## UNI EN ISO 13485 : 2004 UNI EN ISO 9001 : 2008

#### 1.7 Immagazzinamento

#### ATTENZIONE : Leggere attentamente il paragrafo 7.2 prima di ogni operazione di pulizia

Dopo l'uso, VETSMART deve essere immagazzinata in un posto adatto e lontano da agenti atmosferici avversi. Se l'apparecchiatura deve essere pulita, usare un panno morbido e detergenti che non contengano aggressivi chimici. Non usare direttamente spray o liquidi poiché VETSMART non e' a tenuta stagna. Si consiglia di coprire VETSMART per proteggerla da polvere o sporcizia e di metterla in un luogo al riparo da eventuali urti.

Dopo ogni trattamento e/o prima di essere immagazzinata, togliere dalle celle di carico qualsiasi peso.

#### 1.8 Smaltimento

#### IMPORTANTE

Quanto sotto riportato viene applicato solamente nell'ambito dei paesi della Comunità Europea che hanno aderito alla Direttiva 2002/96/CE del 27 gennaio 2003 sui rifiuti di apparecchiature elettriche ed elettroniche (RAEE), e viene applicato in ottemperanza e nei limiti previsti dalla Direttiva Europea e dai Decreti di attuazione dei singoli Stati membri.

Al fine di salvaguardare, tutelare e migliorare la qualità dell'ambiente e la protezione della salute umana, al termine della vita utile l'apparecchiatura deve essere smaltita come rifiuto speciale mediante una raccolta separata, in ottemperanza alle norme e ai regolamenti nazionali vigenti.

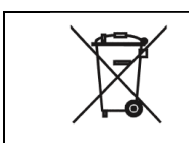

Indica l'obbligo di eseguire la raccolta separata delle apparecchiature elettriche ed elettroniche

Lo smaltimento abusivo dei RAEE (Rifiuti di Apparecchiature Elettriche ed Elettroniche) è punito con sanzioni pecuniarie.

Il ritiro e lo smaltimento dell'apparecchiatura è a carico del cliente, che si impegna a trattarla secondo le modalità di riuso, riciclaggio, rottamazione e altre forme di recupero dei RAEE previste dalla legge.

Il cliente ha la possibilità di richiedere al fabbricante il ritiro e lo smaltimento di un RAEE storico (immesso sul mercato prima del 13 agosto 2005) in caso di acquisto di una nuova apparecchiatura di tipo ad esso equivalente (secondo i criteri di equivalenza indicati dalla Direttiva 2002/96/CE).

In conformità con quanto previsto dalla Direttiva 2002/96/CE, l'apparecchiatura che deve essere smaltita come rifiuto deve essere consegnata al fabbricante opportunamente disinfettata e corredata da dichiarazione che l'apparecchiatura NON è infetta: la disinfezione e la redazione della dichiarazione (firmata da persona ufficialmente incaricata dall'ente ospedaliero) deve essere eseguita dall'ospedale. Il fabbricante non eseguirà il ritiro di apparecchiature che non siano disinfettate e corredate da dichiarazione adeguatamente compilata e firmata.

VETSMART utilizza per l'alimentazione ausiliaria di alcuni componenti elettronici e dell'allarme sonoro una pila al litio ed una pila ricaricabile al Nichel-Metallo Idruro (Ni– MH), seguire le normative vigenti nel caso di sostituzione ed eliminazione delle stesse.

Il materiale di imballaggio di VETSMART, dovrà essere eliminato secondo le normative vigenti nei singoli paesi di vendita.

## 1.9 Garanzia

La garanzia e' valida 12 mesi dalla installazione dell' apparecchiatura.

Durante questo periodo, viene garantito il buon funzionamento dell'apparecchio, sia per la qualità dei materiali impiegati, che per la cura utilizzata nella sua costruzione.

Il fabbricante, non potendo controllare le operazioni di manutenzione effettuate su VETSMART da personale non autorizzato, declina ogni responsabilità sugli effetti che tali operazioni possono comportare nell'uso di VETSMART su persone e / o cose.

Qualsiasi intervento non autorizzato eseguito durante il periodo di garanzia, annullerà immediatamente la garanzia medesima.

Le parti componenti l'apparecchiatura che ad insindacabile giudizio del fabbricante, risultassero viziate per originario difetto di materiale o lavorazione, saranno riparate o sostituite gratuitamente presso il fabbricante.

Le spese di spedizione dell'apparecchiatura presso la sede dell'assistenza si intendono a carico dell'acquirente.

Non sono coperte da garanzia le parti e tutti i componenti che dovessero risultare difettosi a causa di negligenza o trascuratezza nell'uso, di errata installazione o manutenzione, di trasporto e movimentazione eseguita senza le dovute cautele o di circostanze che, comunque, non possano ricondursi direttamente a difetti di fabbricazione.

Nel caso l'apparecchiatura presentasse difetti di fabbricazione, la garanzia copre la riparazione; è pertanto esclusa la sostituzione dell'apparecchiatura, e comunque, il risarcimento dei danni diretti o indiretti e di qualsiasi natura arrecati a persone o cose, dovute al periodo di eventuale inefficienza dell'apparecchiatura.

Il fabbricante, inoltre, declina ogni responsabilità da eventuali danni che possono, direttamente o indirettamente, derivare a persone o cose conseguentemente alla mancata osservanza delle prescrizioni indicate nelle istruzioni e concernenti, in particolare modo, le avvertenze relative all'installazione, l'uso e la manutenzione di VETSMART.

Le parti sostituite in garanzia restano di proprietà del fabbricante.

L'acquisto dell'apparecchiatura unitamente alla consegna di questo manuale d'uso, costituisce accettazione integrale delle sopra citate condizioni di garanzia; inoltre, annulla ogni altra implicita o esplicita garanzia precedentemente formulata.

Per ulteriori informazioni o chiarimenti relativi all'uso, alla manutenzione e all'assistenza tecnica contattare il fabbricante.

## 1.10 Avvertimenti e Precauzioni

- Il presente manuale deve essere letto e compreso prima di iniziare ad operare con VETSMART, il fabbricante non si riterrà responsabile in nessun caso in cui si verifichino incidenti a persone o cose a seguito della mancata o errata applicazione delle istruzioni contenute in questo manuale.
- Tenere il presente manuale in un luogo di rapido accesso e alla portata degli operatori, conservarlo in modo da garantirne la durata e l'integrità.
- Per la sicurezza del paziente, l'uso di VETSMART richiede la supervisione di personale addestrato e qualificato.
- In caso di smarrimento o mancato recapito del presente manuale richiederne immediatamente una copia al produttore o ai distributori autorizzati.
- Evitare di operare con VETSMART senza avere una approfondita conoscenza della metodica di trattamento consentite dalla apparecchiatura.
- Prima di operare su VETSMART accertarsi che siano state effettuate tutte le operazioni previste per una installazione completa e sicura, accertarsi inoltre che la stabilità del sistema sia adeguata.
- L'apparecchio è conforme alla direttiva IEC 60601-1-2 sulla Compatibilità Elettromagnetica. E' comunque buona precauzione non utilizzare l'apparecchio nelle immediate vicinanze di apparecchiature ad alta potenza o che emettono, per loro natura, forti campi elettromagnetici e apparecchi di comunicazione portatili.
- Il dispositivo VETSMART non dovrebbe essere utilizzato vicino o sovrapposto ad altri apparecchi, nel caso in cui sia necessario usarlo vicino o sovrapposto ad altri apparecchi occorre verificare preliminarmente il corretto funzionamento del dispositivo nella configurazione in cui verrà usato.
- Evitare di utilizzare cavi di prolunga o adattatori al cavo di alimentazione elettrica, evitare inoltre di tagliare o rimuovere il contatto di messa a terra dalla spina di corrente.
- Verificare che la rete di alimentazione elettrica fornisca valori nominali adatti alle caratteristiche tecniche di VETSMART e che l'impianto elettrico sia conforme alle vigenti norme.
- Assicurarsi dell'adeguato funzionamento del pannello comandi e del display grafico, verificando che le informazioni visualizzate corrispondano a quelle impostate. Non utilizzare VETSMART nel caso si verifichino incongruenze tra i parametri visualizzati e quelli impostati ed avvertire il servizio di assistenza tecnica.
- Verificare che alla pressione dei tasti del pannello comandi corrisponda un segnale acustico di avviso che conferma il riconoscimento del comando effettuato.
- Operare sul pannello comandi premendo un solo tasto per volta, in caso contrario VETSMART accetterà solo il tasto premuto per primo.
- Se lo schermo si oscura o diventa illeggibile durante il trattamento porre fine allo stesso e avvertire il servizio di assistenza tecnica.
- L'impiego di VETSMART è raccomandato solo con dispositivi medici approvati dal fabbricante, evitare di utilizzare VETSMART con materiali disposable non conformi alle specifiche dichiarate dal produttore.
- Il contenuto del kit viene fornito sterile ed apirogeno, verificare l'integrità dell'involucro protettivo ed evitarne l'uso in presenza di lacerazioni o danneggiamenti dell'involucro stesso.
- Aprire l'involucro del kit di tubatismi con cautela e usare una tecnica asettica allo scopo di preservarne la sterilità.
- Utilizzare il kit di tubatismi subito dopo averlo aperto, evitare di posticiparne l'impiego.
- Utilizzare solamente le siringhe da 30 ml poste nel kit dell'apparecchiatura VETSMART.
- Gli spezzoni pompanti del kit di tubatismi di VETSMART sono sottoposti a stress meccanico dovuto alla pressione delle pompe peristaltiche a rulli. A seguito delle prove di stress meccanico eseguite dal fabbricante in condizioni operative di massimi flussi (250 ml/min per la pompa sangue e 150 ml/min per la pompa infusione/plasma), sono stati accertati tempi di durata massima di 24 ore, pertanto il fabbricante consiglia di provvedere alla sostituzione del kit di tubatismi dopo tali durate se non si presentano situazioni che ne obblighino la sostituzione in precedenza.

- Durante l'utilizzo di VETSMART evitare di appoggiare sul gancio della bilancia oggetti in quanto potrebbero alterare la misura e influire sul bilancio dei fluidi e sulla perdita peso del paziente.
- Ancorare saldamente al paziente le linee di aspirazione e di restituzione utilizzando appositi cerotti. L'eventuale sconnessione del rientro al paziente viene individuata attraverso la misurazione della pressione di restituzione. Quando questa pressione scende al di sotto del valore minimo +5 mmHg viene segnalato un'errore.
- Maneggiare il kit di tubatismi prestando la massima attenzione; lo smontaggio dei kit di tubatismi a trattamento finito, deve avvenire utilizzando guanti monouso per la garanzia dell'operatore e adottando tutte le precauzioni necessarie per ridurre il rischio di esposizione o trasmissione di agenti infettivi potenzialmente contaminanti come i virus HIV o epatite.
- La connessione e sconnessione al paziente deve essere eseguita esclusivamente da personale medico o paramedico adeguatamente addestrato facendo attenzione che gli attacchi luer-lock, una volta tolto il cappuccio di protezione, non vadano a contatto con materiali o superfici diverse e vadano inseriti subito negli appositi attacchi dei cateteri o aghi.
- In caso di comparsa di allarmi intervenire secondo le istruzioni contenute in questo manuale al capitolo 6 o attivare la guida in linea di VETSMART paragrafo 5.3 e seguirne le indicazioni.
- VETSMART segnala all'operatore quando è il momento opportuno per sostituire la sacca dell'ultrafiltrato, attenersi alle indicazioni visualizzate sul display per procedere alla sostituzione.
- Verificare sempre la connessione del raccordo della linea ultrafiltrato sul relativo comparto dell'emofiltro.
- Durante il disinserimento temporaneo dei sistemi di protezione che riguardano la soglia minima di pressione di restituzione (per un tempo di 10 secondi) ed il BLD (per un tempo di 30 secondi) l'operatore è responsabile del monitoraggio dei parametri.
- Durante il periodo di utilizzo in modalità Override (30 secondi) è responsabilità dell'operatore il monitoraggio dei parametri e delle sicurezze.
- Il kit di tubatismi è un dispositivo monouso, evitare di risterilizzarlo o di tentarne il riutilizzo, procedere allo smaltimento dello stesso secondo le disposizioni in vigore negli ambienti sanitari.
- Non è possibile collegare il VETSMART con altri dispositivi

## 2 DESCRIZIONE GENERALE ED INSTALLAZIONE

VETSMART è una apparecchiatura studiata per eseguire una terapia renale sostitutiva su animali.

Il Dispositivo è dotato di attuatori e controlli sui quali vengono assemblati circuiti sterili monouso come nella dialisi extracorporea classica.

Il circuito prevede una filtrazione del sangue con produzione di ultrafiltrato carico di prodotti del metabolismo da eliminare e la sostituzione a valle nel circuito del liquido filtrato in quantità pari o inferiori, a seconda delle necessità di bilancio idrico del paziente appurato dal clinico competente, con soluzione di sostituzione fresca sterile apirogena.

Il dispositivo offre la possibilità di eseguire trattamenti di CVVH in post diluizione e PLASMAEXCHANGE.

Il bilancio viene garantito da un sistema gravimetrico di controllo con bilance.

## 2.1 Descrizione Generale

Il Dispositivo VETSMART è costituito da:

- Involucro di materiale plastico;
- Pannello comandi;
- Quattro rilevatori di pressione: Aspirazione, Pre-Filtro, Restituzione e Infusione;
- Un rilevatore di perdite ematiche nella linea ultrafiltrato, identificato con la sigla "B.L.D", Blood Leakage Detector;
- Un rilevatore di presenza aria che comanda un sistema di occlusione della linea di restituzione (elettropinza);
- Due pompe peristaltiche (sangue, infusione/plasma);
- Una cella di carico (infusione ed ultrafiltrato);
- Una pompa eparina;
- Un morsetto che modula il flusso di ultrafiltrazione;
- Un supporto filtro.

Ogni apparecchiatura viene fornita con il relativo cavo di alimentazione elettrica dotato di sistema V-lock.

VETSMART necessita inoltre per l'esecuzione dei trattamenti, di un apposito Kit di tubatismi sterile ed apirogeno e di una siringa da 30 ml, contenuti all'interno del "Kit di tubatismi per apparecchiatura VETSMART", da acquistare separatamente (Capitolo 10).

ATTENZIONE: L'utilizzo di accessori non conformi potrebbero causare un aumento delle emissioni e/o una diminuzione delle immunità e per tanto rendere il VETSMART non conforme alla norma IEC 60601-1-2.

#### 2.2 Installazione

L'installazione di VETSMART deve essere effettuata da personale tecnico adeguatamente istruito e autorizzato dal fabbricante. In caso contrario, il fabbricante declina ogni responsabilità per quanto concerne la sicurezza ed affidabilità dell'apparecchiatura.

VETSMART viene fornita montata dentro ad un apposito contenitore in cartone, contenente il cavo di alimentazione elettrica e il manuale operativo in formato elettronico.

## 2.3 Connessione Elettrica di VETSMART

ATTENZIONE: Controllare che la tensione e la frequenza di funzionamento indicata sull'etichetta posteriore sia la stessa che viene fornita dall'impianto elettrico. Verificare inoltre la disponibilità di potenza sufficiente e la presenza della messa a terra nell'impianto elettrico, altrimenti ne può derivare un potenziale pericolo sia per il paziente che per l'operatore.

Per collegare VETSMART all'alimentazione elettrica inserire il connettore femmina del cavo al relativo connettore dell' apparecchiatura ed inserire la spina Schuco nella relativa presa di alimentazione di rete.

VETSMART deve essere posizionata lontano da agenti atmosferici avversi quali temperatura, umidità, luce solare diretta o artificiale ad alta intensità, polvere o aria contenente sostanze aggressive o gas anestetici/infiammabili.

La posizione di lavoro di VETSMART deve essere stabile e senza nessuna inclinazione, vibrazione o impatto con altri oggetti.

## 2.4 Interfaccia

Leggere attentamente il seguente manuale prima di utilizzare l'apparecchiatura.

Accendere quindi VETSMART, posizionando l'interruttore principale (posto nel pannello laterale) sulla posizione "I".

Dopo l'emissione per qualche secondo di un segnale sonore, il display visualizzerà per un attimo un'immagine e successivamente apparirà la schermata "PRESENTAZIONE".

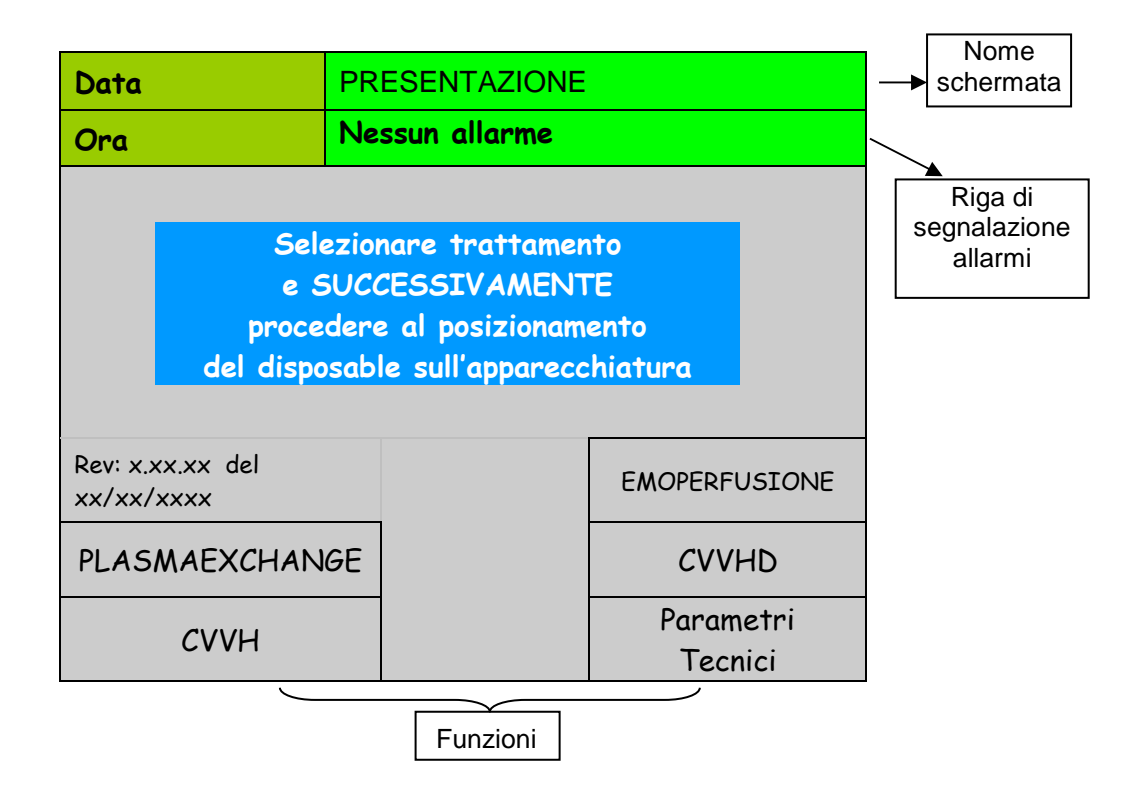

NOTA: Se lo schermo si oscura o diventa illeggibile durante questa fase, porre fine alla stessa e avvertire il servizio di assistenza tecnica.

Al fine di permettere all'elettronica dell'apparecchiatura di raggiungere la stabilità termica è consigliabile lasciare per una ventina di minuti l'apparecchiatura accesa sulla schermata "PRESENTAZIONE".

L'apparecchiatura visualizza a questo punto oltre alla descrizione sommaria della caratteristica di VETSMART, le seguenti funzioni:

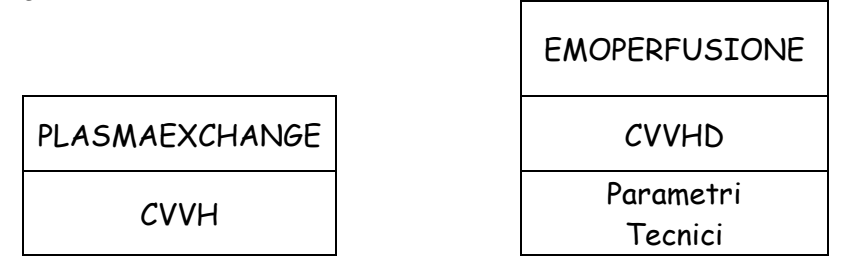

Utilizzare la manopola posta sul pannello display (rif.4 paragrafo 3.1), per selezionare una delle funzioni elencate nella parte inferiore del display; la casella contenente la funzione selezionata apparirà con sfondo giallo, per confermare la scelta premere la manopola. Ogni volta che verrà eseguito un comando verrà emesso un suono.

Selezionare la funzione "Parametri tecnici", e controllare le impostazioni relative a:

| Lingua:            | Abilita l'attivazione dei messaggi a display nella lingua |  |  |  |  |
|--------------------|-----------------------------------------------------------|--|--|--|--|
|                    | selezionata                                               |  |  |  |  |
| Data:              | Per regolare la data corrente                             |  |  |  |  |
| Ora:               | Per regolare l'orario corrente                            |  |  |  |  |
| Contrasto display: | Per regolare l'intensità luminosa del display             |  |  |  |  |

Se ogni impostazione è corretta, per uscire dalla videata sarà sufficiente selezionare la funzione "Ritorno" e confermare premendo la manopola.

I valori modificabili sono quelli all'interno delle caselle con sfondo bianco, mentre quelli nelle caselle grigie sono valori informativi che non possono essere cambiati. Per modificare qualsiasi valore, selezionarlo con la manopola (verificando che venga evidenziato in giallo). Premere la manopola per entrare in modifica (la casella diventerà blu) e cambiare il valore ruotando la manopola, premerla nuovamente per memorizzare la modifica

## **3** COMPONENTI APPARECCHIATURA

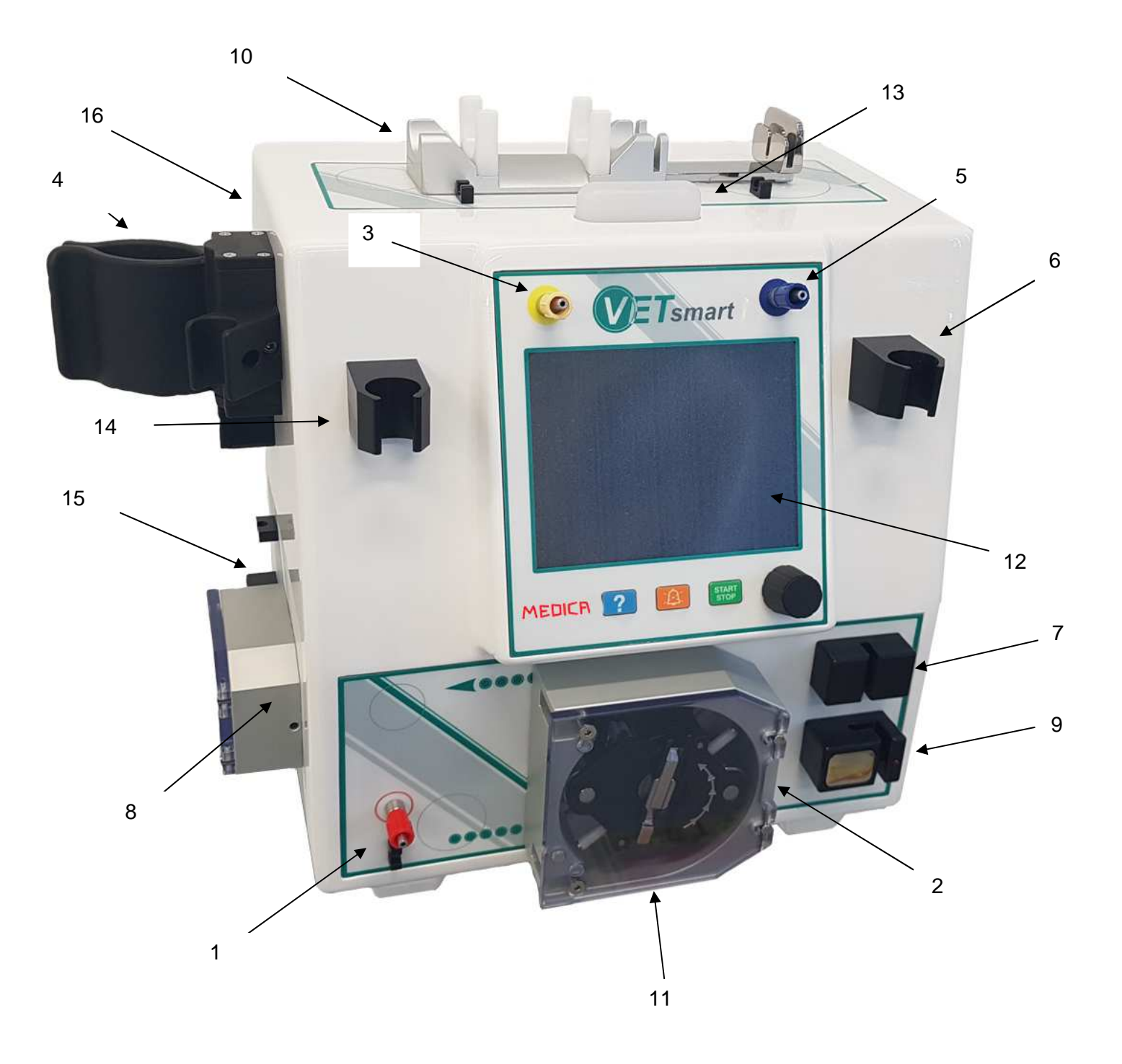

- 1. Raccordo Pressione Aspirazione/Arterioso;
- 2. Pompa Sangue;
- 3. Raccordo Pressione Per-Filtro;
- 4. Supporto Filtro;
- 5. Raccordo Pressione Restituzione/Venoso;
- 6. Supporto Vaschetta;
- 7. Rilevatore di bolle d'aria;
- 8. Pompa Infusione/Plasma;
- 9. Elettropinza;
- 10. Pompa Eparina;
- 11. Bilancia Infusione/Ultrafiltrazione;
- 12. Pannello di Comando e Controllo;
- 13. Semaforo luci con luci a led integrate;
- 14. Rilevatore Perdite Ematiche BLD;
- 15. Morsetto UF.
- 16. Raccordo Pressione Infusione

Il blocco alimentazione elettrica (posto nel pannello laterale) è costituito da:

- Interruttore principale Acceso ("I" ) / Spento ("O"):
- Presa per l'inserimento del cavo di alimentazione elettrica.

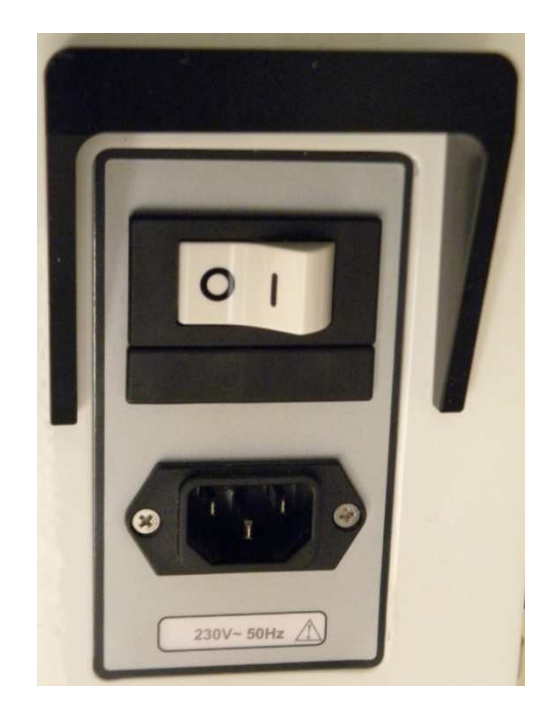

## 3.1 Pannello di comando e controllo

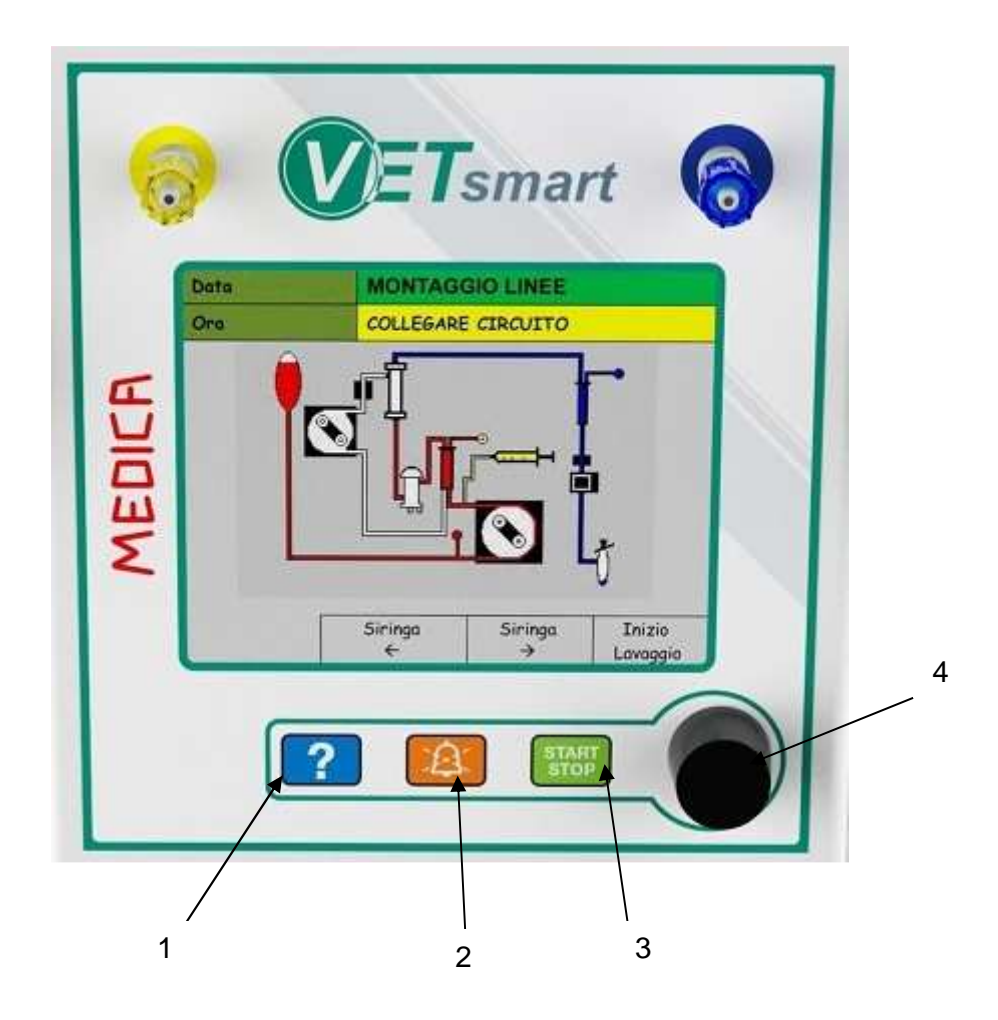

Il pannello di comando e controllo permette la programmazione e la gestione dell'interfaccia operatore.

L'interfaccia operatore di VETSMART visualizza in tutte le modalità operative lo stato di avanzamento della seduta e i relativi parametri di trattamento sia in forma scritta che con l'ausilio di ideogrammi grafici. Visualizza inoltre le eventuali condizioni di allarme che possono essere facilmente affrontate e risolte con l'ausilio della guida in linea, la quale aiuta l'operatore con messaggi dedicati a seconda delle situazioni che si presentano.

La filosofia dell'interfaccia è di tipo colloquiale e consente all'operatore di navigare tra i vari livelli disponibili, servendosi della manopola multifunzione.

La guida in linea è abilitata in tutte le condizioni operative e può essere attivata dall'operatore premendo il tasto dedicato.

**Tasto di aiuto ( ? ):** in qualsiasi videata aperta, permette di abilitare la funzione PAG. HELP che permette in qualsiasi situazione di leggere le informazioni relative agli allarmi.

Per maggiori informazioni sull'uso della funzione PAG. HELP vedere Paragrafo 5.3. del presente manuale.

- 2 **Tasto di silenziamento cicalino e annullamento allarmi:** durante la segnalazione di tutti gli allarmi il tasto silenzia l'allarme sonoro per un tempo pari a 2 minuti; questa funzione è abilitata solo se ci sono allarmi presenti. Il tasto permette inoltre di resettare gli allarmi che durante il funzionamento dell'apparecchiatura si presentano nella apposita riga.
- **3 Tasto START/STOP:** se premuto attiva o disattiva il funzionamento della pompa sangue.
- 4 **Manopola:** ruotando la manopola è possibile selezionare le funzioni, modificare i valori e premendola si conferma.

## 3.2 Batteria

La batteria e' usata solo per alimentare l'allarme sonoro in caso di mancanza della tensione di rete. E' in ricarica permanente se l'interruttore principale rimane acceso su "I".

E' necessario controllare lo stato della batteria prima di ogni trattamento seguendo la successiva procedura:

Dopo aver acceso VETSMART portando l'interruttore principale su "l" disinserire, solo per prova, il cavo di alimentazione dal connettore; la spia verde POWER si spegne e si deve azionare l'allarme sonoro.

Se ciò non accade ricaricare la batteria per almeno 8 ore connettendo il cavo di alimentazione e tenendo l'interruttore principale in posizione "I".

VETSMART è comunque dotata di un allarme che avverte l'operatore in caso di batteria scarica e che ferma l'apparecchiatura ogni 10 minuti, per cui si rende necessaria la presenza di un operatore che provveda a disattivare l'allarme ed eventualmente a terminare il trattamento.

NOTA: l'allarme sonoro non si attiva se il cavo di alimentazione viene sconnesso quando VETSMART è spenta nelle seguenti condizioni:

• interruttore principale in posizione "0";

## 4 DISPOSITIVI MEDICI MONOUSO

## 4.1 Kit di tubatismi per apparecchiatura VETSMART

L'esecuzione del trattamento con VETSMART prevede l'utilizzo di un kit di tubatismi già comprendente di emofiltro, sacca di scarico lavaggio da 2 litri e sacca di raccolta ultrafiltrato di capacità 1.8 litri.

Sono disponibili sette configurazioni del kit e sette linee indipendenti:

| Codice | Codice Descrizione            |              | Modello<br>Filtro | Volume<br>Lavaggio<br>(Linea+Filtro) | Volume<br>Flltro |
|--------|-------------------------------|--------------|-------------------|--------------------------------------|------------------|
| M03952 | Kit 050 per<br>VETSMART       |              | D050              | 45 ml                                | 5 ml             |
| M03953 | Kit 100 per<br>VETSMART       |              | D100              | 50 ml                                | 10 ml            |
| M03954 | Kit 150 per<br>VETSMART       | Emofiltro    | D150              | 59 ml                                | 19 ml            |
| M03955 | Kit 200 per<br>VETSMART       | Linomito     | DP03HE            | 56 ml                                | 21 ml            |
| M90239 | Kit 700 per<br>VETSMART       |              | DP07HE            | 89 ml                                | 49 ml            |
| M90240 | Kit 1200 per<br>VETSMART      |              | DP120HE           | 115 ml                               | 75 ml            |
| M90036 | Kit PEX 50<br>VETSMART        |              | Plasmart<br>50    | 43.9 ml                              | 3.9 ml           |
| M90037 | Kit PEX 100<br>VETSMART       | Diagmofiltro | Plasmart<br>100   | 48.6 ml                              | 8.6 ml           |
| M90086 | Kit PEX 200<br>VETSMART       | Flasmanito   | Plasmart<br>200   | 53.2 ml                              | 13.2 ml          |
| M90238 | Kit PEX 400<br>VETSMART       |              | Plasmart<br>400   | 70.5 ml                              | 30.5 ml          |
| M90186 | Linea 050 per<br>VETSMART     |              | D050              | 45 ml                                | 5 ml             |
| M90187 | Linea 100 per<br>VETSMART     |              | D100              | 50 ml                                | 10 ml            |
| M90188 | Linea 150 per<br>VETSMART     | Emofiltro    | D150              | 59 ml                                | 19 ml            |
| M90189 | Linea 200 per<br>VETSMART     | Linomito     | DP03HE            | 56 ml                                | 21 ml            |
| M90243 | Linea 700 per<br>VETSMART     |              | DP07HE            | 89 ml                                | 49 ml            |
| M90244 | Linea 1200 per<br>VETSMART    |              | DP120HE           | 115 ml                               | 75 ml            |
| M90190 | Linea PEX 50 per<br>VETSMART  |              | Plasmart<br>50    | 43.9 ml                              | 3.9 ml           |
| M90191 | Linea PEX 100 per<br>VETSMART | Placmafiltra | Plasmart<br>100   | 48.6 ml                              | 8.6 ml           |
| M90192 | Linea PEX 200 per<br>VETSMART |              | Plasmart<br>200   | 53.2 ml                              | 13.2 ml          |
| M90242 | Linea PEX 400 per<br>VETSMART |              | Plasmart<br>400   | 70.5 ml                              | 30.5 ml          |

I kit completi vengono venduti in confezione singole e così composti:

- N° 1 linea per apparecchiatura VETSMART
- N° 1 siringa da 30ml
- N° 2 Foglio istruzione

I materiali plastici impiegati sono di grado medicale; le linee vengono fornite in una unica confezione, sterile ed apirogena. Il kit di tubatismi e' da impiegarsi una sola volta; non usarla se la confezione e' danneggiata o se le capsule di protezione sono fuori sede.

Il kit di tubatismi e' da utilizzare con tecnica asettica immediatamente dopo aver rimosso le capsule di protezione.

Prima di iniziare il trattamento, verificare il corretto collegamento di tutte le connessioni dei componenti del kit e la sicurezza delle connessioni ad altri dispositivi medici.

Alcuni dei componenti delle linee sono colorati di blu per facilitare il riconoscimento della linea di restituzione rispetto a quella di aspirazione, contraddistinta dal colore rosso; sono comunque tra loro tutti opportunamente collegati con tubi in PVC.

Nel caso venisse inserito nel circuito la lente per la lettura con il Crit-Line ricordarsi che questa camera aumenta di 2 ml il volume complessivo della linea.

Allo stesso modo l'inserimento della sacca per il riscaldatore autonomo KALOS aumenta il volume di xx ml.

ATTENZIONE: I citati dispositivi medici sono da impiegare sotto controllo medico e da personale abilitato. Il corretto funzionamento e le prestazioni di VETSMART e' garantito solamente se vengono impiegati prodotti approvati dal fabbricante.

Il "kit di tubatismi per apparecchiature VETSMART" è stato progettato, realizzato e collaudato per operare in un tempo non superiore a 24 ore nel caso di utilizzo dell'apparecchiatura con le seguenti portate delle pompe peristaltiche ed utilizzo di emofiltro HCD 025:

- Flusso massimo pompa sangue: 250 ml/min;
- Flusso massimo infusione: 150 ml/min

FARE RIFERIMENTO AL FOGLIO D'ISTRUZIONE PRESENTE NEL KIT DI TUBATISMI E DELL'EMOFILTRO

## 5 PREPARAZIONE DEL SISTEMA E TRATTAMENTO

Per accendere VETSMART, premere l'interruttore principale portandolo sulla posizione "I".

<u>Il sistema si attiverà sulla pagina in cui è stato spento.</u> Il Software di VETSMART è sviluppato per guidare l'operatore passo dopo passo nella preparazione ed esecuzione del trattamento. Il flusso delle pagine principali è il seguente:

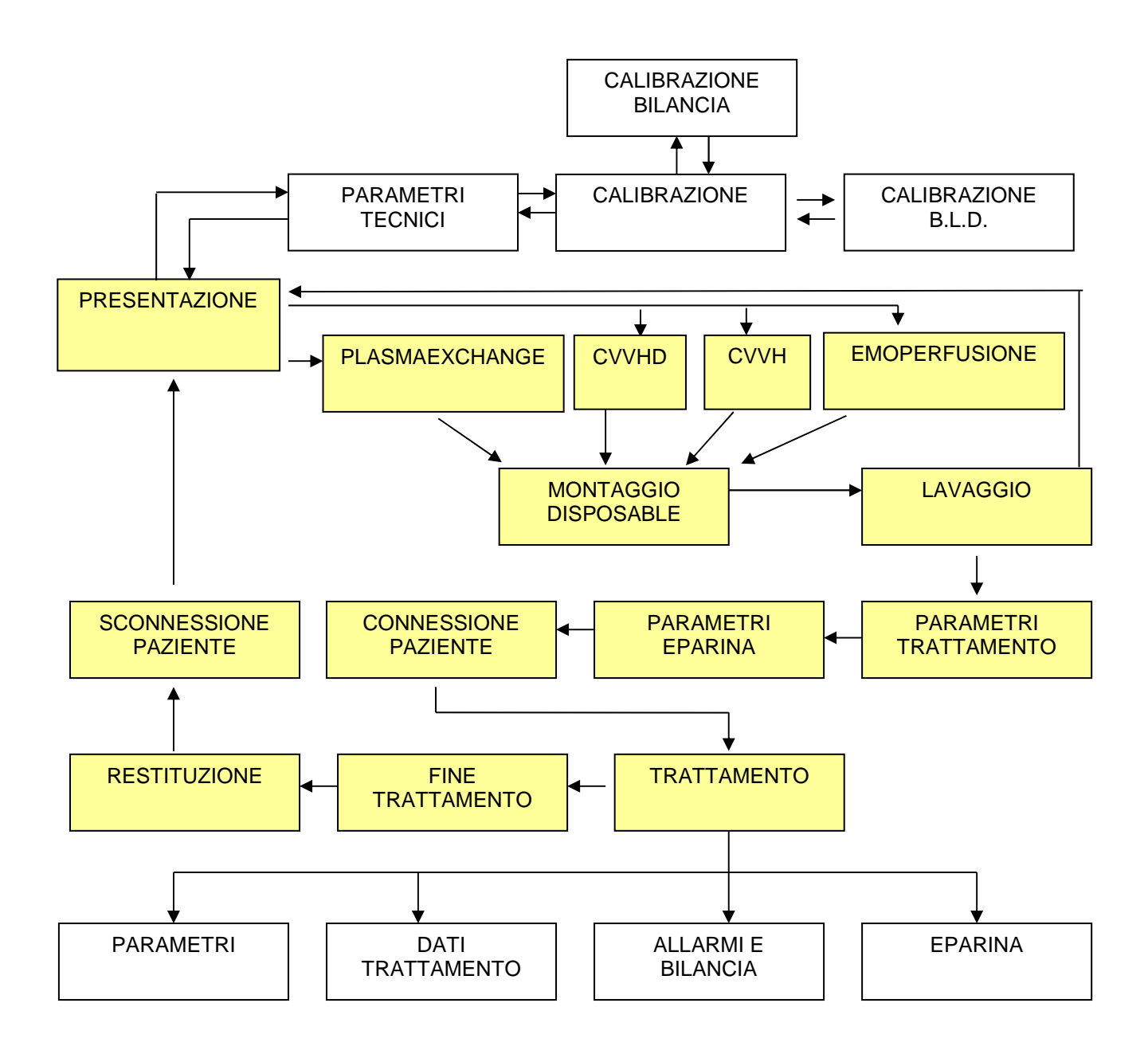

Per facilitare l'utilizzo del sistema da più operatori, assicurarsi di trovarsi nella pagina di presentazione prima di spegnere l'apparecchiatura.

## 5.1 Trattamento di CVVH (Continuos Veno-Venous Hemofiltration)

| Data                                                                                                    | PRESENTAZIONE  |                      |  |  |  |  |  |
|----------------------------------------------------------------------------------------------------|----------------|----------------------|--|--|--|--|--|
| Ora                                                                                                    | Nessun allarme |                      |  |  |  |  |  |
| Selezionare trattamento<br>e SUCCESSIVAMENTE<br>procedere al posizionamento<br>del disposable sull'apparecchiatura |                |                      |  |  |  |  |  |
| Rev: x.xx.xx del<br>xx/xx/xxxx                                                                                     |                | HEMOPERFUSIONE       |  |  |  |  |  |
| PLASMAEXCHAN                                                                                                    | IGE            | CVVHD                |  |  |  |  |  |
| СVVН                                                                                                    |                | Parametri<br>Tecnici |  |  |  |  |  |

Nella schermata di PRESENTAZIONE sono indicate le 2 diverse tipologie di trattamenti che VETSMART è in grado di eseguire, PLASMAEXCHANGE, CVVH e CVVHD.

Prima di effettuare i trattamenti è necessario riempire di fisiologica il kit di tubatismi (per lavare e rimuovere l'aria) ed effettuare un controllo generale sulle principali parti dell'apparecchiatura; queste operazioni sono eseguite nella fase di LAVAGGIO che si avvia successivamente al montaggio del kit di tubatismi e della siringa.

Per iniziare la fase di montaggio occorre selezionare mediante la manopola il trattamento che si è intenzionati ad eseguire, nel caso in questione occorre selezionare "CVVH".

NB: Non montare il kit di tubatismi finche non appare a monitor il messaggio "COLLEGARE DISPOSABLE". In caso contrario sarà necessario rimuovere il kit di tubatismi per proseguire.

## 5.1.1 Montaggio Disposable

La selezione del trattamento di CVVH dalla schermata di presentazione permette di entrare nella schermata di "*MONTAGGIO DISPOSABLE*".

In una prima fase viene fatta la tara della bilancia ed appare la seguente schermata.

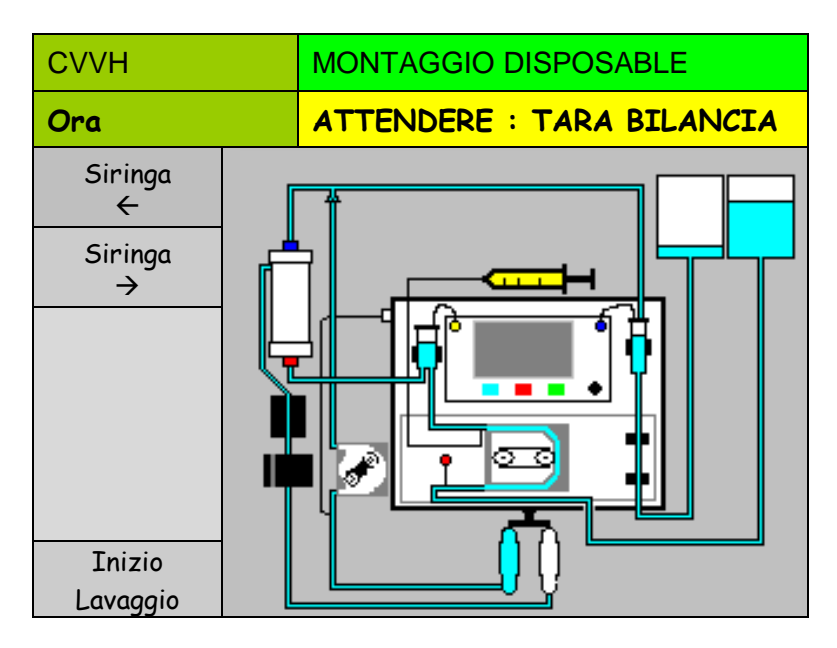

Durante questa fase di test iniziale, assicurarsi che non vi siano pesi collegati ai ganci delle bilance.

Conclusa la tara compare a monitor il messaggio "COLLEGARE DISPOSABLE" e l'elettropinza si apre, la luce rossa sull'elettropinza stessa si spegne.

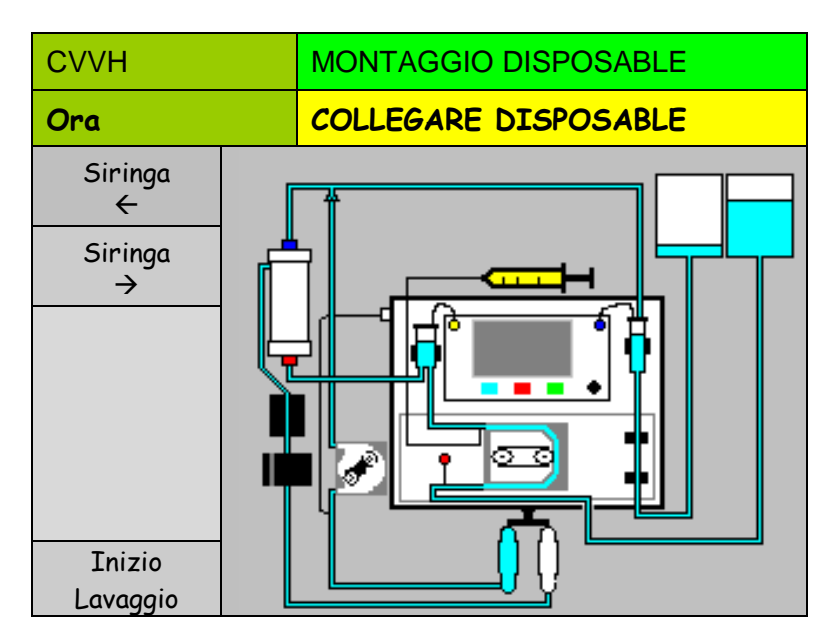

A questo punto è possibile andare a collegare a VETSMART il kit di tubatismi, tale kit è mostrato nella successiva immagine.

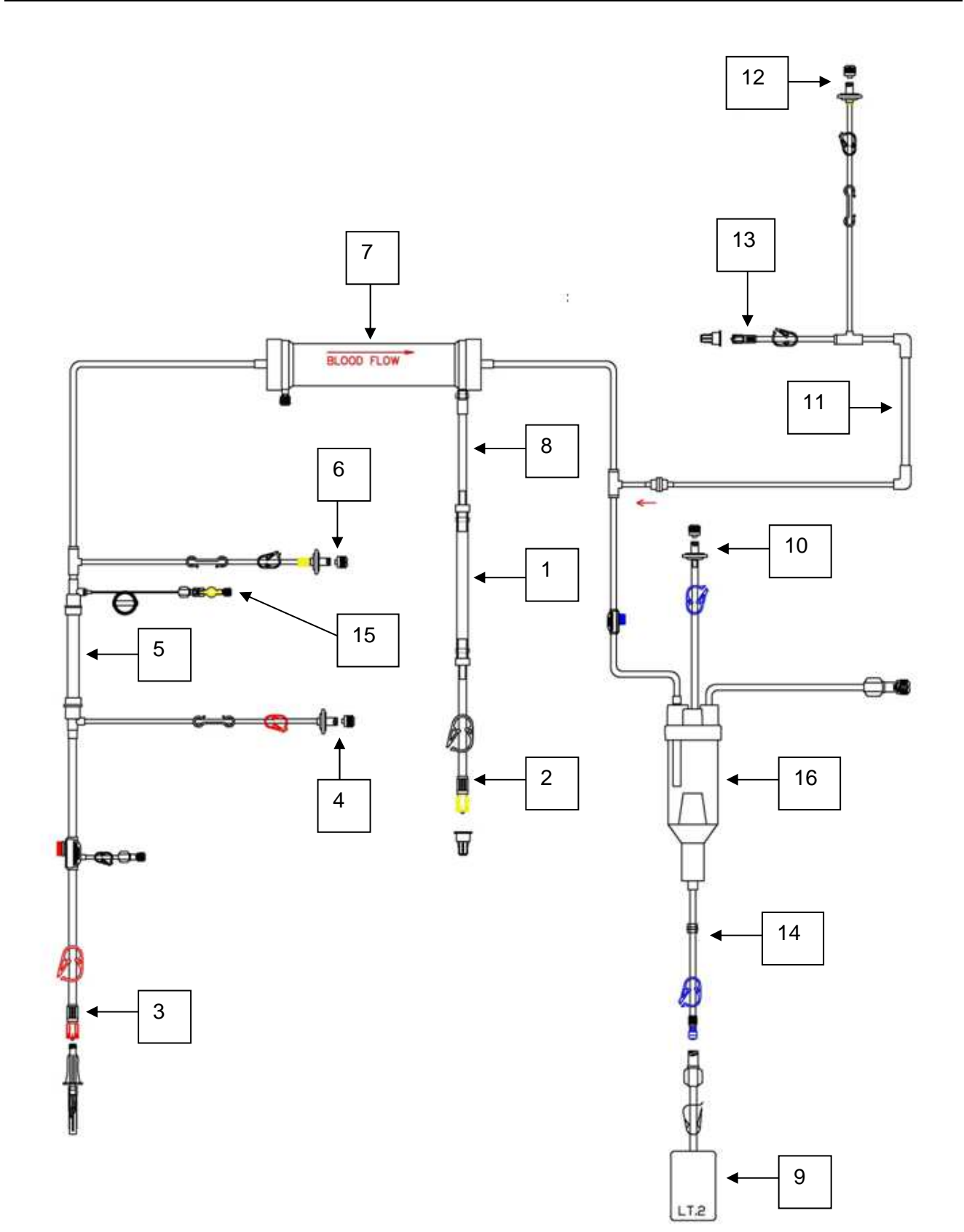

- Estrarre la linea dalla busta;
- Posizionare il filtro (rif.7 linea) nell'apposito supporto (rif.4 capitolo 3);
- Aprire il portello della pompa sangue (rif.2 capitolo 3), inserire lo spezzone (rif.5 linea) e richiuderlo;
- Collegare la linea di lettura pressione aspirazione (rif.4 linea) nel trasduttore dell'apparecchiatura (rif.1 capitolo 3);
- Collegare la linea di lettura pressione pre-filtro (rif.6 linea) nel trasduttore dell'apparecchiatura (rif.3 capitolo 3);
- Posizionare la vaschetta (rif.16 linea) nell'apposito supporto (rif.4 capitolo 3);
- Collegare la linea di lettura pressione restituzione (rif.10 linea) nel trasduttore dell'apparecchiatura (rif.5 capitolo 3);
- Introdurre il tubo in uscita dalla vaschetta (rif.14 linea) prima nel sensore aria (rif.7 capitolo 3) e successivamente nell'elettropinza (rif.9 capitolo 3);
- Appendere la sacca di raccolta liquido di lavaggio (rif.9 linea) sullo stativo sopra all'apparecchio;
- Aprire il portello della pompa infusione (rif.8 capitolo 3) ed inserire lo spezzone (rif.11 linea) e richiuderlo;
- Connettere tramite il perforatore/raccordo (rif.13 linea) la sacca di infusione e posizionarla sul gancio sotto all'apparecchio (rif.12 capitolo 3);
- Inserire nel sensore BLD (rif.15 capitolo 3) il tubo in uscita dal filtro (rif.8 linea);
- Inserire nel morsetto UF (rif.16 capitolo 3) il tubo in uscita dal BLD (rif.1 linea);
- Collegare la linea di lettura pressione infusione (rif.12 linea) nel trasduttore dell'apparecchiatura (rif.17 capitolo 3);
- Collegare la sacca di raccolta ultrafiltrato sulla linea (rif.2 linea) ed appenderla nell'apposito gancio posizionato sotto all'apparecchio (rif.12 capitolo 3);
- Connettere tramite il perforatore/raccordo (rif.3 linea) la sacca per il lavaggio ed appenderla sullo stativo sopra all'apparecchio;
- Inserire la siringa precedentemente riempita con eparina anticoagulante nell'apposito supporto (rif.10 capitolo 3) e connetterla al raccordo (rif.15 linea), utilizzando i pulsanti "Siringa <"e" Siringa >" posizionare il pistone della pompa anticoagulante nella posizione corrispondente al pistone siringa in modo da poter inserire quest'ultima nella apposite sedi.

## 5.1.2 Lavaggio e Riempimento Circuito

Assicurarsi di avere collegato il kit di tubatismi come sopra descritto (5.1.1).

Selezionare e confermare la funzione "Inizio Lavaggio".

| Conferma |  |
|----------|--|
| Inizio   |  |
| Lavaggio |  |

Si entra in questo modo nella schermata LAVAGGIO IN ESECUZIONE.

| CVVH                       |                  |  | LAVAGGIO IN ESECUZIONE |     |    |      |   |      |      |    |
|----------------------------|------------------|--|------------------------|-----|----|------|---|------|------|----|
| Ora                        | Nessun allarme   |  |                        |     |    |      |   |      |      |    |
| Lavaggio                   | 0%               |  | mmHg                   |     |    |      |   |      |      |    |
|                            |                  |  | Aspir                  | az. |    | Drop | _ | Ve   | nose | a  |
|                            |                  |  | 200                    |     |    |      |   | 400  |      | ←н |
|                            |                  |  | 100                    |     | ÷۲ | 4    |   | 300  |      |    |
| Totalizzatori              |                  |  | 0                      |     |    | H→   |   | 200  |      |    |
| POMPA - 1                  |                  |  | -100                   |     |    |      |   | 100  |      |    |
| Sangue                     | XX <sup>ml</sup> |  | -200                   |     | ←l | . L→ |   | 0    |      |    |
| POMPA - 2                  |                  |  | -300                   |     |    |      |   | -100 |      | ←L |
| Infusione xx <sup>ml</sup> |                  |  | xx                     | ×   |    | xxx  |   | x    | xx   |    |
| Abbandono                  |                  |  |                        |     |    |      |   |      |      |    |
| Lavaggio                   |                  |  |                        |     |    |      |   |      |      |    |

Durante l'esecuzione del lavaggio è possibile interromperlo oppure riavviarlo; nel primo caso è sufficiente premere una volta il pulsante START/STOP (rif.3 paragrafo 3.1), premendolo una seconda volta si riattiva.

Nel caso in cui si voglia terminare il lavaggio prima del suo completamento, bisogna selezionare e confermare la funzione "Abbandono Lavaggio", successivamente compare un ulteriore richiesta di conferma d'abbandono:

| Conferma  |  |
|-----------|--|
| Abbandono |  |
| Lavaggio  |  |

Selezionando e confermando si ritorna alla schermata PRESENTAZIONE.

Durante il lavaggio vengono eseguiti automaticamente diversi controlli che riguardano i seguenti elementi:

- Sensore aria;
- Sensori di Pressione;
- Bilancia;
- Elettropinza;

• Tenuta del kit di tubatismi.

#### NB: Durante la fase di test di tenuta non aprire nessuna via di fuga dal kit.

Se durante la fase di lavaggio non sono stati individuate delle problematiche automaticamente si entra nella schermata di "PARAMETRI TRATTAMENTI" nella quale si vanno a settare i parametri della terapia.

## 5.1.3 Parametri Trattamento

Se non si sono verificate anomalie, al termine del lavaggio si entra direttamente nella schermata PARAMETRI TRATTAMENTO:

| CVVH                                      | RI 1          | <b>FRATT</b> | AME  | ΞN  | го               |        |    |        |     |
|-------------------------------------------|---------------|--------------|------|-----|------------------|--------|----|--------|-----|
| Ora                                       | AGGI          | 0 (          | COMP | LET | AT               | 0      |    |        |     |
| Volume Inf                                |               |              |      | xxx | ×x '             | nl     |    |        |     |
| Durata Tra                                | ittament      | to           |      |     |                  | 00:    | 00 | h:m    |     |
| Flusso Infu                               | isione        |              |      |     |                  | xx.    | xx | ml/min |     |
| Calo Pondei                               | rale          |              |      |     |                  | xx     | 9  |        |     |
| Flusso Ultr                               | afiltraz      | ione         |      |     |                  | xx.    | xx | ml/min |     |
| Calo Orario                               | )             |              |      |     |                  | xx.    | xx | g/min  |     |
| xx <sup>QB - ml/min</sup> xx <sup>H</sup> |               |              |      |     | ××               | FF - % |    |        |     |
|                                           |               |              |      |     | Salva come Param |        |    | Parame | tri |
|                                           | Default Epari |              |      | na  |                  |        |    |        |     |

NOTA: ricordarsi che solo i campi aventi sfondo bianco possono essere modificati.

I seguenti parametri possono essere modificati a seconda delle necessità:

| Volume Infusione: | Volume totale di fluido da infondere al paziente. |
|-------------------|---------------------------------------------------|
|                   | Unità di misura ml,                               |
|                   | Risoluzione 50 ml,                                |
|                   | Valore minimo 0 ml.                               |
|                   | Valore massimo 60000 ml.                          |

Durata trattamento: Tempo nel quale viene scambiato il volume infusione programmato. Risoluzione 30 min, Valore minimo 1 h Valore massimo 24 h.

**Flusso infusione:** Flusso della pompa infusione, il cui valore è dipendente dai parametri "Volume Infusione" e "Durata Trattamento" sopra citati.

Calo Ponderale: Il calo peso del paziente.

Unità di misura g, Risoluzione 1 g, Valore minimo 0 g. Valore massimo 500 g.

- **Flusso ultrafiltrato**: Flusso della pompa ultrafiltrato che corrisponde alla somma tra il volume d'infusione ed il calo ponderale il tutto diviso per la durata del trattamento programmata.
- Calo orario: Il calo peso del paziente in unità temporale.
- QB ml/min: Il valore del flusso sangue a regime durante il trattamento. Unità di misura ml/min, Risoluzione da 2 a 5 ml/min è di 1 ml/min, da 5 a 250 ml/min è di 5 ml/min, Valore minimo 2 ml/min. Valore massimo 250 ml/min.

- HCT: II valore dell'ematocrito del paziente. Risoluzione 1, Valore minimo 18. Valore massimo 45.
- **FF %:** Questo parametro indica il valore della frazione di filtrazione programmata, ossia calcolato in base agli altri parametri settati in questa schermata. Risoluzione 1.

Quest'ultimo parametro, ossia la frazione di filtrazione, è dato dal rapporto tra il flusso di ultrafiltrazione (Quf) ed il flusso di acqua plasmatica (Qpw).

$$FF = \frac{Quf}{Qpw} * 100;$$

Quf è il flusso di liquido che viene rimosso dal paziente nell'unità di tempo durante la terapia mentre Qpw è la quantità massima di liquido che può essere rimosso dal paziente nella stessa unità di tempo.

Qpw è funzione del flusso sangue (Qb) e del valore di ematocrito (HCT) dello stesso mediante la seguente operazione:

$$Qpw = Qb * \left(1 - \frac{HCT}{100}\right) * 0.94;$$

Per evitare di avere un'eccessivo flusso di ultrafiltrazione e quindi richiedere troppo liquido al paziente nei trattamenti in cui è presente una post-diluizione è buona norma mantenere questo parametro al di sotto del 25%.

Nella schermata di PARAMETRI TRATTAMENTO il campo FF- % può assumere 3 diverse colorazioni che sono riportate nella seguente tabella; la colorazione dipende dal valore del parametro stesso e serve per dare chiara evidenza all'operatore se il settaggio dei parametri è corretto.

| Colore Sfondo | Valore FF   |                                                             |
|---------------|-------------|-------------------------------------------------------------|
| Verde         | <=25        | Il settaggio del trattamento risulta corretto               |
| Giallo        | >=26 e <=30 | Il settaggio del trattamento risulta potenzialmente critico |
| Rosso         | >=31        | Il settaggio del trattamento risulta critico                |

Nel caso in cui lo sfondo del campo FF - % sia di colore giallo o rosso occorre andare a modificare i parametri della terapia in modo da ridurre la frazione di filtrazione. Quello che si consiglia di fare è o ridurre il calo ponderale oppure incrementare la durate del trattamento in modo tale da ridurre il flusso di ultrafiltrazione che si richiede al paziente.

NB: La frazione di filtrazione programmata non influenza in nessun modo i parametri del trattamento, ha solo uno scopo indicativo.

## 5.1.4 Parametri Eparina

In questa schermata sono impostabili i parametri relativi all'eparina anticoagulante. Questi parametri potranno essere modificati durante il trattamento a seconda delle necessità. L'eparina può avere due diverse modalità di utilizzo, ossia *Disabilitata* o *Continua* 

#### Disabilita:

Si selezionata tale modalità di utilizzo quando non si desidera utilizzare la siringa. La schermata che appare è la seguente:

| СVVН               | PARAMETRI EPARINA |            |  |  |  |  |  |  |
|--------------------|-------------------|------------|--|--|--|--|--|--|
| Ora                | Nessun Allarme    |            |  |  |  |  |  |  |
| Eparina            |                   | Disabil.   |  |  |  |  |  |  |
|                    |                   |            |  |  |  |  |  |  |
| Volume del bolo di | X.X <sup>ml</sup> |            |  |  |  |  |  |  |
|                    |                   |            |  |  |  |  |  |  |
|                    |                   |            |  |  |  |  |  |  |
|                    |                   |            |  |  |  |  |  |  |
|                    |                   |            |  |  |  |  |  |  |
| Connessione        |                   | Salva come |  |  |  |  |  |  |
| paziente           |                   | Default    |  |  |  |  |  |  |

Compare a monitor la box relativa al "**Volume del bolo di eparina**" nella quale è possibile impostare in ml il volume del bolo di eparina da eseguire a discrezione del medico (range da 0.1 a 5.0 ml con incremento del 0.1 ml).

#### Continua:

Si selezionata tale modalità di utilizzo quando la soluzione di eparina viene infusa nel circuito extracorporeo in modo continuativo alla velocità impostata nel campo "**Flusso Pompa Eparina**". La schermata che appare è la seguente:

| CVVH               | PARAMETRI EPARINA |        |          |    |  |  |  |
|--------------------|-------------------|--------|----------|----|--|--|--|
| Ora                | Nessun Allarme    |        |          |    |  |  |  |
| Eparina            |                   | Cor    | ntinua   |    |  |  |  |
| Flusso Pompa Epar  | x.x               | ml/min |          |    |  |  |  |
| Volume del bolo di | x.x <sup>ml</sup> |        |          |    |  |  |  |
|                    |                   |        |          |    |  |  |  |
|                    |                   |        |          |    |  |  |  |
|                    |                   |        |          |    |  |  |  |
|                    |                   |        |          |    |  |  |  |
| Connessione        |                   |        | Salva co | me |  |  |  |
| paziente           |                   |        | Defau    | lt |  |  |  |

Compare ancora a monitor la box relativa al "Volume del bolo di eparina" con lo stesso significato sopra descritto ed inoltre compare quella di "Flusso Pompa Eparina" che permettete di

selezionare il flusso di anticoagulante in ml/min (range da 0.1 a 20.0 ml/min con incremento del 0.1 ml/min).

Se si desidera che i valori impostati compaiano ad ogni trattamento, selezionare la funzione "Salva come Default".

Terminata l'impostazione dei valori, selezionare "Connessione Paziente", tale operazione permette di entrare nella schermata CONNESSIONE PAZIENTE.

## 5.1.5 Connessione Paziente

Nella schermata di connessione paziente sotto riportata viene mostrato, con l'ausilio di un disegno, di collegare il kit di tubatismi al paziente

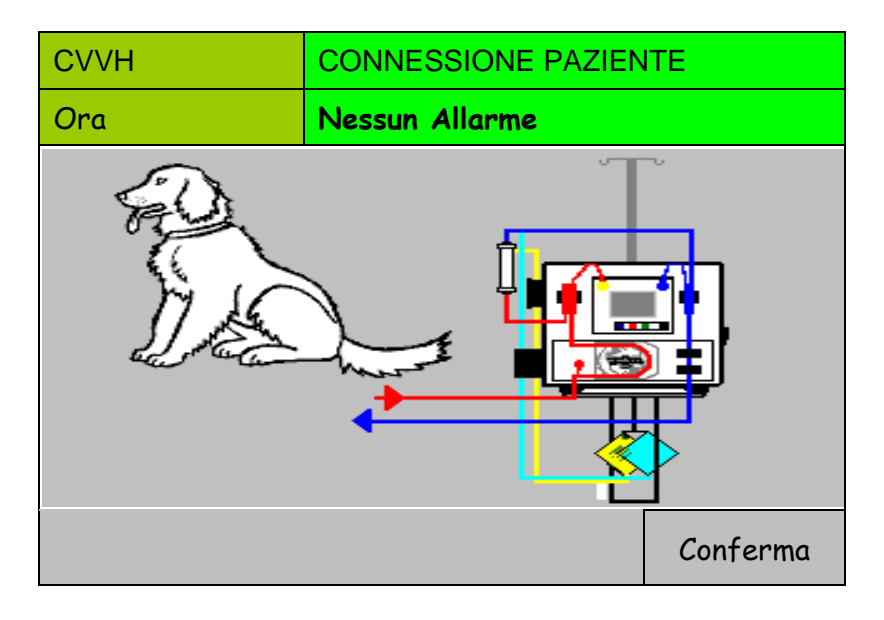

Per la precisione viene mostrato di collegare la linea di aspirazione e di restituzione al paziente, dopodiché occorre premere il pulsante di conferma per iniziare il trattamento.

Premendo il tasto Help è riportata la descrizione testuale.

Prima di confermare l'avvenuta connessione assicurarsi che tutte le linee siano nella corretta posizione e che l'accesso vascolare sia corretto.

## 5.1.6 Trattamento

Quando si entra in trattamento viene visualizzata la schermata di "CONNESSIONE PAZIENTE IN STOP", come riportato nella seguente immagine.

| CVVH                        | CONN                   | CONNESSIONE PAZIENTE IN STOP |      |     |               |       |        |     |        |
|-----------------------------|------------------------|------------------------------|------|-----|---------------|-------|--------|-----|--------|
| Ora                         | Pompa                  | ompa Sangue Ferma            |      |     |               |       |        |     |        |
| Durata                      | 00:00 <sup>h:m</sup>   | Aopir                        | mmHg |     |               |       |        |     |        |
| Totalizz                    | atori                  | Aspir                        | az.  | ←   | П             | )<br> | ven    | OSa | ı<br>← |
|                             |                        | 50                           |      | Ĥ   | $\rightarrow$ |       | 200    |     | Ĥ      |
| Calo Peso                   | xxxx <sup>g</sup>      | 0                            |      |     |               |       | 150    |     |        |
| F.Filtrazione<br>Istantanea | <b>XX</b> %            | -50                          |      |     |               |       | 100    |     |        |
| POMPA - 1                   |                        | -100                         |      |     |               |       | 50     |     |        |
| Sangue                      | XXXX <sup>ml/min</sup> | -150                         |      |     | L<br>→        |       | 0      |     | ←L     |
|                             |                        | -200                         |      | ←L  |               |       | -50    |     |        |
| Parametri                   |                        | xxx                          |      |     | xxx           |       | xxx    |     |        |
| Dati                        | Allarmi e              | Eparin                       |      |     |               | Fine  |        |     |        |
| Trattamento                 | Bilancia               |                              | >    | xxx |               | Т     | rattar | ner | nto    |

Per accendere la pompa sangue ed entrare in trattamento occorre premere il pulsante START/STOP (rif.3 paragrafo 3.1); la schermata diventa la seguente:

| CVVH          | CONNE                  | CONNESSIONE PAZIENTE IN START |     |              |               |      |       |     |              |
|---------------|------------------------|-------------------------------|-----|--------------|---------------|------|-------|-----|--------------|
| Ora           | BILAN                  | ICIO FERMO                    |     |              |               |      |       |     |              |
| Durata        | 00:00 <sup>h:m</sup>   |                               |     |              | mmH           | g    |       |     |              |
|               |                        | Aspira                        | IZ. | ·            | Drop          |      | Ven   | osa | a            |
| Totalizz      | atori                  |                               |     | $\leftarrow$ | Н             |      |       |     | $\leftarrow$ |
|               |                        | 50                            |     | Н            | $\rightarrow$ | 2    | 200   |     | Н            |
| Calo Peso     | XXXX <sup>g</sup>      | 0                             |     |              |               | 1    | 50    |     |              |
| F.Filtrazione | XX <sup>%</sup>        | 50                            |     |              |               |      | 00    |     |              |
| Istantanea    |                        | -50                           |     |              |               | 1    | 00    |     |              |
| POMPA - 1     |                        | -100                          |     |              |               | 5    | 50    |     |              |
| Sangue        | XXXX <sup>ml/min</sup> | -150                          |     |              | L<br>→        | C    | )     |     | ←L           |
|               |                        | -200 ←L                       |     |              |               | -    | 50    |     |              |
| Parametri     |                        | xxx                           |     |              | xxx           | xxx  |       |     |              |
| Dati          | Allarmi e              | Eparina                       |     |              |               | Fine |       |     |              |
| Trattamento   | Bilancia               |                               | ×   | xxx          |               | Tr   | attar | ner | ito          |

Le XXXX stanno ad indicare la modalità di utilizzo dell'eparina

- . Disabil.
- Continua

La velocità iniziale della pompa sangue è il 20% di quella impostata nei parametri del trattamento.

Questa grandezza è modificabile dall'operatore ed avrà risoluzione 1 ml/min da 2 a 5 ml/min invece avrà risoluzione 5 ml/min da 5 a 250 ml/min.

All'avvio del trattamento la macchina è in condizione di bilancio fermo, condizione evidenziata dal corrispondente warning 'BILANCIO FERMO'.

In tale condizione risulta essere attiva la sola pompa sangue mentre la pompa infusione è ferma ed il morsetto UF è chiuso.

Dopo essere ricircolati 50ml di sangue compare il tasto St-By, premendo il quale è possibile attivare il bilancio abilitando la progressiva apertura del morsetto UF e l'avvio della pompa infusione.

NB: L'operatore durante l'iniziale fase di bilancio fermo dovrà aumentare progressivamente il flusso sangue fino al valore di regime desiderato.

Sarà lo stesso operatore che quando riterrà stabile la circolazione extracorporea potrà attivare il bilancio.

| СVVН                        | TRATT                  | TRATTAMENTO IN ST-BY |     |              |               |    |        |     |          |
|-----------------------------|------------------------|----------------------|-----|--------------|---------------|----|--------|-----|----------|
| Ora                         | BILAN                  | BILANCIO FERMO       |     |              |               |    |        |     |          |
| Durata                      | 00:00 <sup>h:m</sup>   | Aspire               | 7   |              | mml<br>Dron   | łg | Vor    | 000 | <b>,</b> |
| Totalizz                    | atori                  | Азріга               | 12. | <del>\</del> | H             |    | vei    | 050 | ₄<br>←   |
|                             |                        | 50                   |     | Н            | $\rightarrow$ |    | 200    |     | Н        |
| Calo Peso                   | XXXX <sup>g</sup>      | 0                    |     |              |               |    | 150    |     |          |
| F.Filtrazione<br>Istantanea | XX %                   | -50                  |     |              |               |    | 100    |     |          |
| POMPA - 1                   |                        | -100                 |     |              |               |    | 50     |     |          |
| Sangue                      | XXXX <sup>ml/min</sup> | -150                 |     |              | L<br>→        |    | 0      |     | ←L       |
|                             |                        | -200                 |     | ←L           |               |    | -50    |     |          |
| Parametri                   | St- By                 | xxx                  |     |              | ххх           |    | xxx    |     |          |
| Dati                        | Allarmi e              | Eparina              |     |              | ı Fine        |    |        |     |          |
| Trattamento                 | Bilancia               |                      | ×   | xxx          |               | T  | rattar | ner | nto      |

Quando si esce dalla situazione di bilancio fermo la schermata diventa la seguente:

| СVVН                        | TRAT                   | TRATTAMENTO IN ESECUZIONE |                  |     |        |        |        |    |      |      |        |
|-----------------------------|------------------------|---------------------------|------------------|-----|--------|--------|--------|----|------|------|--------|
| Ora                         | Nessu                  | Nessun Allarme            |                  |     |        |        |        |    |      |      |        |
| Durata                      | 00:00 h:m              |                           | mmHg             |     |        |        |        |    |      |      |        |
|                             |                        | A                         | spira            | IZ. | -      | Drop   | 2<br>C | 1  | Ven  | IOSa | a      |
| Totalizz                    | Totalizzatori          |                           | 0                |     | ←<br>H | H<br>→ |        | 2  | 00   |      | ←<br>H |
| Calo Peso                   | xxxx <sup>g</sup>      | 0                         |                  |     |        |        |        | 1  | 50   |      |        |
| F.Filtrazione<br>Istantanea | XX <sup>%</sup>        | -5                        | 50               |     |        |        |        | 1  | 00   |      |        |
| POMPA - 1                   |                        | -1                        | 00               |     |        |        |        | 5  | 0    |      |        |
| Sangue                      | XXXX <sup>ml/min</sup> | -1                        | -150             |     |        | L<br>→ |        | 0  |      |      | ←L     |
|                             | _                      | -2                        | 200              |     | ←L     |        |        | -{ | 50   |      |        |
| Parametri                   | St- By                 | x                         | xx               |     |        | xxx    |        |    | xxx  |      |        |
| Dati                        | Allarmi e              | 2                         | Epari            |     |        | oarina |        |    | Fine |      |        |
| Trattamento                 | Bilancia               |                           | xxxx Trattamento |     |        |        | nto    |    |      |      |        |

# NB: In ogni momento è possibile, premendo nuovamente il tasto "St-By", tornare alla condizione di bilancio fermo.

Nella schermata sopra riportata vengono visualizzati i principali dati del trattamento:

**Durata**: Rappresenta il tempo effettivo di durata del trattamento.

- Calo Peso:Riporta il volume di liquido rimosso dal paziente dall'inizio del<br/>trattamento (±1 ml), il valore è aggiornato in tempo reale.
- **F. Filtrazione istantanea:** Indica il valore della frazione di filtrazione istantanea (vedi paragrafo 5.1.3) calcolato in base alle variazioni peso lette dall'apparecchiatura durante il trattamento. Questo valore cresce progressivamente raggiungendo condizione di regime approssimativamente in 5 minuti. Quando si entra in condizione di bilancio fermo il valore va a zero per poi riprendere i calcoli quando si torna nella condizione di bilancio attivo.

NB: La frazione di filtrazione istantanea non influenza in nessun modo i parametri del trattamento, ha solo uno scopo indicativo.

**Sangue**: Indica il valore del flusso della pompa sangue e permettere di andare a modificarlo.

Monitoraggio delle pressioni Aspirazione, Drop e Venosa: vengono visualizzati i valori istantanei delle pressioni che interessano il circuito sangue e le relative soglie d'allarme impostate.

La pressione drop rappresenta la differenza tra la pressione pre-filtro e la pressione di restituzione come riassunto nella successiva formula:

Mediante la manopola, e' possibile accedere ai sottomenu per la gestione dei trattamenti:

#### <u>Parametri</u>

| СЛЛН        | PARAMETRI TRATTAMENTO |                            |          |                             |  |  |  |  |  |
|-------------|-----------------------|----------------------------|----------|-----------------------------|--|--|--|--|--|
| Ora         | Nessur                | Nessun Allarme             |          |                             |  |  |  |  |  |
|             |                       | Fatto Dafare Param         |          |                             |  |  |  |  |  |
| Volume      |                       |                            |          | N/V/V/                      |  |  |  |  |  |
| Infusione   | ml                    |                            |          | ****                        |  |  |  |  |  |
| Durata      |                       |                            |          | mm                          |  |  |  |  |  |
| Trattamento | h:m                   |                            |          | 00.00                       |  |  |  |  |  |
| Calo        |                       |                            |          |                             |  |  |  |  |  |
| Ponderale   | g                     |                            |          |                             |  |  |  |  |  |
| Flusso      |                       | × • •                      | / ml/min | vvv ml/h                    |  |  |  |  |  |
| Infusione   |                       |                            |          | ~~~                         |  |  |  |  |  |
| Flusso      |                       | × • •                      | / ml/min | vvv ml/h                    |  |  |  |  |  |
| U.F.        |                       |                            |          | ~~~                         |  |  |  |  |  |
| Calo peso   |                       | × ×                        | ✔ g/min  | vvv g/h                     |  |  |  |  |  |
| Orario      |                       |                            | <b>^</b> | ~~~                         |  |  |  |  |  |
|             |                       | F.Filtrazion<br>Programmat | e<br>a   | <b>XX</b> <sup>FF - %</sup> |  |  |  |  |  |
| Ritorno     |                       |                            |          |                             |  |  |  |  |  |

In questa schermata sono mostrati i diversi parametri del trattamento dividendoli in base alle quantità già trattate, colonna "*Fatto*", e quelle ancora da trattare, colonna "*Da fare*", ed inoltre è possibile andare a modificare gli stessi parametri attraverso la colonna "*Param*".

Sono mostrati anche i valori di "Flusso Infusione", "Flusso UF", "Calo pero Orario" al minuto ed all'ora e la "Frazione di Filtrazione Programmata".

All'interno della schermata vi è il pulsante "Ritorno" che permette di tornare nella schermata "TRATTAMENTO IN ESECUZIONE".

#### Dati Trattamento

| СVVН                                                 | TRAT   | RATTAMENTO IN ESECUZIONE |                                                          |  |  |  |  |
|------------------------------------------------------|--------|--------------------------|----------------------------------------------------------|--|--|--|--|
| Ora                                                  | Nessi  | un Allarme               |                                                          |  |  |  |  |
| Inizio trattamento                                   |        | Data gg/mm/a             | aaa Ora hh.mm                                            |  |  |  |  |
| Totale sangue riciro                                 | colato |                          | x <sup>ml</sup>                                          |  |  |  |  |
| Pressione prefiltro<br>Totale UF<br>Totale infusione |        |                          | XX <sup>mmHg</sup><br>X <sup>ml</sup><br>X <sup>ml</sup> |  |  |  |  |
| Ritorno                                              |        |                          |                                                          |  |  |  |  |
Permette di accedere alla videata dove viene visualizzato:

- La data e l'ora di inizio trattamento;
- Il volume totale di sangue ricircolato (ml);
- Il valore della pressione pre-filtro (mmHg);
- Il volume totale dell'ultrafiltrato (ml);
- Il volume totale del liquido di infusione infuso al paziente (ml);

All'interno della schermata vi è il pulsante "Ritorno" che permette di tornare nella schermata "TRATTAMENTO IN ESECUZIONE".

#### <u>Allarmi e bilance</u>

| CVVH           | TRATTAME              | TRATTAMENTO IN ESECUZIONE |                     |  |    |  |  |
|----------------|-----------------------|---------------------------|---------------------|--|----|--|--|
| Ora            | Nessun Alle           | Nessun Allarme            |                     |  |    |  |  |
|                |                       |                           |                     |  |    |  |  |
| Range pression | ххх                   | ( <sup>mmHg</sup>         |                     |  |    |  |  |
| Pressione asp  | oirazione minima      |                           | XXX <sup>mmHg</sup> |  |    |  |  |
| Soglia Aspira  | XXX <sup>mmHg</sup>   |                           |                     |  |    |  |  |
| Limite Minimo  | XXX <sup>ml/min</sup> |                           |                     |  |    |  |  |
| Ematocrito     | XXX HCT               |                           |                     |  |    |  |  |
| Pressione Ver  | XXX <sup>mmHg</sup>   |                           |                     |  |    |  |  |
| Ditorno        | -                     | Cambio                    |                     |  |    |  |  |
| RITOPHO        | BLD                   | BLD Bilanci               |                     |  | ca |  |  |

In questa schermata è possibile visualizzare e modificare il valore della:

| Range pressione restituzione: | indica il range di valori entro il quale si deve mantenere la |
|-------------------------------|---------------------------------------------------------------|
|                               | valore letto non sia compreso nel range [da +40 a +200        |
|                               | mmHg, risoluzione 10 mmHg] si visualizzerà il relativo        |
|                               | allarme.                                                      |

**Pressione aspirazione minima**: indica il valore di soglia di allarme pressione di aspirazione minima [da 0 a –250 mmHg, risoluzione 10 mmHg].

**Soglia Aspiraz. Riduzione QB**: Indica il valore di soglia della pressione di aspirazione; quando la pressione scendo sotto a questo valore il flusso della pompa sangue inizia a ridursi [da 0 a –250 mmHg, risoluzione 10 mmHg].

- Limite Minimo Riduzione QB: Indica il valore minimo del flusso della pompa sangue. Quando, a causa della riduzione della pressione di aspirazione, la velocità della pompa sangue scende sotto a questo valore viene mostrato un allarme a video [da 20 a 80 ml/min, risoluzione 5 ml/min]
- Ematocrito:Indica il valore dell'ematocrito del sangue del paziente [da 18<br/>a 45 ml/min, risoluzione 1].

Pressione Venosa limite minimo Indica il valore di soglia di allarme pressione venosa minima [da 5 a –10 mmHg, risoluzione 1 mmHg].

In questa schermata è possibile eseguire le procedure di "Calibrazione BLD", di"Tara Bilancia" e "Cambio Sacca", per tutte le indicate funzioni è necessario selezionarle e confermare ulteriormente l'operazione con il pulsante "conferma" che apparirà come mostrato di seguito. Solamente quella del cambio sacca necessita di una conferma ulteriore da dare dopo la sostituzione della sacca seguendo le istruzioni che compaiono a display.

| Conferma     | Conferma | Conferma |
|--------------|----------|----------|
| Calibrazione | Tara     | Cambio   |
| BLD          | Bilance  | Sacca    |

All'interno della schermata vi è il pulsante "Ritorno" che permette di tornare nella schermata "TRATTAMENTO IN ESECUZIONE".

#### <u>Eparina Disabilitata</u>

| СVVН           | TRATTAME       | TRATTAMENTO IN ESECUZIONE |  |  |  |  |  |
|----------------|----------------|---------------------------|--|--|--|--|--|
| Ora            | Nessun Alla    | arme                      |  |  |  |  |  |
| Totale eparina | 1              | XXX <sup>mi</sup>         |  |  |  |  |  |
| Eparina        | Disabil.       |                           |  |  |  |  |  |
|                |                |                           |  |  |  |  |  |
| Volume del bo  | olo di eparina | x.x <sup>ml</sup>         |  |  |  |  |  |
|                |                |                           |  |  |  |  |  |
|                |                |                           |  |  |  |  |  |
| Ritorno        | Bolo           | Cambio                    |  |  |  |  |  |
|                | x.x ml         | Siringa                   |  |  |  |  |  |

In questa schermata è possibile visualizzare e modificare la modalità di utilizzo della pompa eparina, i parametri mostrati sono i seguenti:

Totale eparina:Volume in ml di eparina iniettata nel circuito extracorporeo (non<br/>modificabile)Eparina:Questo parametro indica la modalità di funzionamento della siringa

**Eparina:** Questo parametro indica la modalità di funzionamento della siringa eparina; il modo di lavorare della pompa può essere modificato durante il trattamento.

Volume del bolo di eparina: Indica il volume volume del bolo di eparina da eseguire a discrezione del medico (range da 0.1 a 5.0 ml con incremento del 0.1 ml).
 È lo stesso valore che compare in corrispondenza del bottone del bolo.

Il pulsante "Bolo x.x ml" permette di somministrare un bolo di eparina ulteriore rispetto al normale funzionamento dell'eparina, il pulsante "Cambio Siringa" consente di andare a sostituire la siringa di eparina anticoagulante.

Per entrambe le indicate funzioni è necessario selezionarle e confermare ulteriormente l'operazione con il pulsante "Conferma" che apparirà come mostrato di seguito. Solamente quella del cambio siringa necessita di una conferma ulteriore da dare dopo la sostituzione della siringa seguendo le istruzioni che compaiono a display.

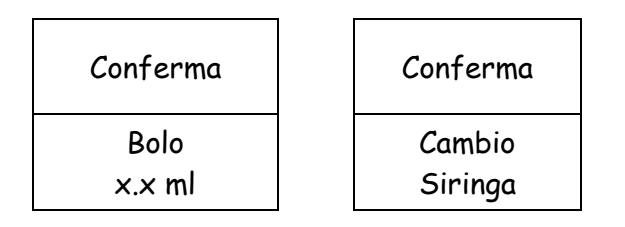

# Eparina Continua

| CVVH           | TRATTAME          | TRATTAMENTO IN ESECUZIONE |  |  |  |  |  |  |
|----------------|-------------------|---------------------------|--|--|--|--|--|--|
| Ora            | Nessun Alle       | Nessun Allarme            |  |  |  |  |  |  |
| Totale eparina | XXX <sup>mi</sup> |                           |  |  |  |  |  |  |
| Eparina        | Continua          |                           |  |  |  |  |  |  |
| Flusso pompa   | eparina           | xx <sup>ml/h</sup>        |  |  |  |  |  |  |
| Volume del bo  | olo di eparina    | x.x <sup>ml</sup>         |  |  |  |  |  |  |
|                |                   |                           |  |  |  |  |  |  |
| Ritorno        | Bolo              | Cambio                    |  |  |  |  |  |  |
|                | x.x ml            | Siringa                   |  |  |  |  |  |  |

Rispetto alla schermata precedente l'unico parametro aggiunto è il seguente:

Flusso Pompa Eparina: Indica il flusso di anticoagulante in ml/min .

All'interno della schermata vi è il pulsante "Ritorno" che permette di tornare nella schermata "TRATTAMENTO IN ESECUZIONE".

## 5.1.7 Fine Trattamento

Al termine del trattamento compare a display, nella riga di riferimento allarme la scritta <u>Trattamento</u> <u>completato</u>. Da questo momento in poi, l'apparecchiatura inizia a lavorare a calo ponderale zero, in quanto l'obiettivo è già stato raggiunto.

Al termine del trattamento o comunque quando è necessario disconnettere il paziente dal circuito extracorporeo dalla videata principale TRATTAMENTO IN ESECUZIONE, selezionare e confermare la funzione "Fine trattamento".

E' possibile effettuare questa funzione in un qualsiasi momento durante il trattamento anche se quest'ultimo non è terminato e non è stato raggiunto l'obiettivo di calo peso.

| CVV                               | н                                     | TRATTAMENTO IN ESECUZIONE   |              |  |  |  |
|-----------------------------------|---------------------------------------|-----------------------------|--------------|--|--|--|
| Ora                               |                                       | Trattamento completato      | D            |  |  |  |
|                                   |                                       |                             |              |  |  |  |
|                                   | Attenzione                            | !                           |              |  |  |  |
|                                   | Conferma inizio restituzione per fine |                             |              |  |  |  |
| trattamento o per cambio disposat |                                       |                             |              |  |  |  |
|                                   | Sarà possib                           | le tornare in trattamento   |              |  |  |  |
| dopo il riempin                   |                                       | pimento di un nuovo disposa | able.        |  |  |  |
|                                   |                                       |                             |              |  |  |  |
| Ritorno                           |                                       |                             | Restituzione |  |  |  |
| Trat                              | tamento                               |                             | Paziente     |  |  |  |

Selezionare la funzione "Restituzione Paziente" e confermare per procedere con la restituzione del sangue nel circuito extracorporeo al paziente.

## 5.1.8 Restituzione Sangue

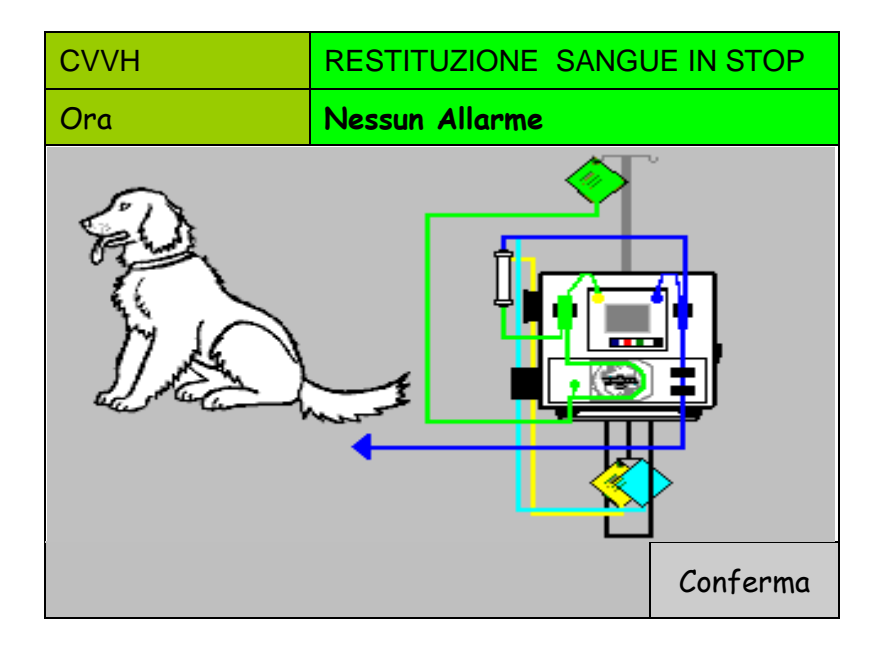

Dopo aver eseguito le operazioni e confermato, si entra nella schermata RESTITUZIONE SANGUE IN STOP; La videata RESTITUZIONE, permette all'operatore di reinfondere al paziente la maggior parte del sangue rimasto in circolo nella linea sangue.

Scollegare la linea di aspirazione dall'accesso a paziente, collegarla alla sacca di fisiologica e confermare.

| СVVН                       |                     | RESTITUZIONE SANGUE IN STOP |      |        |             |    |       |    |     |
|----------------------------|---------------------|-----------------------------|------|--------|-------------|----|-------|----|-----|
| Ora                        |                     | Nessun                      | Allo | arme   |             |    |       |    |     |
|                            |                     | Aspira                      | az.  |        | mml<br>Drop | łg | Venos | sa |     |
| Premere START / STO        | P:                  | 50                          |      | +<br>⊔ | H           |    | 200   |    | Γ Υ |
| AI primo START 50ml        |                     | 0                           |      | 11     |             |    | 150   |    | 11  |
| Ogni START successivo 10ml |                     | -50                         |      | ←L     |             |    | 100   |    |     |
|                            |                     | -100                        |      |        |             |    | 50    |    |     |
| POMPA - 1                  |                     | -150                        |      |        | L→          |    | 0     |    |     |
| Sangue                     | x <sup>ml/min</sup> | -200                        |      |        |             |    | -50   |    | ←L  |
|                            | XX <sup>ml</sup>    | xxx                         |      |        | xxx         |    | ххх   | <  |     |
| Fine<br>Restituzione       |                     |                             |      |        |             |    |       |    |     |

Alla prima pressione del tasto START/STOP (rif.3 paragrafo 3.1) sono movimentati i primi 50 ml di fisiologica.

Con le successive pressioni del tasto vengono restituiti 10 ml alla volta.

Il funzionamento della pompa sangue è identico a quello delle altre videate, cioè il tasto START-STOP permette l'azionamento e l'arresto, mentre per la regolazione della velocità è necessario selezionare la funzione "Sangue" e modificare tale parametro con l'utilizzo della manopola. La massima portata della pompa sangue in questa fase è di 100 ml/min. Nella schermata viene anche mostrato il totale del liquido restituito al paziente. In questa fase sono operativi solamente gli allarmi relativi al rilevatore bolle d'aria, allarmi di pressione e di sicurezza (sportelli, etc.).

Una volta completata la restituzione, premere la funzione "Fine Restituzione" per disconnettere il circuito dall'apparecchiatura. E' ora possibile spegnere l'apparecchiatura.

NB: Se non si conferma la "Fine Restituzione" prima di spegnere l'apparecchiatura, la volta successiva essa ripartirà da questa schermata e non da "Presentazione". In questo caso confermare "Fine restituzione" dopo l'accensione.

# 5.2 Trattamento di CVVHD

| Data                                                                                                    | PRESENTAZIONE  |                      |  |  |  |  |  |  |
|----------------------------------------------------------------------------------------------------|----------------|----------------------|--|--|--|--|--|--|
| Ora                                                                                                    | Nessun allarme | Nessun allarme       |  |  |  |  |  |  |
|                                                                                                    |                |                      |  |  |  |  |  |  |
| Selezionare trattamento<br>e SUCCESSIVAMENTE<br>procedere al posizionamento<br>del disposable sull'apparecchiatura |                |                      |  |  |  |  |  |  |
| Rev: X.XX.XX del<br>XX/XX/XXXX HEMOPERFUSIONE                                                                      |                |                      |  |  |  |  |  |  |
| PLASMAEXCHAN                                                                                                    | IGE            | CVVHD                |  |  |  |  |  |  |
| СVVН                                                                                                    |                | Parametri<br>Tecnici |  |  |  |  |  |  |

Nella schermata di PRESENTAZIONE sono indicate le 2 diverse tipologie di trattamenti che VETSMART è in grado di eseguire, PLASMAEXCHANGE, CVVH e CVVHD.

Prima di effettuare i trattamenti è necessario riempire di fisiologica il kit di tubatismi (per lavare e rimuovere l'aria) ed effettuare un controllo generale sulle principali parti dell'apparecchiatura; queste operazioni sono eseguite nella fase di LAVAGGIO che si avvia successivamente al montaggio del kit di tubatismi e della siringa.

Per iniziare la fase di montaggio occorre selezionare mediante la manopola il trattamento che si è intenzionati ad eseguire, nel caso in questione occorre selezionare "CVVHD".

NB: Non montare il kit di tubatismi finche non appare a monitor il messaggio "COLLEGARE DISPOSABLE".In caso contrario sarà necessario rimuovere il kit di tubatismi per proseguire.

## 5.2.1 Montaggio Disposable

La selezione del trattamento di CVVHD dalla schermata di presentazione permette di entrare nella schermata di "*MONTAGGIO DISPOSABLE*".

In una prima fase viene fatta la tara della bilancia ed appare la seguente schermata.

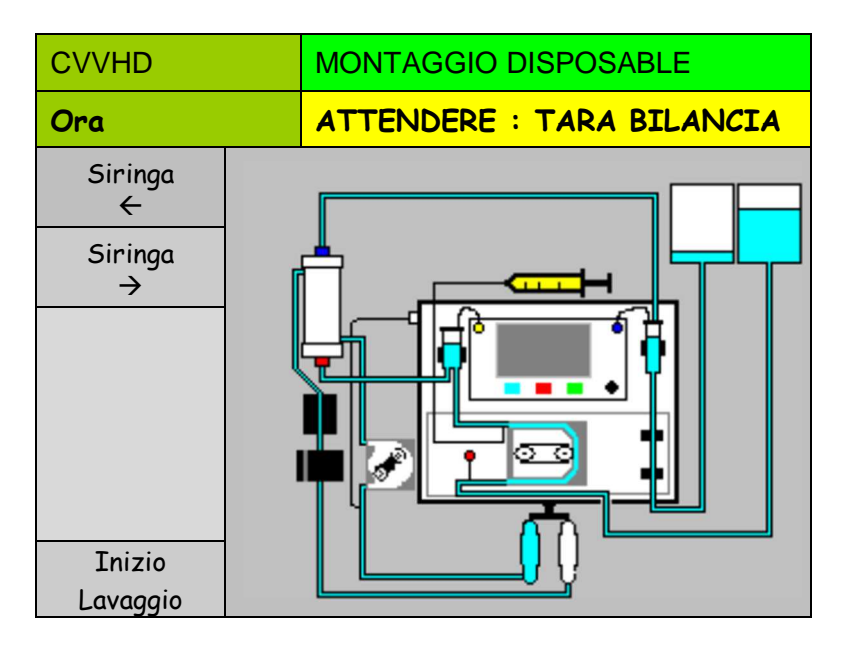

Durante questa fase di test iniziale, assicurarsi che non vi siano pesi collegati ai ganci delle bilance.

Conclusa la tara compare a monitor il messaggio "COLLEGARE DISPOSABLE" e l'elettropinza si apre, la luce rossa sull'elettropinza stessa si spegne.

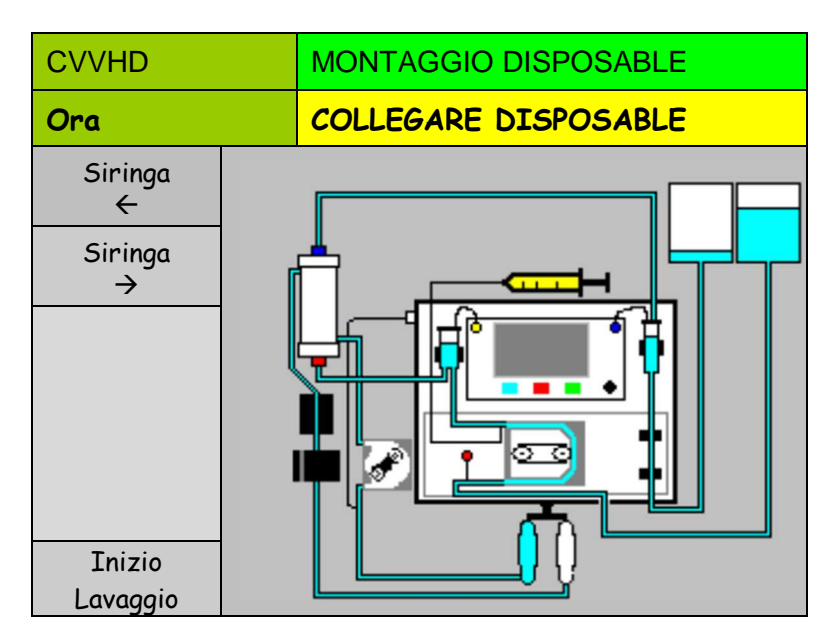

A questo punto è possibile andare a collegare a VETSMART il kit di tubatismi, tale kit è mostrato nella successiva immagine.

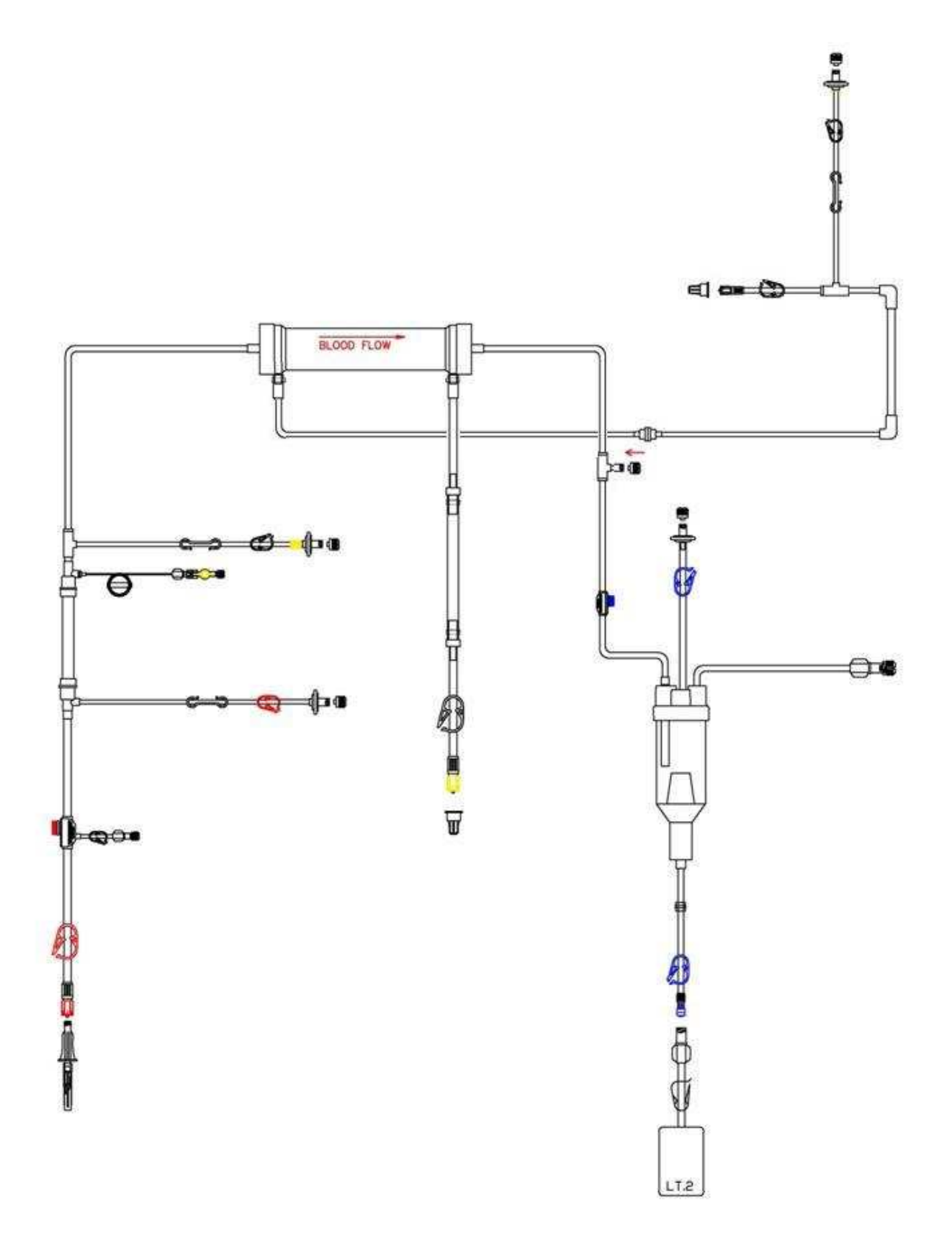

- Estrarre la linea dalla busta;
- Posizionare il filtro (rif.7 linea) nell'apposito supporto (rif.4 capitolo 3);
- Aprire il portello della pompa sangue (rif.2 capitolo 3), inserire lo spezzone (rif.5 linea) e richiuderlo;
- Collegare la linea di lettura pressione aspirazione (rif.4 linea) nel trasduttore dell'apparecchiatura (rif.1 capitolo 3);
- Collegare la linea di lettura pressione pre-filtro (rif.6 linea) nel trasduttore dell'apparecchiatura (rif.3 capitolo 3);
- Posizionare la vaschetta (rif.16 linea) nell'apposito supporto (rif.4 capitolo 3);
- Collegare la linea di lettura pressione restituzione (rif.10 linea) nel trasduttore dell'apparecchiatura (rif.5 capitolo 3);
- Introdurre il tubo in uscita dalla vaschetta (rif.14 linea) prima nel sensore aria (rif.7 capitolo 3) e successivamente nell'elettropinza (rif.9 capitolo 3);
- Appendere la sacca di raccolta liquido di lavaggio (rif.9 linea) sullo stativo sopra all'apparecchio;
- Aprire il portello della pompa infusione (rif.8 capitolo 3) ed inserire lo spezzone (rif.11 linea) e richiuderlo;
- Connettere tramite il perforatore/raccordo (rif.13 linea) la sacca di infusione e posizionarla sul gancio sotto all'apparecchio (rif.12 capitolo 3);
- Inserire nel sensore BLD (rif.15 capitolo 3) il tubo in uscita dal filtro (rif.8 linea);
- Inserire nel morsetto UF (rif.16 capitolo 3) il tubo in uscita dal BLD (rif.1 linea);
- Collegare la linea di lettura pressione infusione (rif.12 linea) nel trasduttore dell'apparecchiatura (rif.17 capitolo 3);
- Collegare la sacca di raccolta ultrafiltrato sulla linea (rif.2 linea) ed appenderla nell'apposito gancio posizionato sotto all'apparecchio (rif.12 capitolo 3);
- Connettere tramite il perforatore/raccordo (rif.3 linea) la sacca per il lavaggio ed appenderla sullo stativo sopra all'apparecchio;
- Inserire la siringa precedentemente riempita con eparina anticoagulante nell'apposito supporto (rif.10 capitolo 3) e connetterla al raccordo (rif.15 linea), utilizzando i pulsanti "Siringa <-" e "Siringa ->" posizionare il pistone della pompa anticoagulante nella posizione corrispondente al pistone siringa in modo da poter inserire quest'ultima nella apposite sedi.

# 5.2.2 Lavaggio e Riempimento Circuito

Assicurarsi di avere collegato il kit di tubatismi come sopra descritto (5.1.1).

Selezionare e confermare la funzione "Inizio Lavaggio".

| Conferma |  |
|----------|--|
| Inizio   |  |
| Lavaggio |  |

Si entra in questo modo nella schermata LAVAGGIO IN ESECUZIONE.

| CVVHD                 |                  | LA             | LAVAGGIO IN ESECUZIONE |     |    |      |     |      |      |    |
|-----------------------|------------------|----------------|------------------------|-----|----|------|-----|------|------|----|
| Ora                   |                  | Nessun allarme |                        |     |    |      |     |      |      |    |
| Lavaggio (            | )%               |                |                        |     |    | mml  | Чg  |      |      |    |
|                       |                  | _              | Aspir                  | az. |    | Drop |     | Ve   | nose | a  |
|                       |                  |                | 200                    |     |    |      |     | 400  |      | ←н |
|                       |                  |                | 100                    |     | ÷١ | 4    |     | 300  |      |    |
| Totalizzatori         |                  | 0              |                        |     | H→ |      | 200 |      |      |    |
| POMPA - 1             |                  |                | -100                   |     |    |      |     | 100  |      |    |
| Sangue                | XX <sup>ml</sup> |                | -200                   |     | ←l | . L→ |     | 0    |      |    |
| POMPA - 2             |                  |                | -300                   |     |    |      |     | -100 |      | ←L |
| UF                    | xx <sup>ml</sup> |                | xx                     | ×   |    | xxx  |     | x    | xx   |    |
| Abbandono<br>Lavaggio |                  |                |                        |     |    |      |     |      |      |    |

Durante l'esecuzione del lavaggio è possibile interromperlo oppure riavviarlo; nel primo caso è sufficiente premere una volta il pulsante START/STOP (rif.3 paragrafo 3.1), premendolo una seconda volta si riattiva.

Nel caso in cui si voglia terminare il lavaggio prima del suo completamento, bisogna selezionare e confermare la funzione "Abbandono Lavaggio", successivamente compare un ulteriore richiesta di conferma d'abbandono:

| Conferma  |  |
|-----------|--|
| Abbandono |  |
| Lavaggio  |  |

Selezionando e confermando si ritorna alla schermata PRESENTAZIONE.

Durante il lavaggio vengono eseguiti automaticamente diversi controlli che riguardano i seguenti elementi:

- Sensore aria;
- Sensori di Pressione;
- Bilancia;
- Elettropinza;
- Tenuta del kit di tubatismi.

#### NB: Durante la fase di test di tenuta non aprire nessuna via di fuga dal kit.

Se durante la fase di lavaggio non sono stati individuate delle problematiche automaticamente si entra nella schermata di "PARAMETRI TRATTAMENTI" nella quale si vanno a settare i parametri della terapia.

## 5.2.3 Parametri Trattamento

Se non si sono verificate anomalie, al termine del lavaggio si entra direttamente nella schermata PARAMETRI TRATTAMENTO:

| CVVHD                                                        | PARAMETRI TRATTAMENTO |                                  |                               |                                                |          |  |  |  |
|--------------------------------------------------------------|-----------------------|----------------------------------|-------------------------------|------------------------------------------------|----------|--|--|--|
| Ora                                                          | LAVAGGIO COMPLETATO   |                                  |                               |                                                |          |  |  |  |
| Durata Trattamento<br>Calo Ponderale Total<br>Flusso Dialisi | e                     |                                  | 00:<br>xx <sup>2</sup><br>xx. | 00 <sup>h:m</sup><br>g<br>×× <sup>ml/min</sup> |          |  |  |  |
|                                                              |                       | Salva con<br>Defaul <sup>:</sup> | ne<br>t                       | Paramet<br>Eparin                              | tri<br>a |  |  |  |

NOTA: ricordarsi che solo i campi aventi sfondo bianco possono essere modificati.

I seguenti parametri possono essere modificati a seconda delle necessità:

Durata trattamento: Tempo nel quale viene tolto il calo peso totale al paziente. Risoluzione 10 min Valore minimo 30 min Valore massimo 240 min.

**Calo Ponderale Totale:** Il calo peso totale del paziente tolto nel peiodo di durata programmata. Unità di misura g,

Risoluzione 5 g, Valore minimo 0 g. Valore massimo 500 g.

**Flusso Dialisi**: Flusso della pompa dialisi il cui valore è impostato dal parametro 'FLUSSO DIALISI' e corrisponde al flusso fatto circolare nel comparto dialisi del dializzatore

Unità di misura ml/ min Risoluzione 5 g, Valore minimo 20 g. Valore massimo 120 g.

# 5.2.4 Parametri Eparina

In questa schermata sono impostabili i parametri relativi all'eparina anticoagulante. Questi parametri potranno essere modificati durante il trattamento a seconda delle necessità. L'eparina può avere due diverse modalità di utilizzo, ossia *Disabilitata* o *Continua* 

#### Disabilita:

Si selezionata tale modalità di utilizzo quando non si desidera utilizzare la siringa. La schermata che appare è la seguente:

| CVVHD              | PARAMETRI EPARINA |                   |     |  |  |
|--------------------|-------------------|-------------------|-----|--|--|
| Ora                | Nessun Allarme    |                   |     |  |  |
| Eparina            |                   | Disabil.          |     |  |  |
|                    |                   |                   |     |  |  |
| Volume del bolo di | eparina           | x.x <sup>ml</sup> |     |  |  |
|                    |                   |                   | _   |  |  |
|                    |                   |                   |     |  |  |
|                    |                   |                   |     |  |  |
|                    |                   |                   |     |  |  |
| Connessione        |                   | Salva co          | ome |  |  |
| paziente           |                   | Defau             | ılt |  |  |

Compare a monitor la box relativa al "**Volume del bolo di eparina**" nella quale è possibile impostare in ml il volume del bolo di eparina da eseguire a discrezione del medico (range da 0.1 a 5.0 ml con incremento del 0.1 ml).

#### Continua:

Si selezionata tale modalità di utilizzo quando la soluzione di eparina viene infusa nel circuito extracorporeo in modo continuativo alla velocità impostata nel campo "**Flusso Pompa Eparina**". La schermata che appare è la seguente:

| CVVHD                | PARAMETRI EPARINA |     |          |     |  |
|----------------------|-------------------|-----|----------|-----|--|
| Ora                  | Nessun Allarme    |     |          |     |  |
| Eparina              |                   | Coi | ntinua   |     |  |
| Flusso Pompa Eparina |                   |     | ml/min   |     |  |
| Volume del bolo di   | eparina           | x.x | ml       |     |  |
|                      |                   |     |          |     |  |
|                      |                   |     |          |     |  |
|                      |                   |     |          |     |  |
|                      |                   |     |          |     |  |
| Connessione          |                   |     | Salva co | ome |  |
| paziente             |                   |     | Defau    | lt  |  |

Compare ancora a monitor la box relativa al "Volume del bolo di eparina" con lo stesso significato sopra descritto ed inoltre compare quella di "Flusso Pompa Eparina" che permettete di

selezionare il flusso di anticoagulante in ml/min (range da 0.1 a 20.0 ml/min con incremento del 0.1 ml/min).

Se si desidera che i valori impostati compaiano ad ogni trattamento, selezionare la funzione "Salva come Default".

Terminata l'impostazione dei valori, selezionare "Connessione Paziente", tale operazione permette di entrare nella schermata CONNESSIONE PAZIENTE.

## 5.2.5 Connessione Paziente

Nella schermata di connessione paziente sotto riportata viene mostrato, con l'ausilio di un disegno, di collegare il kit di tubatismi al paziente

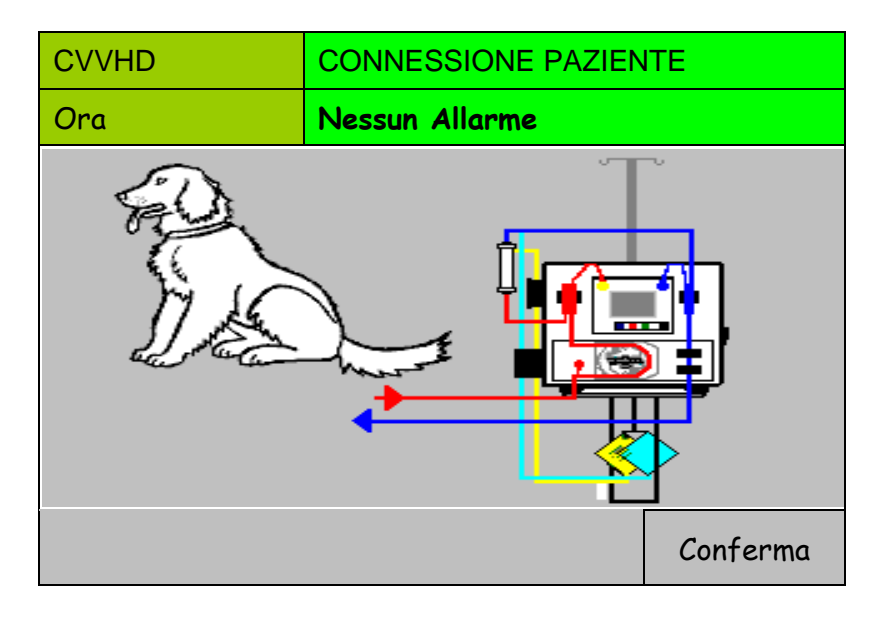

Per la precisione viene mostrato di collegare la linea di aspirazione e di restituzione al paziente, dopodiché occorre premere il pulsante di conferma per iniziare il trattamento.

Premendo il tasto Help è riportata la descrizione testuale.

Prima di confermare l'avvenuta connessione assicurarsi che tutte le linee siano nella corretta posizione e che l'accesso vascolare sia corretto.

## 5.2.6 Trattamento

Quando si entra in trattamento viene visualizzata la schermata di "CONNESSIONE PAZIENTE IN STOP", come riportato nella seguente immagine.

| CVVHD       | СС                  | CONNESSIONE PAZIENTE IN STOP |       |    |        |             |    |        |      |        |
|-------------|---------------------|------------------------------|-------|----|--------|-------------|----|--------|------|--------|
| Ora         | Poi                 | npa So                       | ingue | F  | erma   |             |    |        |      |        |
| Durata      | <sup>1</sup> 00:00  | n:m A                        | spira | z. |        | mml<br>Drop | Hg | Ven    | IOSa | a      |
| Totalizz    | atori               | 5                            | 0     |    | +<br>H | H<br>→      |    | 200    |      | +<br>H |
| Dialisi     | xxxx <sup>ml</sup>  | 0                            |       |    |        |             |    | 150    |      |        |
| Calo Peso   | xx <sup>ml</sup>    | -5                           | 50    |    |        |             |    | 100    |      |        |
| POMPA - 1   |                     | -                            | 100   |    |        |             |    | 50     |      |        |
| Sangue      | xxxx <sup>ml/</sup> | 'min                         | 150   |    |        | L<br>→      |    | 0      |      | ←L     |
|             | l                   | -2                           | 200   |    | ←L     |             |    | -50    |      |        |
| Parametri   |                     | x                            | хх    |    |        | ххх         |    | xxx    |      |        |
| Dati        | Allar               | mi e                         |       | Ep | arina  |             |    | Fin    | e    |        |
| Trattamento | Bilar               | ncia                         |       | X  | xxx    |             | Т  | rattar | ner  | ito    |

Per accendere la pompa sangue ed entrare in trattamento occorre premere il pulsante START/STOP (rif.3 paragrafo 3.1); la schermata diventa la seguente:

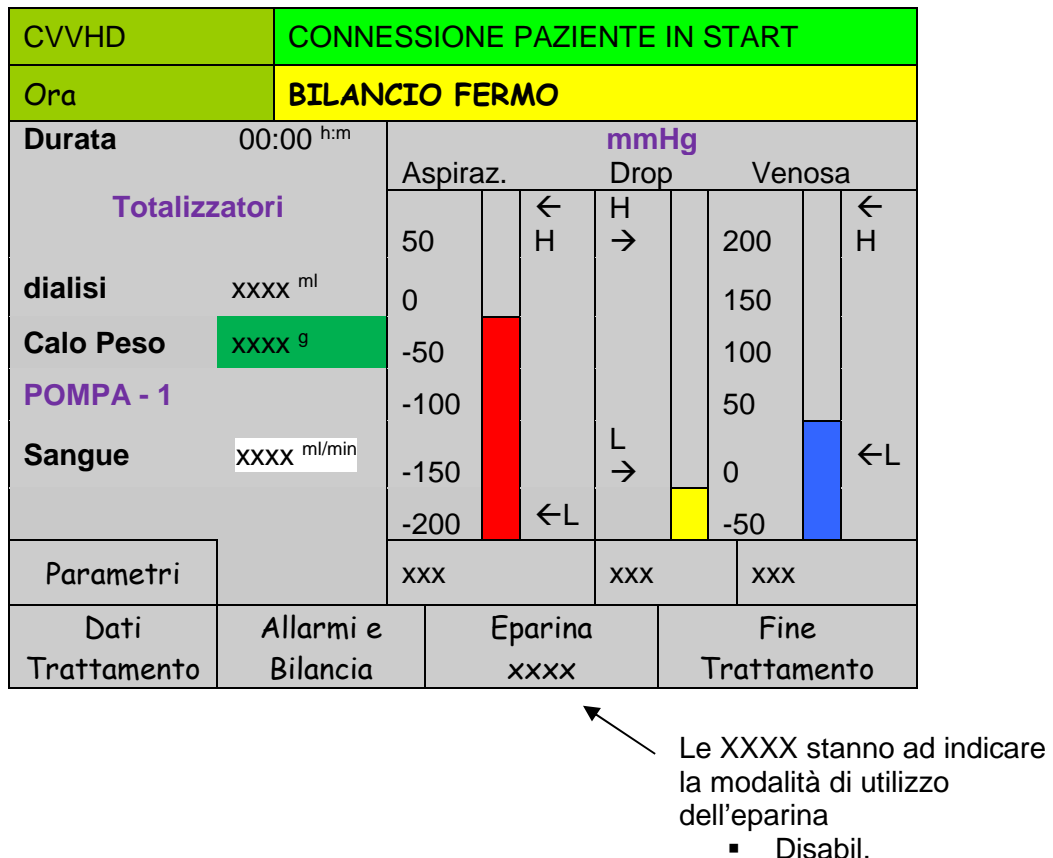

Continua

La velocità iniziale della pompa sangue è il 20% di quella impostata nei parametri del trattamento.

Questa grandezza è modificabile dall'operatore ed avrà risoluzione 1 ml/min da 2 a 5 ml/min invece avrà risoluzione 5 ml/min da 5 a 250 ml/min.

All'avvio del trattamento la macchina è in condizione di bilancio fermo, condizione evidenziata dal corrispondente warning 'BILANCIO FERMO'.

In tale condizione risulta essere attiva la sola pompa sangue mentre la pompa infusione è ferma ed il morsetto UF è chiuso.

Dopo essere ricircolati 50ml di sangue compare il tasto St-By, premendo il quale è possibile attivare il bilancio abilitando la progressiva apertura del morsetto UF e l'avvio della pompa infusione.

NB: L'operatore durante l'iniziale fase di bilancio fermo dovrà aumentare progressivamente il flusso sangue fino al valore di regime desiderato.

Sarà lo stesso operatore che quando riterrà stabile la circolazione extracorporea potrà attivare il bilancio.

| CVVHD       | TRATTA                 | TRATTAMENTO IN ST-BY |      |        |        |        |    |     |       |     |    |
|-------------|------------------------|----------------------|------|--------|--------|--------|----|-----|-------|-----|----|
| Ora         | BILAN                  | BILANCIO FERMO       |      |        |        |        |    |     |       |     |    |
| Durata      | 00:00 h:m              |                      |      |        |        | mm     | Hg |     |       |     |    |
| Totalizz    | vatori                 | As                   | pira | z.     |        | Drop   | )  |     | Ven   | osa | 1  |
| TOtanzz     | aton                   | 50                   |      |        | ←H     | H→     |    | 20  | 00    |     | ←H |
| dialisi     | XXXX <sup>ml</sup>     | 0                    |      |        |        |        |    | 15  | 50    |     |    |
| Calo Peso   | xxxx <sup>g</sup>      | -50                  | )    |        |        |        |    | 10  | 00    |     |    |
| POMPA - 1   |                        | -10                  | 00   |        |        |        |    | 50  | C     |     |    |
| Sangue      | XXXX <sup>ml/min</sup> | -15                  | 50   |        |        | L<br>→ |    | 0   |       |     | ←L |
|             |                        | -20                  | 00   |        | ←L     |        |    | -5  | 50    |     |    |
| Parametri   | St- By                 | xx                   | ĸ    |        |        | xxx    |    |     | xxx   |     |    |
| Dati        | Allarmi e              |                      |      | Ep     | oarina |        |    |     | Fin   | e   |    |
| Trattamento | Bilancia               |                      |      | ,<br>, | xxx    |        | ٦  | Γra | attar | nen | to |

Quando si esce dalla situazione di bilancio fermo la schermata diventa la seguente:

| CVVHD       |       | TRATTAMENTO IN ESECUZIONE |                |     |              |               |     |     |     |        |
|-------------|-------|---------------------------|----------------|-----|--------------|---------------|-----|-----|-----|--------|
| Ora         |       | Nessun                    | Allarr         | ne  |              |               |     |     |     |        |
| Durata      | 00:   | 00 <sup>h:m</sup>         | Acoirc         | 17  |              |               | łg  | Vor |     | ,      |
| Totalizz    | atori | i                         | Азріга         | 12. | ÷            | H             |     | vei | 050 | ₄<br>← |
|             |       |                           | 50             |     | Н            | $\rightarrow$ | 2   | 200 |     | Н      |
| dialisi     | XXX   | x <sup>ml</sup>           | 0              |     |              |               | 1   | 50  |     |        |
| Calo Peso   | XXX   | <b>x</b> <sup>g</sup>     | -50            |     |              |               | 1   | 00  |     |        |
| POMPA - 1   |       |                           | -100           |     |              |               | 5   | 50  |     |        |
| Sangue      | xxx   | X <sup>ml/min</sup>       | -150           |     |              | L<br>→        | C   | )   |     | ←L     |
|             |       |                           | -200           |     | ←L           |               | -   | 50  |     |        |
| Parametri   | S     | t- By                     | xxx            |     |              | ххх           |     | xxx |     |        |
| Dati        | A     | llarmi e                  | armi e Eparina |     | arina        | na Fine       |     |     |     |        |
| Trattamento | E     | Bilancia                  | Bilancia       |     | xxxx Trattam |               | ner | ito |     |        |

# NB: In ogni momento è possibile, premendo nuovamente il tasto "St-By", tornare alla condizione di bilancio fermo.

Nella schermata sopra riportata vengono visualizzati i principali dati del trattamento:

| Durata:                    | Rappresenta il tempo effettivo di durata del trattamento.                                                                                                    |
|----------------------------|----------------------------------------------------------------------------------------------------|
| Calo Peso:                 | Riporta il volume di liquido rimosso dal paziente dall'inizio del trattamento (±1 ml), il valore è aggiornato in tempo reale.                                                                                                    |
| F. Filtrazione istantanea: | Indica il valore della frazione di filtrazione istantanea (vedi paragrafo<br>5.1.3) calcolato in base alle variazioni peso lette dall'apparecchiatura<br>durante il trattamento. Questo valore cresce progressivamente<br>raggiungendo condizione di regime approssimativamente in 5 minuti.<br>Quando si entra in condizione di bilancio fermo il valore va a zero per<br>poi riprendere i calcoli quando si torna nella condizione di bilancio<br>attivo. |

# NB: La frazione di filtrazione istantanea non influenza in nessun modo i parametri del trattamento, ha solo uno scopo indicativo.

**Sangue**: Indica il valore del flusso della pompa sangue e permettere di andare a modificarlo.

Monitoraggio delle pressioni Aspirazione, Drop e Venosa: vengono visualizzati i valori istantanei delle pressioni che interessano il circuito sangue e le relative soglie d'allarme impostate.

La pressione drop rappresenta la differenza tra la pressione pre-filtro e la pressione di restituzione come riassunto nella successiva formula:

P.Drop = P.Pre-Filtro - P.Venosa

Mediante la manopola, é possibile accedere ai sottomenu per la gestione dei trattamenti:

#### <u>Parametri</u>

| CVVHD               | PARAMETRI TRATTAMENTO |  |  |  |  |
|---------------------|-----------------------|--|--|--|--|
| Ora                 | Nessun Allarme        |  |  |  |  |
|                     |                       |  |  |  |  |
| Durata Trattamento  | 00:00 <sup>h:m</sup>  |  |  |  |  |
| Calo Ponderale Tota | xxx <sup>g</sup>      |  |  |  |  |
| Flusso Dialisi      | XXX <sup>ml/h</sup>   |  |  |  |  |
|                     |                       |  |  |  |  |
| Ritorno             |                       |  |  |  |  |

Durante il trattamento è possibile modificare i "PARAMETRI TRATTAMENTO"

Durata trattamento: Tempo nel quale viene tolto il calo peso totale al paziente. Risoluzione 30 min, Valore minimo 1 h Valore massimo 24 h.

**Calo Ponderale Totale:** Il calo peso totale del paziente tolto nel periodo di durata programmata. Unità di misura g, Bisoluzione 1 g

Risoluzione 1 g, Valore minimo 0 g. Valore massimo 500 g.

**Flusso Dialisi**: Flusso della pompa dialisi il cui valore è impostato dal parametro 'FLUSSO DIALISI' e corrisponde al flusso fatto circolare nel comparto dialisi del dializzatore

All'interno della schermata vi è il pulsante "Ritorno" che permette di tornare nella schermata "TRATTAMENTO IN ESECUZIONE".

#### Dati Trattamento

| CVVHD                | TRATTAMENTO IN ESECUZIONE |  |  |
|----------------------|---------------------------|--|--|
| Ora                  | Nessun Allarme            |  |  |
| Inizio trattamento   | Data gg/mm/aaaa Ora hh.mm |  |  |
| Totale sangue riciro | colato x <sup>ml</sup>    |  |  |
| Pressione prefiltro  | XX <sup>mmHg</sup>        |  |  |
|                      |                           |  |  |
|                      |                           |  |  |
|                      |                           |  |  |
|                      |                           |  |  |
| Ritorno              |                           |  |  |

Permette di accedere alla videata dove viene visualizzato:

- La data e l'ora di inizio trattamento;
- Il volume totale di sangue ricircolato (ml);
- Il valore della pressione pre-filtro (mmHg);

All'interno della schermata vi è il pulsante "Ritorno" che permette di tornare nella schermata "TRATTAMENTO IN ESECUZIONE".

#### <u>Allarmi e bilance</u>

| CVVHD          | TRATTAME            | TRATTAMENTO IN ESECUZIONE |                       |                  |     |  |
|----------------|---------------------|---------------------------|-----------------------|------------------|-----|--|
| Ora            | Nessun Alle         | Nessun Allarme            |                       |                  |     |  |
|                |                     |                           |                       |                  |     |  |
| Range pression | ХХХ                 | ( <sup>mmHg</sup>         |                       |                  |     |  |
| Pressione asp  | XXX <sup>mmHg</sup> |                           |                       |                  |     |  |
| Soglia Aspira  | z. Riduzione QB     |                           | XXX <sup>mmHg</sup>   |                  |     |  |
| Limite Minimo  | Riduzione QB        |                           | XXX <sup>ml/min</sup> |                  |     |  |
| Ematocrito     |                     |                           | XX                    | х <sup>нст</sup> |     |  |
| Pressione Ver  | ххх                 | mmHg                      |                       |                  |     |  |
| Ditorno        | Calibrazione        | Tara                      |                       | Cam              | bio |  |
| KITOPHO        | BLD                 | BLD Bilanci               |                       | Sac              | ca  |  |

In questa schermata è possibile visualizzare e modificare il valore della:

Range pressione venosa: indica il range di valori entro il quale si deve mantenere la

pressione di restituzione durante il trattamento; in caso il valore letto non sia compreso nel range [da +40 a +200 mmHg, risoluzione 10 mmHg] si visualizzerà il relativo allarme.

| Pressione aspirazione minima:  | indica il valore di soglia di allarme pressione di aspirazione minima [da 0 a –250 mmHg, risoluzione 10 mmHg].                                                                                                    |
|--------------------------------|----------------------------------------------------------------------------------------------------|
| Soglia Aspiraz. Riduzione QB:  | Indica il valore di soglia della pressione di aspirazione; quando<br>la pressione scendo sotto a questo valore il flusso della<br>pompa sangue inizia a ridursi [da 0 a –250 mmHg, risoluzione<br>10 mmHg]                                                                  |
| Limite Minimo Riduzione QB:    | Indica il valore minimo del flusso della pompa sangue.<br>Quando, a causa della riduzione della pressione di<br>aspirazione, la velocità della pompa sangue scende sotto a<br>questo valore viene mostrato un allarme a video [da 20 a 80<br>ml/min, risoluzione 5 ml/min]. |
| Ematocrito:                    | Indica il valore dell'ematocrito del sangue del paziente [da 18<br>a 45 ml/min, risoluzione 1].                                                                                                    |
| Pressione Venosa limite minimo | Indica il valore di soglia di allarme pressione venosa minima<br>[da 5 a –10 mmHg, risoluzione 1 mmHg].                                                                                                    |

In questa schermata è possibile eseguire le procedure di "Calibrazione BLD", di"Tara Bilancia" e "Cambio Sacca", per tutte le indicate funzioni è necessario selezionarle e confermare ulteriormente l'operazione con il pulsante "conferma" che apparirà come mostrato di seguito. Solamente quella del cambio sacca necessita di una conferma ulteriore da dare dopo la sostituzione della sacca seguendo le istruzioni che compaiono a display.

| Conferma     | Conferma | Conferma |
|--------------|----------|----------|
| Calibrazione | Tara     | Cambio   |
| BLD          | Bilancia | Sacca    |

All'interno della schermata vi è il pulsante "Ritorno" che permette di tornare nella schermata "TRATTAMENTO IN ESECUZIONE".

#### <u>Eparina Disabilitata</u>

| CVVHD          | TRATTAME       | TRATTAMENTO IN ESECUZIONE |  |  |  |  |
|----------------|----------------|---------------------------|--|--|--|--|
| Ora            | Nessun Alla    | arme                      |  |  |  |  |
| Totale eparina | 1              | XXX <sup>mi</sup>         |  |  |  |  |
| Eparina        | Disabil.       |                           |  |  |  |  |
|                |                |                           |  |  |  |  |
| Volume del bo  | olo di eparina | x.x <sup>ml</sup>         |  |  |  |  |
|                |                |                           |  |  |  |  |
|                |                |                           |  |  |  |  |
| Pitorno        | Bolo           | Cambio                    |  |  |  |  |
|                | x.x ml         | Siringa                   |  |  |  |  |

In questa schermata è possibile visualizzare e modificare la modalità di utilizzo della pompa eparina, i parametri mostrati sono i seguenti:

 Totale eparina:
 Volume in ml di eparina iniettata nel circuito extracorporeo (non modificabile)

 Enerine:
 Oueste econometre indice le modelità di funzionemente delle cirine

**Eparina:** Questo parametro indica la modalità di funzionamento della siringa eparina; il modo di lavorare della pompa può essere modificato durante il trattamento.

Volume del bolo di eparina: Indica il volume del bolo di eparina da eseguire a discrezione del medico (range da 0.1 a 5.0 ml con incremento del 0.1 ml). È lo stesso valore che compare in corrispondenza del bottone del bolo.

Il pulsante "Bolo x.x ml" permette di somministrare un bolo di eparina ulteriore rispetto al normale funzionamento dell'eparina, il pulsante "Cambio Siringa" consente di andare a sostituire la siringa di eparina anticoagulante.

Per entrambe le indicate funzioni è necessario selezionarle e confermare ulteriormente l'operazione con il pulsante "Conferma" che apparirà come mostrato di seguito. Solamente quella del cambio siringa necessita di una conferma ulteriore da dare dopo la sostituzione della siringa seguendo le istruzioni che compaiono a display.

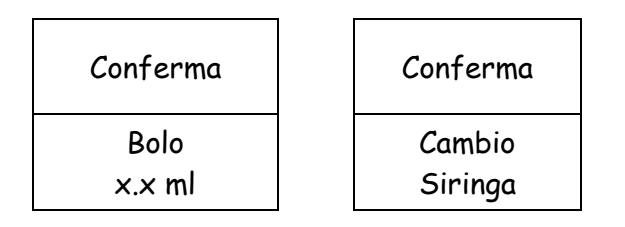

# Eparina Continua

| CVVHD          | TRATTAME          | TRATTAMENTO IN ESECUZIONE |  |  |  |  |  |  |
|----------------|-------------------|---------------------------|--|--|--|--|--|--|
| Ora            | Nessun Alle       | arme                      |  |  |  |  |  |  |
| Totale eparina | I                 | XXX <sup>ml</sup>         |  |  |  |  |  |  |
| Eparina        | Continua          |                           |  |  |  |  |  |  |
| Flusso pompa   | eparina           | xx <sup>ml/h</sup>        |  |  |  |  |  |  |
| Volume del bo  | x.x <sup>ml</sup> |                           |  |  |  |  |  |  |
|                |                   |                           |  |  |  |  |  |  |
| Ritorno        | Bolo              | Cambio                    |  |  |  |  |  |  |
|                | x.x ml            | Siringa                   |  |  |  |  |  |  |

Rispetto alla schermata precedente l'unico parametro aggiunto è il seguente:

Flusso Pompa Eparina: Indica il flusso di anticoagulante in ml/min .

All'interno della schermata vi è il pulsante "Ritorno" che permette di tornare nella schermata "TRATTAMENTO IN ESECUZIONE".

## 5.2.7 Fine Trattamento

Al termine del trattamento compare a display, nella riga di riferimento allarme la scritta <u>Trattamento</u> <u>completato</u>. Da questo momento in poi, l'apparecchiatura inizia a lavorare a calo ponderale zero, in quanto l'obiettivo è già stato raggiunto.

Al termine del trattamento o comunque quando è necessario disconnettere il paziente dal circuito extracorporeo dalla videata principale TRATTAMENTO IN ESECUZIONE, selezionare e confermare la funzione "Fine trattamento".

E' possibile effettuare questa funzione in un qualsiasi momento durante il trattamento anche se quest'ultimo non è terminato e non è stato raggiunto l'obiettivo di calo peso.

| CVV                                         | HD                                    |    | TRATTAMENTO IN ESE     | CUZIONE      |
|---------------------------------------------|---------------------------------------|----|------------------------|--------------|
| Ora                                         |                                       |    | Trattamento completato | D            |
|                                             |                                       |    |                        |              |
|                                             | Attenzion                             | e! |                        |              |
|                                             | Conferma inizio restituzione per fine |    |                        |              |
|                                             | trattamento o per cambio disposable.  |    |                        |              |
|                                             | Sarà possibile tornare in trattamento |    |                        |              |
| dopo il riempimento di un nuovo disposable. |                                       |    | able.                  |              |
|                                             |                                       |    |                        |              |
| R                                           | itorno                                |    |                        | Restituzione |
| Trat                                        | tamento                               |    |                        | Paziente     |

Selezionare la funzione "Restituzione Paziente" e confermare per procedere con la restituzione del sangue nel circuito extracorporeo al paziente.

## 5.2.8 Restituzione Sangue

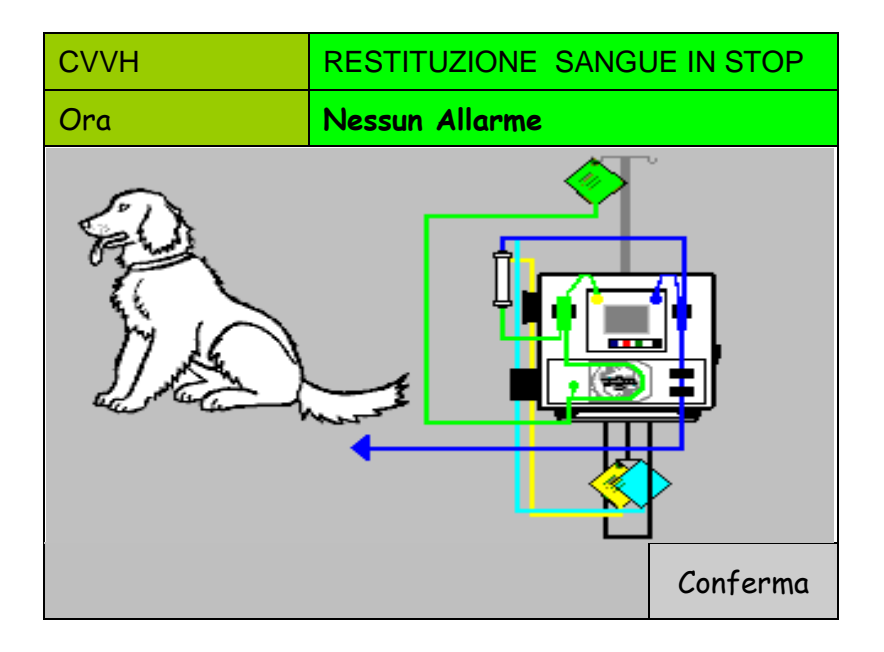

Dopo aver eseguito le operazioni e confermato, si entra nella schermata RESTITUZIONE SANGUE IN STOP; La videata RESTITUZIONE, permette all'operatore di reinfondere al paziente la maggior parte del sangue rimasto in circolo nella linea sangue.

Scollegare la linea di aspirazione dall'accesso a paziente, collegarla alla sacca di fisiologica e confermare.

| СVVН                       |                     | RESTITUZIONE SANGUE IN STOP |     |        |             |    |       |    |     |
|----------------------------|---------------------|-----------------------------|-----|--------|-------------|----|-------|----|-----|
| Ora                        |                     | Nessun Allarme              |     |        |             |    |       |    |     |
|                            |                     | Aspira                      | az. |        | mmH<br>Drop | łg | Venos | sa |     |
| Premere START / STO        | P:                  | 50                          |     | +<br>ц | H           |    | 200   |    | Γ Υ |
| Al primo START 50ml        |                     | 0                           |     | 11     | 1           |    | 150   |    | 11  |
| Ogni START successivo 10ml |                     | -50                         |     | ←L     |             |    | 100   |    |     |
|                            |                     | -100                        |     |        |             |    | 50    |    |     |
| POMPA - 1                  |                     | -150                        |     |        | L→          | (  | C     |    |     |
| Sangue                     | x <sup>ml/min</sup> | -200                        |     |        |             |    | -50   |    | ←L  |
|                            | xx <sup>ml</sup>    | xxx                         |     |        | xxx         |    | XXX   | <  |     |
| Fine<br>Restituzione       |                     |                             |     |        |             |    |       |    |     |

Alla prima pressione del tasto START/STOP (rif.3 paragrafo 3.1) sono movimentati i primi 50 ml di fisiologica.

Con le successive pressioni del tasto vengono restituiti 10 ml alla volta.

Il funzionamento della pompa sangue è identico a quello delle altre videate, cioè il tasto START-STOP permette l'azionamento e l'arresto, mentre per la regolazione della velocità è necessario selezionare la funzione "Sangue" e modificare tale parametro con l'utilizzo della manopola. La massima portata della pompa sangue in questa fase è di 100 ml/min. Nella schermata viene anche mostrato il totale del liquido restituito al paziente. In questa fase sono operativi solamente gli allarmi relativi al rilevatore bolle d'aria, allarmi di pressione e di sicurezza (sportelli, etc.).

Una volta completata la restituzione, premere la funzione "Fine Restituzione" per disconnettere il circuito dall'apparecchiatura. E' ora possibile spegnere l'apparecchiatura.

NB: Se non si conferma la "Fine Restituzione" prima di spegnere l'apparecchiatura, la volta successiva essa ripartirà da questa schermata e non da "Presentazione". In questo caso confermare "Fine restituzione" dopo l'accensione.

# 5.3 Trattamento di PLASMAEXCHANGE

| Data                      |                                                                                                    | PRESENTAZIONE  |  |  |  |  |  |  |
|---------------------------|----------------------------------------------------------------------------------------------------|----------------|--|--|--|--|--|--|
| Ora                       |                                                                                                    | Nessun allarme |  |  |  |  |  |  |
|                           |                                                                                                    |                |  |  |  |  |  |  |
|                           | Selezionare trattamento<br>e SUCCESSIVAMENTE<br>procedere al posizionamento<br>del disposable sull'apparecchiatura |                |  |  |  |  |  |  |
| Rev: x.><br>xx/xx/        | Rev: x.xx.xx del HEMOPERFUSIONE                                                                                    |                |  |  |  |  |  |  |
| PLAS                      | PLASMAEXCHANGE CVVHD                                                                                               |                |  |  |  |  |  |  |
| CVVH Parametri<br>Tecnici |                                                                                                    |                |  |  |  |  |  |  |

Nella schermata di PRESENTAZIONE sono indicate le 2 diverse tipologie di trattamenti che VETSMART è in grado di eseguire, PLASMAEXCHANGE, CVVH e CVVHD.

Prima di effettuare i trattamenti è necessario riempire di fisiologica il kit di tubatismi (per lavare e rimuovere l'aria) ed effettuare un controllo generale sulle principali parti dell'apparecchiatura; queste operazioni sono eseguite nella fase di LAVAGGIO che si avvia successivamente al montaggio del kit di tubatismi e della siringa.

Per iniziare la fase di montaggio occorre selezionare mediante la manopola il trattamento che si è intenzionati ad eseguire, nel caso in questione occorre selezionare "PLASMAEXCHANGE".

NB: Non montare il kit di tubatismi finche non appare a monitor il messaggio "COLLEGARE DISPOSABLE". In caso contrario sarà necessario rimuovere il kit di tubatismi per proseguire.

## 5.3.1 Montaggio Disposable

La selezione del trattamento di CVVH dalla schermata di presentazione permette di entrare nella schermata di "*MONTAGGIO DISPOSABLE*".

In una prima fase viene fatta la tara della bilancia ed appare la seguente schermata.

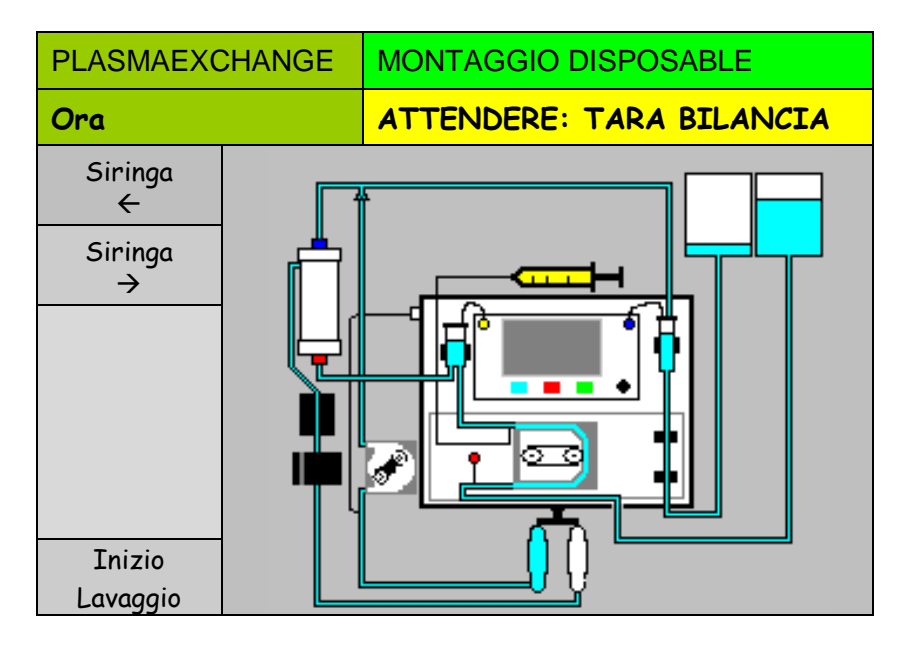

Durante questa fase di test iniziale, assicurarsi che non vi siano pesi collegati ai ganci delle bilance.

Conclusa la tara compare a monitor il messaggio "COLLEGARE DISPOSABLE" e l'elettropinza si apre, la luce rossa sull'elettropinza stessa si spegne.

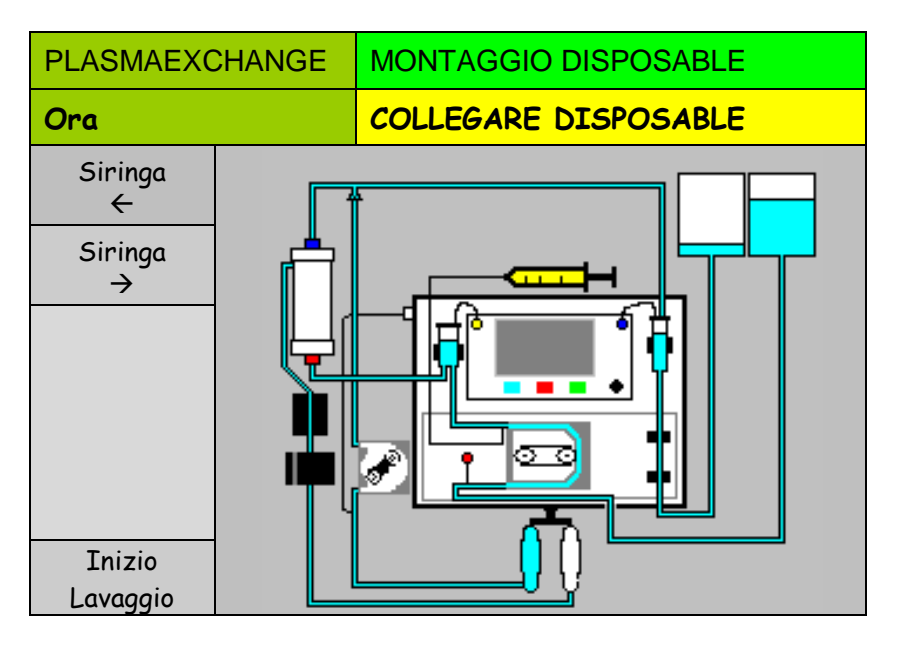

A questo punto è possibile andare a collegare a VETSMART il kit di tubatismi, tale kit è mostrato nella successiva immagine.

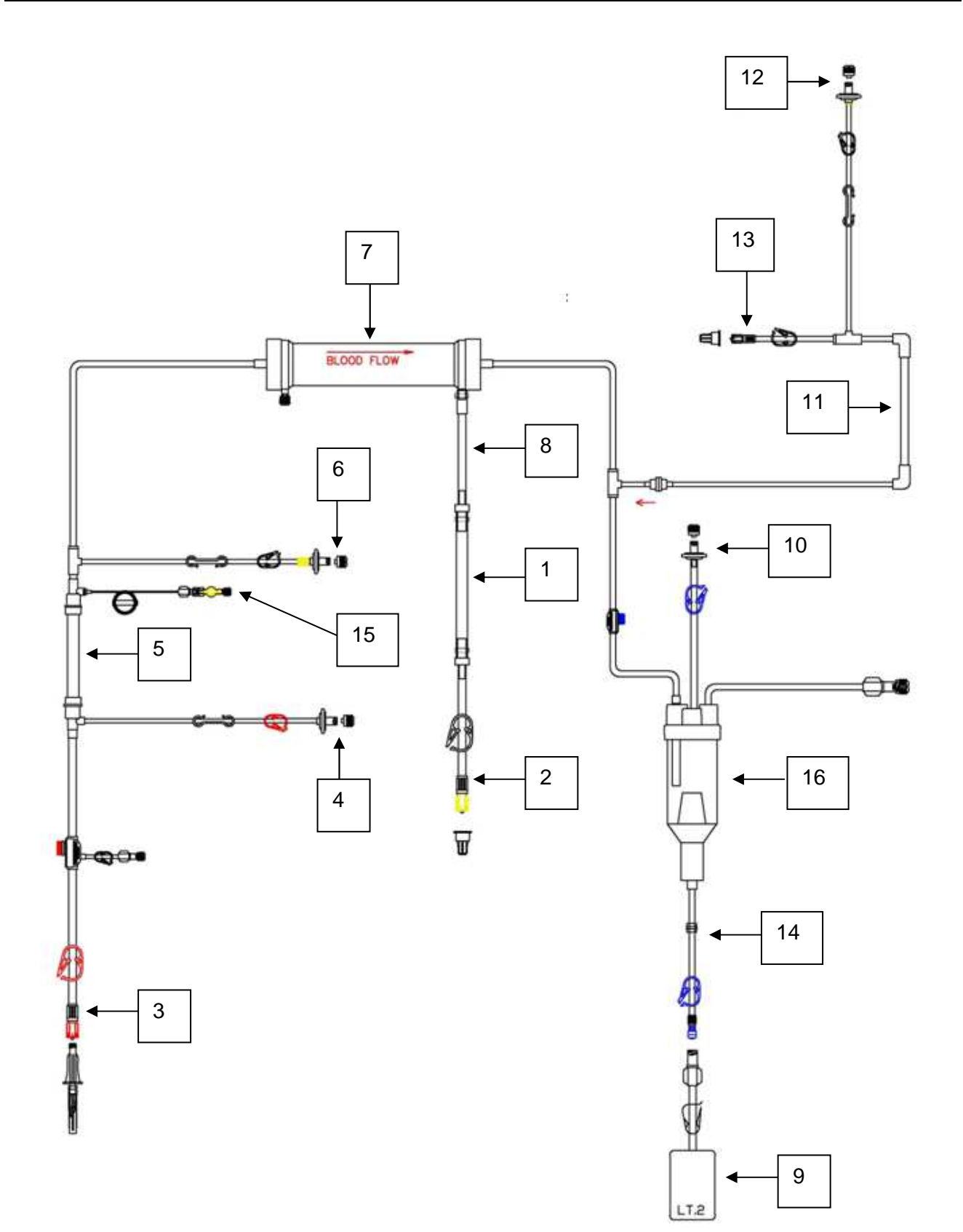

- Estrarre la linea dalla busta;
- Posizionare il filtro (rif.7 linea) nell'apposito supporto (rif.4 capitolo 3);
- Aprire il portello della pompa sangue (rif.2 capitolo 3), inserire lo spezzone (rif.5 linea) e richiuderlo;
- Collegare la linea di lettura pressione aspirazione (rif.4 linea) nel trasduttore dell'apparecchiatura (rif.1 capitolo 3);
- Collegare la linea di lettura pressione pre-filtro (rif.6 linea) nel trasduttore dell'apparecchiatura (rif.3 capitolo 3);
- Posizionare la vaschetta (rif.16 linea) nell'apposito supporto (rif.4 capitolo 3);
- Collegare la linea di lettura pressione restituzione (rif.10 linea) nel trasduttore dell'apparecchiatura (rif.5 capitolo 3);
- Introdurre il tubo in uscita dalla vaschetta (rif.14 linea) prima nel sensore aria (rif.7 capitolo 3) e successivamente nell'elettropinza (rif.9 capitolo 3);
- Appendere la sacca di raccolta liquido di lavaggio (rif.9 linea) sullo stativo sopra all'apparecchio;
- Aprire il portello della pompa infusione (rif.8 capitolo 3) ed inserire lo spezzone (rif.11 linea) e richiuderlo;
- Connettere tramite il perforatore/raccordo (rif.13 linea) la sacca di infusione e posizionarla sul gancio sotto all'apparecchio (rif.12 capitolo 3);
- Inserire nel sensore BLD (rif.15 capitolo 3) il tubo in uscita dal filtro (rif.8 linea);
- Inserire nel morsetto UF (rif.16 capitolo 3) il tubo in uscita dal BLD (rif.1 linea);
- Collegare la linea di lettura pressione infusione (rif.12 linea) nel trasduttore dell'apparecchiatura (rif.17 capitolo 3);
- Collegare la sacca di raccolta ultrafiltrato sulla linea (rif.2 linea) ed appenderla nell'apposito gancio posizionato sotto all'apparecchio (rif.12 capitolo 3);
- Connettere tramite il perforatore/raccordo (rif.3 linea) la sacca per il lavaggio ed appenderla sullo stativo sopra all'apparecchio;
- Inserire la siringa precedentemente riempita con eparina anticoagulante nell'apposito supporto (rif.10 capitolo 3) e connetterla al raccordo (rif.15 linea), utilizzando i pulsanti "Siringa < "e "Siringa ->" posizionare il pistone della pompa anticoagulante nella posizione corrispondente al pistone siringa in modo da poter inserire quest'ultima nell' apposita sede.

# 5.3.2 Lavaggio e Riempimento Circuito

Assicurarsi di avere collegato il kit di tubatismi come sopra descritto (5.2.1). Selezionare e confermare la funzione "Inizio Lavaggio".

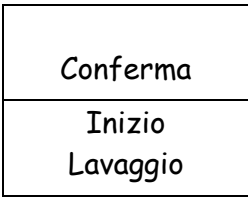

Si entra in questo modo nella schermata LAVAGGIO IN ESECUZIONE.

| PLASMAEXCHAN          | IGE              | LA | LAVAGGIO IN ESECUZIONE |     |    |   |                 |  |      |      |    |
|-----------------------|------------------|----|------------------------|-----|----|---|-----------------|--|------|------|----|
| Ora                   |                  | Ne | Nessun allarme         |     |    |   |                 |  |      |      |    |
| Lavaggio 0%           |                  |    | mmHg                   |     |    |   |                 |  |      |      |    |
|                       |                  |    | Aspir                  | az. |    |   | Drop            |  | Ve   | nosa |    |
|                       |                  |    | 200                    |     |    |   |                 |  | 400  |      | ←н |
|                       |                  |    | 100                    |     | ÷۱ | 4 |                 |  | 300  |      |    |
| Totalizzatori         |                  |    | 0                      |     |    |   | H→              |  | 200  |      |    |
| POMPA - 1             |                  |    | -100                   |     |    |   |                 |  | 100  |      |    |
| Sangue                | XX <sup>ml</sup> |    | -200                   |     | ÷  | L | $L \rightarrow$ |  | 0    |      |    |
| POMPA - 2             |                  |    | -300                   |     |    |   |                 |  | -100 |      | ←L |
| Plasma                | XX <sup>ml</sup> |    | xx                     | ×   |    |   | xxx             |  | x    | xx   |    |
| Abbandono<br>Lavaggio |                  |    |                        |     |    |   |                 |  |      |      |    |

Durante l'esecuzione del lavaggio è possibile interromperlo oppure riavviarlo; nel primo caso è sufficiente premere una volta il pulsante START/STOP (rif.3 paragrafo 3.1), premendolo una seconda volta si riattiva.

Nel caso in cui si voglia terminare il lavaggio prima del suo completamento, bisogna selezionare e confermare la funzione "Abbandono Lavaggio", successivamente compare un ulteriore richiesta di conferma d'abbandono:

| Conferma  |  |
|-----------|--|
| Abbandono |  |
| Lavaggio  |  |
|           |  |

Selezionando e confermando si ritorna alla schermata PRESENTAZIONE.

Durante il lavaggio vengono eseguiti automaticamente diversi controlli che riguardano i seguenti elementi:

- Sensore aria;
- Sensori di Pressione;
- Bilancia;
- Elettropinza;
- Tenuta del kit di tubatismi.

#### NB: Durante la fase di test di tenuta non aprire nessuna via di fuga dal kit.

Se durante la fase di lavaggio non sono stati individuate delle problematiche automaticamente si entra nella schermata di "PARAMETRI TRATTAMENTI" nella quale si vanno a settare i parametri della terapia.

## 5.3.3 Parametri Trattamento

Se non si sono verificate anomalie, al termine del lavaggio si entra direttamente nella schermata PARAMETRI TRATTAMENTO:

| PLASMAEXCHANGE         | PARAMETRI TRATTAMENTO |       |      |                        |     |  |
|------------------------|-----------------------|-------|------|------------------------|-----|--|
| Ora                    | LAVA                  | GGIO  | COMP | LETATO                 |     |  |
| Volume di Plasma       |                       |       |      | xxxx <sup>ml</sup>     |     |  |
| Bilancio Plasma Rimoss | 0                     |       |      | 00:00 %                |     |  |
| Massimo Flusso Plasmo  | 1 % QB                |       |      | <b>xx</b> <sup>%</sup> |     |  |
|                        |                       |       |      |                        |     |  |
|                        |                       |       |      |                        |     |  |
|                        |                       |       |      |                        |     |  |
|                        | -                     |       |      |                        |     |  |
|                        |                       | Salva | come | Parame                 | tri |  |
|                        |                       | Def   | ault | Eparir                 | na  |  |

NOTA: ricordarsi che solo i campi aventi sfondo bianco possono essere modificati, mentre quelli su sfondo grigio non possono subire modifiche.

I seguenti parametri possono essere modificati a seconda delle necessità:

| Volume di Plasma:           | Volume totale di plasma da infondere al paziente.<br>Unità di misura ml,<br>Risoluzione 100 ml,<br>Valore minimo 100 ml.<br>Valore massimo 4000 ml. |
|-----------------------------|----------------------------------------------------------------------------------------------------|
| Bilancio Plasma Rimosso:    | Percentuale di bilancio in funzione del volume totale di plasma<br>infuso.<br>Risoluzione 1%,<br>Valore minimo -20%,<br>Valore massimo +20%.        |
| Massimo Flusso Plasma % QB: | Massimo valore del flusso plasma espresso come percentuale<br>del flusso sangue.<br>Risoluzione 1%,<br>Valore minimo 1%,<br>Valore massimo +25%.    |

Se si desidera che i valori impostati compaiano ad ogni trattamento bisogna selezionare la funzione "Salva come default".

Terminata l'impostazione dei parametri del trattamento, selezionare il bottone "Parametri Eparina" per procedere con la configurazione della terapia.

# 5.3.4 Parametri Eparina

In questa schermata sono impostabili i parametri relativi all'eparina anticoagulante. Questi parametri potranno essere modificati durante il trattamento a seconda delle necessità. L'eparina può avere due diverse modalità di utilizzo, ossia *Disabilitata* o *Continua* 

#### Disabilita:

Si selezionata tale modalità di utilizzo quando non si desidera utilizzare la siringa. La schermata che appare è la seguente:

| PLASMAEXCHANGE             | PARAMETRI EPARINA |     |                   |  |  |
|----------------------------|-------------------|-----|-------------------|--|--|
| Ora                        | Nessun Allarme    |     |                   |  |  |
| Eparina                    |                   | Dis | abil.             |  |  |
|                            |                   |     |                   |  |  |
| Volume del bolo di eparina |                   |     | x.x <sup>ml</sup> |  |  |
|                            |                   |     |                   |  |  |
|                            |                   |     |                   |  |  |
|                            |                   |     |                   |  |  |
|                            |                   |     |                   |  |  |
| Connessione                |                   |     | Salva come        |  |  |
| paziente                   |                   |     | Default           |  |  |

Compare a monitor la box relativa al "**Volume del bolo di eparina**" nella quale è possibile impostare in ml il volume del bolo di eparina da eseguire a discrezione del medico (range da 0.1 a 5.0 ml con incremento del 0.1 ml).

#### Continua:

Si selezionata tale modalità di utilizzo quando la soluzione di eparina viene infusa nel circuito extracorporeo in modo continuativo alla velocità impostata nel campo "**Flusso Pompa Eparina**". La schermata che appare è la seguente:

| PLASMAEXCHANGE             | PARAMETRI EPARINA |     |                   |  |  |
|----------------------------|-------------------|-----|-------------------|--|--|
| Ora                        | Nessun Allarme    |     |                   |  |  |
| Eparina                    |                   | Co  | ntinua            |  |  |
| Flusso Pompa Eparina       |                   | x.x | ml/min            |  |  |
| Volume del bolo di eparina |                   |     | x.x <sup>ml</sup> |  |  |
|                            | L                 |     |                   |  |  |
|                            |                   |     |                   |  |  |
|                            |                   |     |                   |  |  |
|                            |                   |     |                   |  |  |
| Connessione                |                   |     | Salva come        |  |  |
| paziente                   |                   |     | Default           |  |  |

Compare ancora a monitor la box relativa al "Volume del bolo di eparina" con lo stesso significato sopra descritto ed inoltre compare quella di "Flusso Pompa Eparina" che permettete di
selezionare il flusso di anticoagulante in ml/min (range da 0.1 a 20.0 ml/min con incremento del 0.1 ml/min).

Se si desidera che i valori impostati compaiano ad ogni trattamento, selezionare la funzione "Salva come Default".

Terminata l'impostazione dei valori, selezionare "*Connessione Paziente*", tale operazione permette di entrare nella schermata CONNESSIONE PAZIENTE.

#### 5.3.5 Connessione Paziente

Nella schermata di connessione paziente sotto riportata viene mostrato, con l'ausilio di un disegno, di collegare il kit di tubatismi al paziente

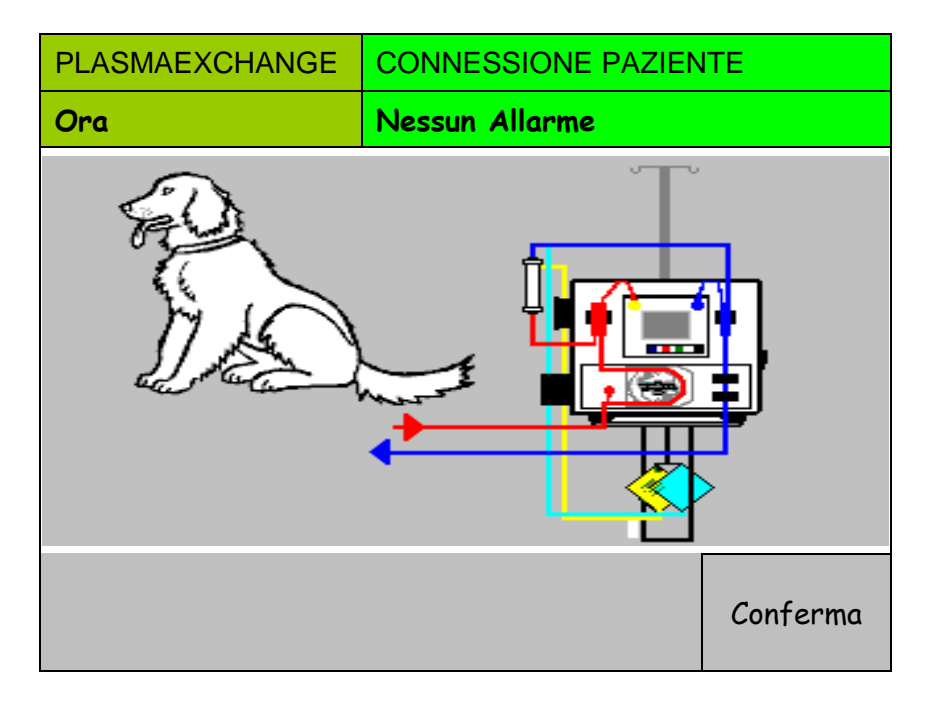

Per la precisione viene mostrato di collegare la linea di aspirazione e di restituzione al paziente, dopodiché occorre premere il pulsante di conferma per iniziare il trattamento.

Premendo il tasto Help è riportata la descrizione testuale.

Prima di confermare l'avvenuta connessione assicurarsi che tutte le linee siano nella corretta posizione e che l'accesso vascolare sia corretto.

#### 5.3.6 Trattamento

Quando si entra in trattamento viene visualizzata la schermata di "CONNESSIONE PAZIENTE IN STOP", come riportato nella seguente immagine.

| PLASMAEXCHAN              |                          | CONNESSIONE PAZIENTE IN STOP |       |    |      |        |    |        |      |        |
|---------------------------|--------------------------|------------------------------|-------|----|------|--------|----|--------|------|--------|
| Ora                       | Pompa                    | Pompa Sangue Ferma           |       |    |      |        |    |        |      |        |
| Durata presunta 00:00 h:m |                          |                              | mmHg  |    |      |        |    |        |      |        |
| Totolizzof                |                          | AS                           | piraz | Z. | /    | Drop   |    | ven    | IOSa | a<br>/ |
| Iotalizzat                | ori                      | 50                           |       |    | Η    | ⊢<br>→ |    | 200    |      | Η      |
| Plasma                    | XXXX <sup>ml</sup>       | 0                            |       |    |      |        |    | 150    |      |        |
| Rimosso                   | nosso xxxx <sup>mi</sup> |                              | )     |    |      |        |    | 100    |      |        |
| POMPA - 1                 |                          | -10                          | 00    |    |      |        |    | 50     |      |        |
| Sangue xxx                | X <sup>ml/min</sup>      | -15                          | 50    |    |      | L<br>→ |    | 0      |      | ←L     |
|                           |                          |                              | 00    |    | ←L   |        |    | -50    |      |        |
| Parametri                 |                          | xxx                          | <     |    |      | xxx    |    | xxx    |      |        |
| Dati                      | Allarmi e                | Eparina                      |       |    | Fine |        |    |        |      |        |
| Trattamento               | Bilancia                 |                              |       | X  | xxx  |        | Tr | rattar | ner  | ito    |

Per accendere la pompa sangue ed entrare in trattamento occorre premere il pulsante START/STOP (rif.3 paragrafo 3.1); la schermata diventa la seguente:

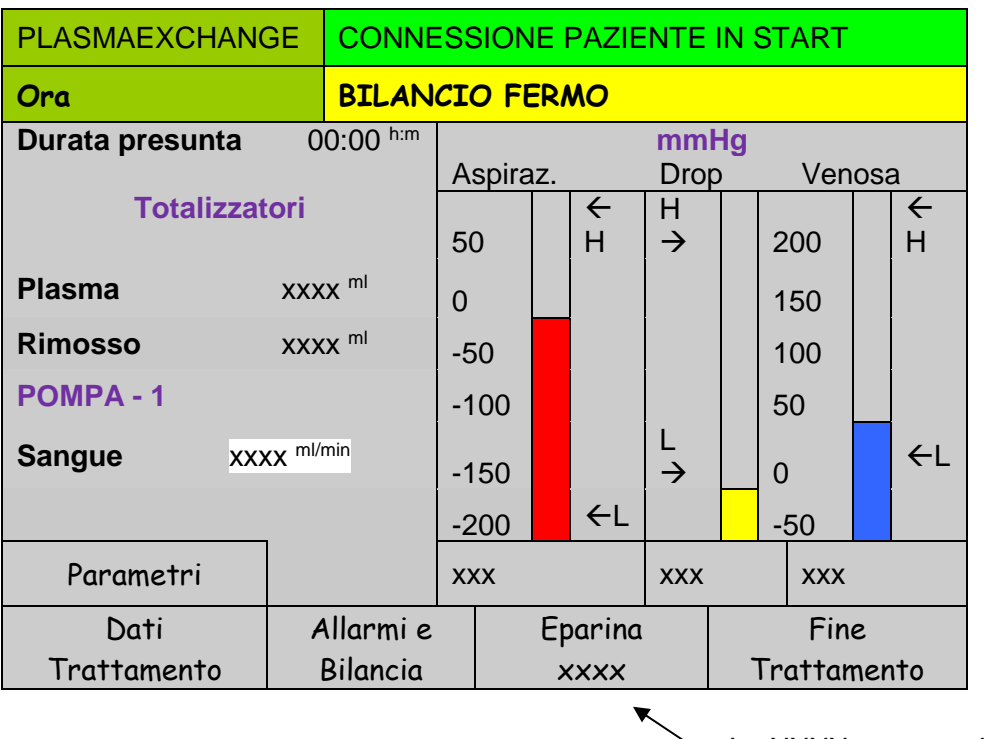

Le XXXX stanno ad indicare la modalità di utilizzo dell'eparina

- Disabil.
- Continua

La velocità iniziale della pompa sangue è fissa a 10 ml/min, questa grandezza è modificabile dall'operatore ed avrà risoluzione 1 ml/min da 2 a 5 ml/min invece avrà risoluzione 5 ml/min da 5 a 250 ml/min.

All'avvio del trattamento la macchina è in condizione di bilancio fermo, condizione evidenziata dal corrispondente warning 'BILANCIO FERMO'.

In tale condizione risulta essere attiva la sola pompa sangue mentre la pompa infusione è ferma ed il morsetto UF è chiuso.

Dopo essere ricircolati 50ml di sangue compare il tasto St- By, premendo il quale è possibile attivare il bilancio abilitando la progressiva apertura del morsetto UF e l'avvio della pompa infusione.

NB: L'operatore durante l'iniziale fase di bilancio fermo dovrà aumentare progressivamente il flusso sangue fino al valore di regime desiderato.

Sarà lo stesso operatore che quando riterrà stabile la circolazione extracorporea potrà attivare il bilancio.

| PLASMAEXCHAN          | GE TRATI             | AMENTO IN ST-BY |         |    |        |        |    |        |     |        |
|-----------------------|----------------------|-----------------|---------|----|--------|--------|----|--------|-----|--------|
| Ora                   | BILAN                | NCIO FERMO      |         |    |        |        |    |        |     |        |
| Durata 00<br>Presunta | :00 <sup>h:m</sup>   |                 |         |    |        | mm     | Hg |        |     |        |
|                       |                      | A               | spira   | Z. |        | Drop   | C  | Ven    | osa | a      |
| Totalizzat            | ori                  | 50              | )       |    | ←<br>H | H<br>→ |    | 200    |     | ←<br>H |
| Plasma                | XXXX <sup>ml</sup>   | 0               |         |    |        |        |    | 150    |     |        |
| Rimosso               | XXXX <sup>ml</sup>   | -5              | 0       |    |        |        |    | 100    |     |        |
| POMPA - 1             |                      | -1              | 00      |    |        |        |    | 50     |     |        |
| Sangue xxx            | (X <sup>ml/min</sup> | -1              | 50      |    |        | L<br>→ |    | C      |     | ←L     |
|                       |                      | -2              | 00      |    | ←L     |        | -  | -50    |     |        |
| Parametri             | St- By               | хх              | x       |    |        | xxx    |    | xxx    |     |        |
| Dati                  | Allarmi e            | 2               | Eparina |    |        | Fine   |    |        |     |        |
| Trattamento           | Bilancia             |                 |         | X  | xxx    |        | Tr | rattar | ner | ito    |

Quando si esce dalla situazione di bilancio fermo la schermata diventa la seguente:

| PLASMAEXCHAN          | GE TRATT             | RATTAMENTO IN ESECUZIONE |                 |        |        |      |     |      |    |
|-----------------------|----------------------|--------------------------|-----------------|--------|--------|------|-----|------|----|
| Ora                   | Nessur               | ssun allarme             |                 |        |        |      |     |      |    |
| Durata 00<br>Presunta | :00 <sup>h:m</sup>   |                          |                 |        | mm     | Hg   |     |      |    |
|                       |                      | Asp                      | iraz.           |        | Dro    | р    | Ven | IOSa | a  |
| Totalizzat            | ori                  | 50                       |                 | ←<br>H | H<br>→ |      | 200 |      | ±↑ |
| Plasma                | XXXX <sup>ml</sup>   | 0                        |                 |        |        |      | 150 |      |    |
| Rimosso               | XXXX <sup>ml</sup>   | -50                      |                 |        |        |      | 100 |      |    |
| POMPA - 1             |                      | -100                     | )               |        |        |      | 50  |      |    |
| Sangue xxx            | (X <sup>ml/min</sup> | -150                     |                 |        | L<br>→ |      | 0   |      | ←L |
|                       |                      | -200                     | )               | ←L     |        |      | -50 |      |    |
| Parametri             | St- By               | xxx                      |                 |        | xxx    |      | xxx |      |    |
| Dati                  | Allarmi e            |                          | Eparina         |        |        | Fine |     |      |    |
| Trattamento           | Bilancia             |                          | xxxx Trattament |        |        |      |     | ito  |    |

# NB: In ogni momento è possibile, premendo nuovamente il tasto "St-By", tornare alla condizione di bilancio fermo.

Nella schermata sopra riportata vengono visualizzati i principali dati del trattamento:

- Durata presunta: Rappresenta la durata stimata del trattamento secondo i parametri impostati.
- Plasma: Riporta il volume di liquido infuso al paziente dall'inizio del trattamento (±1 ml), il valore è aggiornato in tempo reale.
- **Rimosso:** Riporta il volume di liquido rimosso dal paziente dall'inizio del trattamento (±1 ml), il valore è aggiornato in tempo reale.
- **Sangue**: Indica il valore del flusso della pompa sangue e permettere di andare a modificarlo.

**Monitoraggio delle pressioni Aspirazione, Drop e Venosa:** vengono visualizzati i valori istantanei delle pressioni che interessano il circuito sangue e le relative soglie d'allarme impostate.

La pressione drop rappresenta la differenza tra la pressione pre-filtro e la pressione di restituzione come riassunto nella successiva formula:

P.Drop = P.Pre-Filtro -P.Venosa

Mediante la manopola, è possibile accedere ai sottomenu per la gestione dei trattamenti:

#### <u>Parametri</u>

| PLASMAEXCHANGE         | PARAMETRI TRATTAMENTO |  |  |  |  |  |  |
|------------------------|-----------------------|--|--|--|--|--|--|
| Ora                    | Nessun allarme        |  |  |  |  |  |  |
| Volume di Plasma       | XX <sup>ml</sup>      |  |  |  |  |  |  |
| Bilancio Plasma Rimoss | o XX %                |  |  |  |  |  |  |
| Massimo Flusso Plasmo  | 10% QB                |  |  |  |  |  |  |
|                        |                       |  |  |  |  |  |  |
|                        |                       |  |  |  |  |  |  |
|                        |                       |  |  |  |  |  |  |
| Ritorno                |                       |  |  |  |  |  |  |

In questa schermata sono mostrati i diversi parametri del trattamento, vedi paragrafo 5.2.3. All'interno della schermata vi è il pulsante "Ritorno" che permette di tornare nella schermata "TRATTAMENTO IN ESECUZIONE".

#### Dati trattamento

| PLASMAEXCHANGE                                                 | TRATTAMENTO IN ESECUZIONE                                                        |
|----------------------------------------------------------------|----------------------------------------------------------------------------------|
| Ora                                                            | Nessun allarme                                                                   |
| Inizio trattamento                                             | Data gg/mm/aaaa Ora hh.mm                                                        |
| Totale sangue ricircolat                                       | o x <sup>mi</sup>                                                                |
| Pressione prefiltro<br>Totale UF<br>Totale infusione<br>Durata | xx <sup>mmHg</sup><br>x <sup>ml</sup><br>x <sup>ml</sup><br>00:00 <sup>h:m</sup> |
|                                                                |                                                                                  |
| Ritorno                                                        |                                                                                  |

Permette di accedere alla videata dove viene visualizzato:

- La data e l'ora di inizio trattamento;
- Il volume totale di sangue ricircolato (ml);
- Il valore della pressione pre-filtro (mmHg);
- Il volume totale dell'ultrafiltrato che in questo caso è il plasma rimosso dal paziente (ml);
- Il volume totale del liquido di infusione infuso al paziente (ml);
- Il tempo trascorso dell'inizio del trattamento.

All'interno della schermata vi è il pulsante "Ritorno" che permette di tornare nella schermata "TRATTAMENTO IN ESECUZIONE".

#### <u>Allarmi e bilance</u>

| PLASMAEXCHANC      | GE TRATTAME   | TRATTAMENTO IN ESECUZIONE |                     |  |  |  |  |  |  |
|--------------------|---------------|---------------------------|---------------------|--|--|--|--|--|--|
| Ora                | Nessun alla   | Nessun allarme            |                     |  |  |  |  |  |  |
|                    |               |                           |                     |  |  |  |  |  |  |
| Range pressione    | restituzione  | x                         | (X <sup>mmHg</sup>  |  |  |  |  |  |  |
| Pressione aspiraz  | ione minima   | x                         | XXX mmHg            |  |  |  |  |  |  |
| Soglia Aspiraz. Ri | XX            | XXX <sup>mmHg</sup>       |                     |  |  |  |  |  |  |
| Limite Minimo Rid  | uzione QB     | x                         | X <sup>ml/min</sup> |  |  |  |  |  |  |
| Pressione Venosa   | limite minimo | xx                        | XXX mmHg            |  |  |  |  |  |  |
|                    |               |                           |                     |  |  |  |  |  |  |
|                    |               | 1                         |                     |  |  |  |  |  |  |
| Pitorno            | Tara          | Can                       | nbio                |  |  |  |  |  |  |
| KIIOIIIO           | Bilancia      | Sa                        | сса                 |  |  |  |  |  |  |

In questa schermata è possibile visualizzare e modificare il valore della:

Range pressione restituzione: indica il range di valori entro il quale si deve mantenere la pressione di restituzione durante il trattamento; in caso il valore letto non sia compreso nel range [da +40 a +200 mmHg, risoluzione 10 mmHg] si visualizzerà il relativo allarme.

- **Pressione aspirazione minima**: indica il valore di soglia di allarme pressione di aspirazione minima [da 0 a –250 mmHg, risoluzione 10 mmHg].
- **Soglia Aspiraz. Riduzione QB**: Indica il valore di soglia della pressione di aspirazione; quando la pressione scendo sotto a questo valore il flusso della pompa sangue inizia a ridursi [da 0 a –250 mmHg, risoluzione 10 mmHg].
- Limite Minimo Riduzione QB: Indica il valore minimo del flusso della pompa sangue. Quando, a causa della riduzione della pressione di aspirazione, la velocità della pompa sangue scende sotto a questo valore viene mostrato un allarme a video [da 20 a 80 ml/min, risoluzione 5 ml/min].
- Pressione Venosa limite minimo Indica il valore di soglia di allarme pressione venosa minima [da 5 a –10 mmHg, risoluzione 1 mmHg].

In questa schermata è possibile eseguire le procedure di "Calibrazione BLD", di"Tara Bilancia" e "Cambio Sacca", per tutte le indicate funzioni è necessario selezionarle e confermare ulteriormente l'operazione con il pulsante "Conferma" che apparirà come mostrato di seguito. Solamente quella del cambio sacca necessita di una conferma ulteriore da dare dopo la sostituzione della sacca seguendo le istruzioni che compaiono a display.

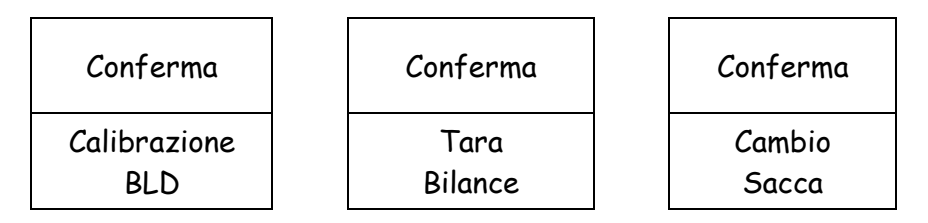

All'interno della schermata vi è il pulsante "Ritorno" che permette di tornare nella schermata "TRATTAMENTO IN ESECUZIONE".

#### <u>Eparina Disabilitata</u>

| PLASMAEXCHAN      | GE TRATTAM | ENTO IN ESECUZIONE |
|-------------------|------------|--------------------|
| Ora               | Nessun all | arme               |
| Totale eparina    |            | XXX <sup>mi</sup>  |
| Eparina           |            | Disabil.           |
|                   |            |                    |
| Volume del bolo d | i eparina  | X.X <sup>ml</sup>  |
|                   |            |                    |
|                   |            |                    |
| Ritorno           | Bolo       | Cambio             |
|                   | x.x ml     | Siringa            |

In questa schermata è possibile visualizzare e modificare la modalità di utilizzo della pompa eparina, i parametri mostrati sono i seguenti:

Totale eparina: Volume in ml di eparina iniettata nel circuito extracorporeo (non modificabile)
 Eparina: Questo parametro indica la modalità di funzionamento della siringa eparina; il modo di lavorare della pompa può essere modificato durante il trattamento.

Volume del bolo di eparina:Indica il volume volume del bolo di eparina da eseguire a discrezione del medico (range da 0.1 a 5.0 ml con incremento del 0.1 ml). È lo stesso valore che compare in corrispondenza del bottone del bolo.

Il pulsante "Bolo x.x ml" permette di somministrare un bolo di eparina ulteriore rispetto al normale funzionamento dell'eparina, il pulsante "Cambio Siringa" consente di andare a sostituire la siringa di eparina anticoagulante.

Per entrambe le indicate funzioni è necessario selezionarle e confermare ulteriormente l'operazione con il pulsante "Conferma" che apparirà come mostrato di seguito. Solamente quella del cambio siringa necessita di una conferma ulteriore da dare dopo la sostituzione della siringa seguendo le istruzioni che compaiono a display.

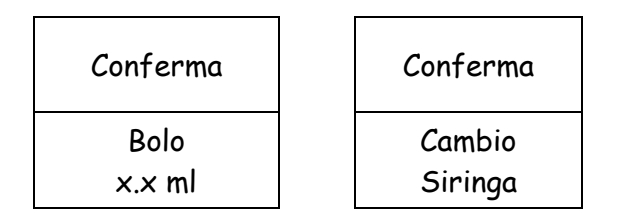

# Eparina Continua

| PLASMAEXCHANGE         | TRATTAME       | TRATTAMENTO IN ESECUZIONE |                    |  |  |  |  |  |
|------------------------|----------------|---------------------------|--------------------|--|--|--|--|--|
| Ora                    | Nessun alla    | arme                      |                    |  |  |  |  |  |
| Totale eparina         |                |                           | XXX <sup>mi</sup>  |  |  |  |  |  |
| Eparina                | Continua       |                           |                    |  |  |  |  |  |
| Flusso pompa eparina   |                |                           | xx <sup>ml/h</sup> |  |  |  |  |  |
| Volume del bolo di epa | arina          |                           | x.x <sup>ml</sup>  |  |  |  |  |  |
|                        |                |                           |                    |  |  |  |  |  |
| Ritorno                | Bolo<br>x.x ml | Cambic<br>Siringc         | 2<br>2             |  |  |  |  |  |

Rispetto alla schermata precedente l'unico parametro aggiunto è il seguente:

Flusso Pompa Eparina: Indica il flusso di anticoagulante in ml/min

All'interno della schermata vi è il pulsante "Ritorno" che permette di tornare nella schermata "TRATTAMENTO IN ESECUZIONE".

#### 5.3.7 Fine Trattamento

Al termine del trattamento compare a display, nella riga di riferimento allarme la scritta <u>Trattamento</u> <u>completato</u>. Da questo momento in poi, l'apparecchiatura inizia a lavorare a calo ponderale zero, in quanto l'obiettivo è già stato raggiunto.

Al termine del trattamento o comunque quando è necessario disconnettere il paziente dal circuito extracorporeo dalla videata principale TRATTAMENTO IN ESECUZIONE, selezionare e confermare la funzione "Fine Trattamento".

E' possibile effettuare questa funzione in un qualsiasi momento durante il trattamento anche se quest'ultimo non è terminato e non è stato raggiunto l'obiettivo di calo peso.

| PLASMA  | PLASMAEXCHANGE                        |        | TRATTAMENTO IN ESE        | CUZIONE      |  |  |  |  |
|---------|---------------------------------------|--------|---------------------------|--------------|--|--|--|--|
| Ora     |                                       |        | Trattamento completato    | D            |  |  |  |  |
|         |                                       |        |                           |              |  |  |  |  |
|         | Attenzio                              | ne !   |                           |              |  |  |  |  |
|         | Conferma inizio restituzione per fine |        |                           |              |  |  |  |  |
|         | trattamer                             | nto c  | per cambio disposable.    |              |  |  |  |  |
|         | Sarà pos                              | sibile | e tornare in trattamento  |              |  |  |  |  |
|         | dopo il rie                           | empi   | mento di un nuovo disposa | able.        |  |  |  |  |
|         |                                       |        |                           |              |  |  |  |  |
| Ritorno |                                       |        |                           | Restituzione |  |  |  |  |
| Tratta  | amento                                |        |                           | Paziente     |  |  |  |  |

Selezionare la funzione "Restituzione Paziente" e confermare per procedere con la restituzione del sangue nel circuito extracorporeo al paziente.

#### 5.3.8 Restituzione Sangue

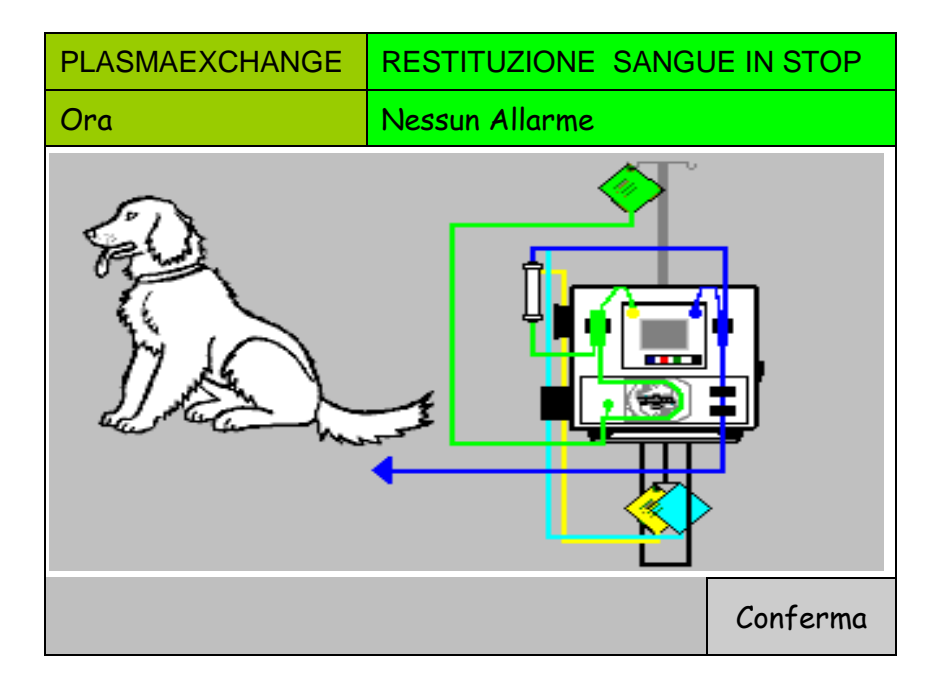

Dopo aver eseguito le operazioni e confermato, si entra nella schermata RESTITUZIONE SANGUE IN STOP; La videata RESTITUZIONE, permette all'operatore di reinfondere al paziente la maggior parte del sangue rimasto in circolo nella linea sangue.

Scollegare la linea di aspirazione dall'accesso a paziente, collegarla alla sacca di fisiologica e confermare.

| PLASMAEXCHANG              | E                   | RESTITUZIONE SANGUE IN STOP |                |    |              |               |    |          |         |   |    |
|----------------------------|---------------------|-----------------------------|----------------|----|--------------|---------------|----|----------|---------|---|----|
| Ora                        |                     | Ν                           | Nessun allarme |    |              |               |    |          |         |   |    |
|                            |                     |                             | Art            |    |              | mml-<br>Drop  | łg | Ve       | nos     | a |    |
| Premere START / ST         | OP:                 |                             | 7.01.          |    | <del>(</del> | H             |    | •••      |         |   | ←  |
| Al primo START 50ml        |                     |                             | 50<br>0        |    | Н            | $\rightarrow$ |    | 20<br>15 | 0<br>60 |   | н  |
| Ogni START successivo 10ml |                     | -50                         |                | ←L |              |               | 10 | 0        |         |   |    |
|                            |                     |                             | -100           |    |              |               |    | 50       | )       |   |    |
| POMPA - 1                  |                     |                             | -150           |    |              | L→            |    | 0        |         |   |    |
| Sangue                     | x <sup>ml/min</sup> |                             | -200           |    |              |               |    | -5       | 0       |   | ←L |
|                            | xx <sup>ml</sup>    |                             | xxx            |    |              | xxx           |    |          | xxx     | ( |    |
| Fine                       |                     |                             |                |    |              |               |    |          |         |   |    |
| Restituzione               |                     |                             |                |    |              |               |    |          |         |   |    |

Alla prima pressione del tasto START/STOP (rif.3 paragrafo 3.1) sono movimentati i primi 50 ml di fisiologica.

Con le successive pressioni del tasto vengono restituiti 10 ml alla volta.

Il funzionamento della pompa sangue è identico a quello delle altre videate, cioè il tasto START-STOP permette l'azionamento e l'arresto, mentre per la regolazione della velocità è necessario selezionare la funzione "Sangue" e modificare tale parametro con l'utilizzo della manopola. La massima portata della pompa sangue in questa fase è di 100 ml/min. Oltre la pompa sangue, è in funzione anche la pompa plasma ad una velocità pari al 50% di quella sangue.

Nella schermata viene anche mostrato il totale del liquido restituito al paziente. In questa fase sono operativi solamente gli allarmi relativi al rilevatore bolle d'aria, allarmi di pressione e di sicurezza (sportelli, etc. ).

Una volta completata la restituzione, premere la funzione "Fine restituzione" per disconnettere il circuito dall'apparecchiatura. E' ora possibile spegnere l'apparecchiatura.

NB: Se non si conferma la "Fine restituzione" prima di spegnere l'apparecchiatura, la volta successiva essa ripartirà da questa schermata e non da "Presentazione". In questo caso confermare "Fine restituzione" dopo l'accensione.

# HP MONTAGGIO DISPOSABLE Ora COLLEGARE DISPOSABLE Siringa ↓ → ↓ Siringa ↓ → ↓ Inizio ↓ Inizio ↓

# 6 MONTAGGIO LINEE TRATTAMENTO EMOPERFUSIONE

Il Kit per AFERSMART è racchiuso in una busta di carta-film, al suo interno si sono:

Semilavorato linea di aspirazione (identificato con componenti di colore rosso) Semilavorato linea restituzione (identificato con componenti di colore blu)

- Posizionare la cartuccia adsorbente nella pinza (rif.n. 26)
- Prelevare dalla busta il semilavorato della linea di aspirazione.
- Posizionare la vaschetta pre-filtro nell'apposito supporto (rif.n.10), posto a sinistra del display, inserendolo dall'alto verso il basso.
- Aprire il coperchio pompa sangue (rif.n.2).
- Sollevare la levetta del rotore pompa sangue mantenendola verso il basso.

Inserire a fondo la parte inferiore dello spezzone pompa sangue.

Ruotare in senso antiorario il rotore tramite la levetta avendo cura di posizionare il tubo dello spezzone verso il fondo della culla.

Spingere a fondo lo spezzone nella parte superiore.

Effettuare un paio di giri manualmente del rotore per facilitare la posizione naturale dello spezzone.

Richiudere la levetta del rotore VERIFICANDO CHE SIA PERFETTAMENTE INSERITA.

- Chiudere il coperchio della pompa sangue (rif.n.2).
- Collegare l'ingresso arterioso avente la clamp rossa ad una sacca di fisiologica posizionata sullo stativo (rif.n.33)
- Collegare la linea in uscita dalla vaschetta pre-filtro all'ingresso (parte bassa) della cartuccia
- Tramite le funzioni "siringa ←" e "siringa →" posizionare il pistone della pompa anticoagulante nella posizione corrispondente al pistone siringa ed inserirla nelle apposite sedi.
- Collegare il raccordo del tubo eparina alla siringa da 30cc precedentemente riempita di soluzione eparinizzata ed inserita nell'apposita sede (rif.n.12).
- Prelevare dalla busta il semilavorato della linea restituzione.
- Posizionare sullo stativo (rif.n.33) la sacca di raccolta priming già connessa alla linea di restituzione
- Posizionare la vaschetta della linea di restituzione nell'apposito supporto (rif.n.9) posto a destra del display
- Inserire il tubo in uscita alla vaschetta della linea di restituzione prima nel sensore aria (rif.n.5) e successivamente nell'elettropinza (rif.n.4).
- Collegare la linea in ingresso alla vaschetta della linea di restituzione all'uscita (parte alta) della cartuccia
- Togliere i tappi presenti sui due blood catcher della linea di aspirazione aventi tappo rosso e giallo
- Collegare il blood catcher ai trasduttori di pressione rispettando il codice colore

| Pressione aspirazione | Colore rosso  | Rif. n. 6 |
|-----------------------|---------------|-----------|
| Pressione pre-filtro  | Colore giallo | Rif. n. 7 |

Togliere i tappi presenti sui due blood catcher della linea di restituzione avente tappo blu
 Pressione restituzione Colore blu Rif. n. 8

Per effettuare un corretto montaggio del blood catcher agli attacchi conici dei trasduttori di pressione occorre:

- inserire a fondo il blood catcher facendogli fare un lieve movimento rotatorio fino al suo bloccaggio.
- Ruotare in senso antiorario la ghiera per evitarne lo disconnessione.

# 6.1 Procedura di lavaggio

Assicurarsi di avere collegato il circuito come sopra descritto.

Selezionare e confermare la funzione "Inizio Lavaggio" nella schermata di MONTAGGIO DISPOSABLE; così facendo si entra nella schermata LAVAGGIO IN ESECUZIONE.

| HP                    | LAV | AVAGGIO IN ESECUZIONE |        |        |     |                  |       |    |     |
|-----------------------|-----|-----------------------|--------|--------|-----|------------------|-------|----|-----|
| Ora                   | Nes | Nessun allarme        |        |        |     |                  |       |    |     |
| Lavaggio 0%           |     |                       |        | n      | ۱mF | lg               |       |    |     |
|                       |     | Aspira                | z      | TMP    | •   | Rest             | tituz | z. |     |
|                       |     | 200                   |        |        |     | 400              |       |    | ÷Н  |
|                       |     | 100                   |        | ←Н     |     | 300              |       |    |     |
| Totalizzatori         |     | 0                     | H→ 200 |        | 200 |                  |       |    |     |
| Pompa 1               |     | -100                  |        |        |     | 100              |       |    |     |
| sangue XX             | ml  | -200                  |        | ←L     | ←L  |                  |       |    |     |
|                       |     | -300                  |        | L→     |     | -100             | )     |    | ←L  |
|                       |     | XXX <sup>mmHg</sup>   |        | ××× mm |     | <sup>hHg</sup> X |       | ×  | mHg |
| Abbandono<br>Lavaggio |     |                       |        |        |     |                  |       |    |     |

Durante l'esecuzione del Lavaggio è possibile interromperlo oppure riavviarlo; nel primo caso è sufficiente premere una volta il pulsante Start/Stop, premendolo una seconda volta si riattiva.

Durante il Lavaggio è consigliato regolare il livello nella vaschetta di resi, per far questo è necessario:

- Chiudere la clamp posta sulla linea di rientro al paziente.
- Aprire la linea di servizio sul gocciolatore di restituzione.
- Raggiunto il livello desiderato, solitamente 2/3 della vaschetta, chiudere la linea di servizio e riaprire la clamp sulla linea di rientro al paziente.

Nel caso in cui si voglia terminare il Lavaggio prima del suo completamento, bisogna selezionare e confermare la funzione "Abbandono Lavaggio", successivamente compare un'ulteriore richiesta di conferma d'abbandono:

| Conferma              |
|-----------------------|
| Abbandono<br>Lavaggio |

Selezionando e confermando ritorniamo alla schermata PRESENTAZIONE.

#### 6.2 Parametri trattamento

Se non si sono verificate anomalie, al termine del lavaggio si entra direttamente nella schermata PARAMETRI TRATTAMENTO:

| НР                | PARAMETRI TRATTAMENTO |                   |   |                   |    |  |  |
|-------------------|-----------------------|-------------------|---|-------------------|----|--|--|
| Ora               | Nessun allarme        |                   |   |                   |    |  |  |
|                   |                       |                   |   |                   |    |  |  |
| Tempo trattamento |                       |                   | ) | ××× <sup>ml</sup> |    |  |  |
|                   |                       |                   |   |                   |    |  |  |
|                   |                       |                   |   |                   |    |  |  |
|                   |                       |                   |   |                   |    |  |  |
|                   |                       |                   |   |                   |    |  |  |
|                   |                       | Salva come Parame |   | tri               |    |  |  |
|                   |                       | Default Eparina   |   |                   | na |  |  |

NOTA: ricordarsi che solo i campi aventi sfondi bianco possono essere modificati, mentre quelli su sfondo grigio non possono subire modifica.

Tempo trattamento: tempo della durata del trattamento Minimo 10 minuti, massimo 240min Selezionando la funzione "Parametri eparina" passiamo nella schermata d'impostazione parametri pompa eparina.

Compare a monitor la box che identifica lo stato d'intervento della siringa di anticoagulante (in base allo stato visualizzato si abilitano i comandi di programmazione):

| HP                 | PARAMETRI EPAR | INA                 |
|--------------------|----------------|---------------------|
| Ora                | Nessun allarme |                     |
| Eparina            |                | disabilitata        |
|                    |                |                     |
| Volume del bolo di | eparina        | X.X <sup>ml/h</sup> |
|                    |                |                     |
|                    |                |                     |
|                    |                |                     |
|                    |                |                     |
| Connessione        |                | Salva come          |
| Paziente           |                | Default             |

Disabilitata (non è attiva la pompa anticoagulante)

<u>Continuo</u> (il liquido anticoagulante viene infuso nel circuito extracorporeo in funzione del valore impostato nel campo **Flusso pompa eparina**)

| HP                 | PARAMETRI EPARINA |                     |  |  |  |
|--------------------|-------------------|---------------------|--|--|--|
| Ora                | Nessun allarme    |                     |  |  |  |
| Eparina            |                   | continua            |  |  |  |
| Flusso pompa epar  | ina               | x.x <sup>ml/h</sup> |  |  |  |
| Volume del bolo di | eparina           | x.x <sup>ml</sup>   |  |  |  |
|                    |                   |                     |  |  |  |
|                    |                   |                     |  |  |  |
|                    |                   |                     |  |  |  |
|                    |                   |                     |  |  |  |
| Connessione        |                   | Salva come          |  |  |  |
| Paziente           |                   | Default             |  |  |  |

Flusso pompa eparina in ml/ora da 0.1 a 20 ml/ora a step di 0.1

Se si desidera che i valori impostati compaiano ad ogni trattamento bisogna selezionare la funzione "Salva come default".

# 6.3 Connessione paziente

Terminato l'impostazione dei valori, selezionare e confermare la funzione "*Connessione Paziente*", tale operazione permette di entrare nella schermata ATTACCO PAZIENTE, nella quale sono riportate le operazioni da eseguire per iniziare il trattamento.

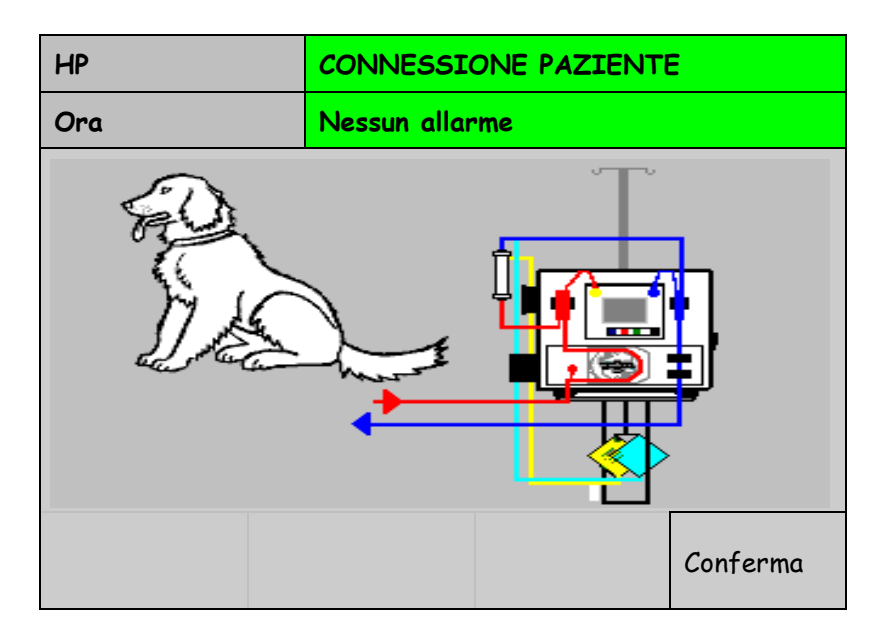

Questi parametri potranno essere modificati durante il trattamento a seconda delle necessità.

**Eparina:** indica lo stato di intervento della siringa dell'eparina (capitolo 5.3.2):

- *Disabilitata:* Selezionare se non si desidera utilizzare la siringa. NB: In ogni caso la siringa deve essere montata, contenere fisiologica e avere il rubinetto giallo posto alla fine della linea chiuso
- *Continua:* la soluzione di eparina viene infusa nel circuito extracorporeo in modo continuo alla velocità impostata nel campo Flusso pompa eparina.
- *Volume di Bolo:* permette di infondere nel set, una soluzione di eparina nel quantitativo impostato (Volume del bolo di eparina, regolabile da 0,1 a 5 ml scala 0,1).
- Se si desidera che i valori impostati compaiano ad ogni trattamento bisogna selezionare la funzione "Salva come default".

Terminata l'impostazione dei valori, selezionare e confermare la funzione "Connessione Paziente", tale operazione permette di entrare nella schermata CONNESSIONE PAZIENTE, nella quale vi sono riportate le operazioni da eseguire per iniziare il trattamento.

## 6.4 Trattamento

Dopo aver impostato i parametri clinici, selezionando la funzione "*Connessione Paziente*" compare a display l'avvertenza di collegare la linea aspirazione e venosa al paziente, dopodiché occorre premere il pulsante START/STOP (rif.16) per iniziare il trattamento.

| HP                | CONNES               | CONNESSIONE PAZIENTE IN START |     |      |   |      |      |          |  |
|-------------------|----------------------|-------------------------------|-----|------|---|------|------|----------|--|
| Ora               | Nessun a             | Nessun allarme                |     |      |   |      |      |          |  |
|                   |                      | Pressi                        | oni |      |   |      |      |          |  |
| Durata            | vvvvv h:m            | Aspiraz                       | zi. | Drop | ) | Ve   | nosa | l        |  |
| Durata            | ~~~~~                | 200                           |     |      |   | 400  |      | €Η       |  |
|                   |                      | 100                           | •   | ÷н   |   | 300  |      |          |  |
| Tempo trattamento | xxx <sup>h:m</sup>   | 0                             | ٢   | ا→   |   | 200  |      |          |  |
|                   |                      | -100                          |     |      |   | 100  |      |          |  |
| Pompa 1<br>sangue | ×× <sup>ml/min</sup> | -200                          | •   | ←L   |   | 0    |      |          |  |
|                   |                      | -300                          | L   | .→   |   | -100 |      | ←L       |  |
|                   |                      | xxx                           |     | x>   | x |      | xx>  | <b>‹</b> |  |
| Dati              | Allarmi              | Eparina Fine                  |     |      |   |      |      |          |  |
| Trattamento       | E Bilancia           | / XXX trattamento             |     |      |   |      | nto  |          |  |
|                   |                      | 7                             |     |      |   |      |      |          |  |

Le XXX stanno ad indicare lo stato dell'eparina: Disabilitata

A boli

Continua

Nella schermata sopra riportata vengono visualizzati i principali dati del trattamento:

Durata del trattamento: rappresenta il tempo effettivo di durata del trattamento.

Tempo trattamento: indica quanto durerà il trattamento

**Pompa sangue:** permette la regolazione della portata della pompa sangue. Una volta selezionato e confermato la casella è possibile regolare la portata direttamente con la manopola.

Nella schermata TRATTAMENTO IN ESECUZIONE sono abilitate le seguenti funzioni:

Dati trattamento: permette di accedere alla videata dove vengono visualizzati:

L'inizio del trattamento (data e ora) Totale sangue ricircolato (I) Pressione pre-filtro (mmHg)

| НР                  | TRATTAMENTO IN ESECUZIONE  |                |  |  |  |
|---------------------|----------------------------|----------------|--|--|--|
| Ora                 | Nessun allarme             |                |  |  |  |
| Inizio Trattamento  |                            | xx/xx/xx xx:xx |  |  |  |
| Totale sangue ricir | ircolato ××× <sup>ml</sup> |                |  |  |  |
| Pressione prefiltro | Pressione prefiltro        |                |  |  |  |
|                     |                            |                |  |  |  |
|                     |                            |                |  |  |  |
|                     |                            |                |  |  |  |
| Ritorno             |                            |                |  |  |  |

Effettuare la solita procedura di Ritorno per tornare alla schermata principale TRATTAMENTO IN ESECUZIONE.

#### Allarmi e Bilancia

| НР                                         | TRATTAMENTO IN      | TRATTAMENTO IN ESECUZIONE |  |  |  |  |  |
|--------------------------------------------|---------------------|---------------------------|--|--|--|--|--|
| Ora                                        | Nessun allarme      |                           |  |  |  |  |  |
| Range pressione venosa xxx <sup>mmHg</sup> |                     |                           |  |  |  |  |  |
| Pressione aspiraz                          | XXX <sup>mmHg</sup> |                           |  |  |  |  |  |
| Soglia aspiraz. R                          | ××× <sup>mmHg</sup> |                           |  |  |  |  |  |
| Limite minimo riduzione QB                 |                     | xxx <sup>ml/min</sup>     |  |  |  |  |  |
|                                            |                     |                           |  |  |  |  |  |
| Pressione venosa                           | × <sup>mmhg</sup>   |                           |  |  |  |  |  |
| Ritorno                                    |                     |                           |  |  |  |  |  |

in questa schermata è possibile visualizzare e modificare il valore della:

- **Range pressione venosa**: indica il range di valori entro il quale si deve mantenere la pressione di restituzione durante il trattamento; in caso il valore letto non sia compreso in questo range, si visualizzerà il relativo allarme.

- Pressione aspirazione minima: indica il valore di soglia di allarme pressione aspirazione.

- **Soglia aspirazione riduzione QB**: Al raggiungimento di tale valore la velocità della pompa sangue diminuisce fino al valore di velocità minima QB impostato

- **Limite minimo riduzione QB**: indica la soglia di velocità della pompa sangue sotto alla quale scatta l'allarme "Minima Velocità Pompa Sangue".

- **Pressione venosa limite minimo:** indica il valore minimo della soglia di allarme della pressione venosa.

Effettuare la solita procedura di Ritorno per tornare alla schermata principale TRATTAMENTO IN ESECUZIONE (sopra riportata).

- **Eparina continua** : in questa schermata è possibile visualizzare e modificare lo stato – modo di utilizzo della pompa eparina:

| HP                   | TRATTAME    | TRATTAMENTO IN ESECUZIONE |                   |  |  |  |  |  |
|----------------------|-------------|---------------------------|-------------------|--|--|--|--|--|
| Ora                  | Nessun alla | Nessun allarme            |                   |  |  |  |  |  |
| Totale eparina       |             |                           | ×× <sup>ml</sup>  |  |  |  |  |  |
| Eparina              | C           | continua                  |                   |  |  |  |  |  |
| Flusso pompa eparina |             |                           | ≺ <sup>ml/h</sup> |  |  |  |  |  |
| Volume del bolo      | di eparina  |                           | x.x <sup>ml</sup> |  |  |  |  |  |
|                      |             |                           |                   |  |  |  |  |  |
|                      |             |                           |                   |  |  |  |  |  |
| Ritorno              | Bolo        | Cambio                    |                   |  |  |  |  |  |
| KITOPHO              | manuale     | Siringa                   |                   |  |  |  |  |  |

- **Totale eparina:** quantità in ml di anticoagulante iniettato nel circuito extracorporeo.

- **Eparina:** questo parametro indica lo stato – modo di funzionamento della siringa eparina; il modo di lavorare della pompa può essere modificato durante il trattamento.

Se il modo di funzionamento della Eparina è in continuo, compaiono a display altri campi contenenti valori relativi al quantitativo di anticoagulante da infondere, modificabili in un qualsiasi momento:

- Flusso pompa eparina: velocità della pompa eparina
- Volume del bolo di eparina: quanti ml di eparina si vogliono infondere con un bolo

#### <u>disabilitata</u>

| HP              | TRATTAM         | TRATTAMENTO IN ESECUZIONE      |                 |  |  |  |  |  |  |
|-----------------|-----------------|--------------------------------|-----------------|--|--|--|--|--|--|
| Ora             | Nessun alla     | Nessun allarme                 |                 |  |  |  |  |  |  |
| Totale eparina  |                 | xx                             | × <sup>ml</sup> |  |  |  |  |  |  |
| Eparina         | Di              | sabil.                         |                 |  |  |  |  |  |  |
| Volume del bolo | ;               | <× <sup>ml</sup>               |                 |  |  |  |  |  |  |
|                 |                 |                                |                 |  |  |  |  |  |  |
| Ritorno         | Bolo<br>manuale | Bolo Cambio<br>manuale Siringa |                 |  |  |  |  |  |  |

La funzione "Bolo manuale" permette di somministrare un bolo di anticoagulante ulteriore rispetto al normale funzionamento dell'eparina.

Per eseguire entrambe le funzioni "Bolo manuale" e "cambio siringa" è necessario selezionarle, confermarle e confermare ulteriormente l'operazione con la funzione "conferma" che apparirà come mostrato di seguito:

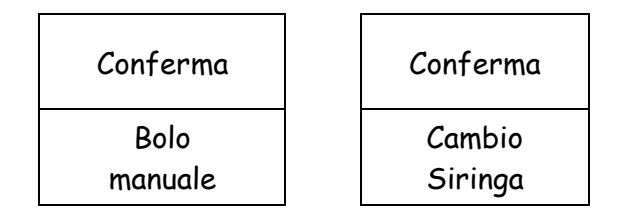

Al fine di effettuare correttamente le Funzioni sopra descritte è necessario seguire le istruzioni che compaiono a display.

Effettuare la solita procedura di Ritorno per tornare alla schermata principale TRATTAMENTO IN ESECUZIONE (sopra riportata).

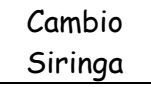

Procedura di cambio siringa:

| НР                                                                                                    | CONNE        | CONNESSIONE PAZIENTE IN STOP |                   |  |  |  |  |
|----------------------------------------------------------------------------------------------------|--------------|------------------------------|-------------------|--|--|--|--|
| Ora                                                                                                    | CAMBIC       | CAMBIO SIRINGA               |                   |  |  |  |  |
| 1) Chiudere rubinetto siringa<br>2) Rimuovere la siringa vuota<br>3) Riposizionare cursore siringa<br>4) Introdurre nuova siringa<br>5) Aprire rubinetto siringa |              |                              |                   |  |  |  |  |
|                                                                                                    |              | Ju                           |                   |  |  |  |  |
| Ritorno                                                                                                    | Siringa<br>← | Siringa<br>→                 | Cambio<br>siringa |  |  |  |  |

Seguire i punti descritti nella pagina e confermare 'cambio siringa'.

La funzione "Fine trattamento" permette di entrare nella fase dove è possibile staccare il circuito extracorporeo dal paziente.

Questa Funzione è possibile effettuarla in un qualsiasi momento durante il trattamento.

## 6.5 Fine trattamento

Dovendo disconnettere il paziente dal circuito extracorporeo, dalla videata principale TRATTAMENTO IN ESECUZIONE, selezionare e confermare la funzione "Fine trattamento".

Eseguire le operazioni che compaiono a display per procedere alla fase di fine trattamento-restituzione.

| НР                                                                                                    | IP TRATTAMENTO IN ESECUZIONE |                          |  |  |  |  |
|----------------------------------------------------------------------------------------------------|------------------------------|--------------------------|--|--|--|--|
| Ora                                                                                                    | Nessun allarme               |                          |  |  |  |  |
|                                                                                                    |                              |                          |  |  |  |  |
| ATTENZIONE !<br>Conferma inizio restituzione per fine<br>del trattamento a cambio disposable.<br>Sarà possibile tornare in trattamento<br>dopo il riempimento di un nuovo disposable. |                              |                          |  |  |  |  |
| Ritorno<br>Trattamento                                                                                                    |                              | Restituzione<br>Paziente |  |  |  |  |

## 6.6 Restituzione sangue

Dopo aver eseguito le operazioni e confermato, si entra nella schermata RESTITUZIONE SANGUE; La videata RESTITUZIONE, permette all'operatore di re-infondere al paziente la maggior parte del sangue rimasto in circolo nella linea sangue.

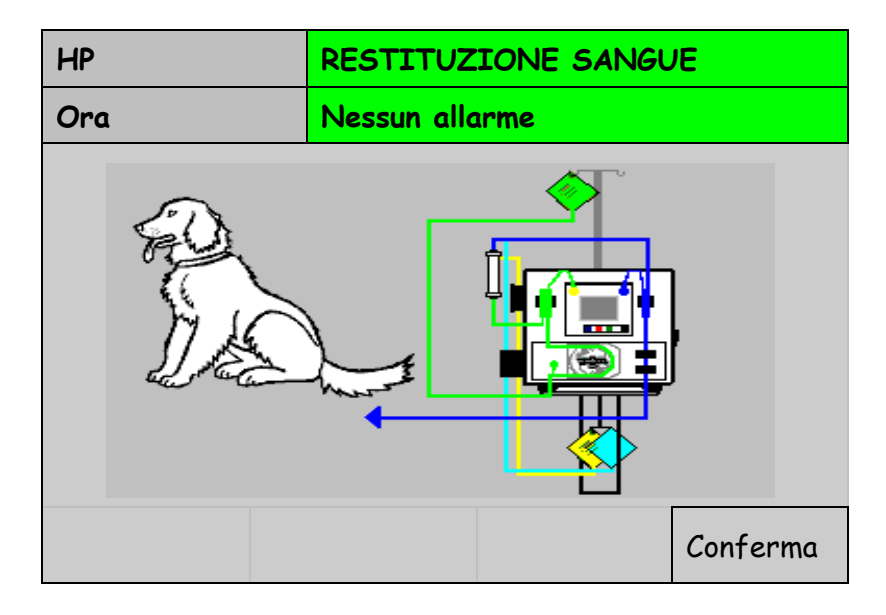

Appena entrati in questa videata la pompa sangue si ferma, per permettere la connessione della linea aspirazione alla sacca di fisiologica. Il funzionamento della pompa sangue è identico a quello delle altre videate, cioè il tasto START-STOP permette l'azionamento e l'arresto, mentre per la regolazione della velocità è necessario selezionare la funzione "Flusso pompa sangue" e modificare tale parametro con l'utilizzo della manopola.

La massima portata della pompa sangue in questa fase è di 100 ml/min.

In questa fase sono operativi solamente gli allarmi relativi al rilevatore bolle d'aria, allarmi di pressione e di sicurezza (sportelli, etc.).

Da notare che durante la re-infusione di sangue, un allarme aria non provoca la chiusura della pinza a scatto, si ferma solamente la pompa sangue.

Se l'allarme aria è permanente, il funzionamento successivo della pompa sangue potrà essere solo di 5 secondi, per permettere la massima restituzione di sangue nelle condizioni di sicurezza.

Al termine di questa fase il dispositivo segnala a display RESTITUZIONE COMPLETATA e non è più possibile azionare la pompa sangue.

Al raggiungimento di questa condizione, vengono abilitate le seguenti funzioni:

"Fine restituzione" che permette di disconnettere il circuito dalla macchina

"Totale sangue" totalizzatore del sangue reinfuso al paziente.

| НР                         |                    | RESTITUZIONE SANGUE |        |     |      |     |      |      |    |
|----------------------------|--------------------|---------------------|--------|-----|------|-----|------|------|----|
| Ora                        |                    | Nessun allarme      |        |     |      |     |      |      |    |
|                            |                    |                     |        |     | m    | mHg |      |      |    |
|                            |                    |                     | Aspiro | ız. | Drop | 2   | Ve   | nosa |    |
| Premere start/stop:        |                    |                     | 200    |     |      |     | 400  |      | ←Н |
| Al primo START 50ml        |                    |                     |        |     |      |     |      |      |    |
| Ogni Start successivo 10ml |                    |                     | 100    |     | ÷н   |     | 300  |      |    |
|                            |                    |                     | 0      |     | H→   |     | 200  |      |    |
| Pompa – 1                  |                    |                     | -100   |     |      |     | 100  |      |    |
| sangue                     | x.x <sup>ml/</sup> | min                 | -200   |     | ←L   |     | 0    |      |    |
|                            | × <sup>ml</sup>    |                     |        |     | L→   |     |      |      | ←L |
|                            |                    |                     | -300   |     |      |     | -100 |      |    |
|                            |                    |                     | XXX    |     | X    | xx  |      | XXX  | (  |
| Fine                       |                    |                     |        |     |      |     |      |      |    |
| restituzione               |                    |                     |        |     |      |     |      |      |    |

# 6.7 Consultazione del manuale in linea HELP ON-LINE

Durante lo svolgimento del trattamento, è possibile consultare una serie di informazioni che in caso di allarme possono aiutare l'operatore nella risoluzione del problema emerso.

E' necessario quindi accedere alla videata PAG. HELP.

La funzione PAG. HELP è ottenibile in qualsiasi videata, premendo il tasto (?) (rif.1 paragrafo 3.1).

All'insorgere di un allarme, la videata PAG. HELP è ottenibile direttamente premendo il tasto (?); si entra infatti direttamente nella pagina relativa a quell'allarme.

La pagina di informazione rimane attiva anche nel caso in cui l'allarme dovesse annullarsi autonomamente; in questo caso dalla riga degli allarmi sparisce il titolo dell'allarme ed il resto della videata rimane come prima.

Nel caso l'allarme uscito dovesse autonomamente annullarsi, il trattamento riprenderà normalmente.

Durante la consultazione del manuale in linea, all'insorgere di un allarme diverso dal precedente, si riaprirà la videata PRINCIPALE, diversamente la "pagina" PAG. HELP resta abilitata per 20 secondi.

La videata delle informazioni prevede una lista delle possibili cause che possono aver generato l'allarme uscito, ed inoltre una serie di possibili soluzioni atte a risolvere il problema.

# 7 CAUSE DI ALLARME

Le indicazioni che seguono sono intese come guida per determinare possibili cause di allarme e di mancata operatività di VETSMART.

Per ogni allarme si elencano inoltre una serie di possibili soluzioni.

VETSMART visualizza tutti gli allarmi nella apposita riga di segnalazione sul display, e del cicalino sonoro (segnalazione acustica).

In caso di errore di malfunzionamento individuato dal sistema di autodiagnosi, la scritta che comparirà indicherà il tipo di allarme; se più d'uno, gli allarmi vengono memorizzati e visualizzati in ordine prioritario; in caso di normale situazione compare la scritta NESSUN ALLARME.

Gli allarmi che insorgono durante lo svolgimento della terapia che comportano il blocco della pompa sangue di conseguenza bloccano la pompa infusione/plasma, chiudono il morsetto UF e chiudono l'elettropinza posta sulla linea di restituzione. Tale situazione viene visualizzata a display nella riga di stato con il messaggio TRATTAMENTO FERMO.

Per i successivi 2 allarmi:

- Portelli pompe sangue, infusione/plasma aperti;
- Linea di ultrafiltrato non inserita nel BLD

VETSMART riparte automaticamente se la condizione si ripristina da sola; nessun allarme rimarrà visualizzato, in quanto l'apparecchiatura non memorizza questi tipi di allarme, definiti "allarmi a ripartenza automatica".

Per tutti i rimanenti allarmi VETSMART, memorizza l'allarme e permette di riattivare il trattamento premendo il tasto rosso di silenziamento ed annullamento allarmi (rif.2 paragrafo 3.1); la ripartenza viene effettua se la causa dell'allarme è stata risolta altrimenti persiste lo stato di allarme.

Quando si presentano problemi al sensore BLD premendo il tasto rosso di silenziamento ed annullamento allarmi (rif.2 paragrafo 3.1) VETSMART riprende il trattamento by-passando l'allarme per trenta secondi; terminato il tempo se il problema permane, l'allarme ricompare. Nel caso di "perdita sangue dal filtro" causato da un'emofiltro danneggiato, si rende necessaria la procedura di RESTITUZIONE SANGUE.

Le principali informazioni relative agli allarmi, in merito alle principali cause e possibili loro soluzioni, sono sempre disponibili nella videata PAG. HELP.

Per maggiori informazioni sull'uso della funzione PAG. HELP, vedere il paragrafo 5.3 del presente manuale.

Costituiscono una famiglia a parte, gli allarmi di attenzione (segnalazioni) che gestiscono situazioni prettamente di segnalazione.

Tali situazioni sono tra loro diverse, ma hanno come comune denominatore, il fatto di cercare di richiamare l'attenzione dell'operatore su di un avvenimento in corso o comunque imminente.

Durante le segnalazioni di test in corso, è importante che l'operatore non interferisca con lo svolgimento degli stessi modificando parametri di programma, o agendo sul circuito extracorporeo. Per differenziare le segnalazioni dagli allarmi, è stato differenziato il colore del messaggio che compare a display sulla riga degli allarmi:

| Colore del messaggio | Allarmi identificati                       |
|----------------------|--------------------------------------------|
| Giallo               | Segnalazioni                               |
| Rosso                | Sicurezza<br>Malfunzionamento<br>Operativi |

## 7.1 Allarmi di sicurezza durante il trattamento

Allarmi che fermano il trattamento, mettendo in stop la pompa sangue, la pompa infusione/plasma, chiudono il morsetto UF e chiudono l'elettropinza sulla linea di restituzione.

| Allarme                                       | Possibili Cause                                                                                                | Soluzioni                                                                                                    |
|-----------------------------------------------|----------------------------------------------------------------------------------------------------|----------------------------------------------------------------------------------------------------|
| Aria nella linea<br>restituzione              | Presente aria nel tratto di linea di<br>restituzione controllato dal sensore<br>aria                           | Svitare leggermente il tappo del tubo<br>per regolazione livello della vaschetta.<br>Premere lo sblocco elettropinza per<br>far risalire la bolla nella vaschetta<br>sulla linea di restituzione. Avvitare<br>bene il tappo del tubo per regolazione<br>livello |
|                                               | Il tratto di linea di restituzione<br>controllato dal sensore aria è fuori<br>sede                             | Riposizionare correttamente la linea restituzione nel sensore aria                                                                                                    |
|                                               | Il sensore non funziona                                                                                        | Contattare l'assistenza Tecnica                                                                                                    |
| Perdita sangue dal<br>filtro                  | Presente aria nel tratto di linea di<br>ultrafiltrazione inserito nel sensore<br>BLD                           | Colpire leggermente la linea a monte<br>del sensore, per far scendere le bolle<br>d'aria nella sacca di raccolta<br>ultrafiltrato                                                                                                    |
|                                               | Presente perdita nel comparto sangue dell'emofiltro                                                            | Sostituire il kit di tubatismi, secondo il normale Protocollo Medico                                                                                                    |
|                                               | Il sensore non funziona                                                                                        | Contattare l'assistenza Tecnica                                                                                                    |
| Linea non inserita nel<br>BLD                 | Il tratto di linea di ultrafiltrazione<br>controllato dal sensore BLD, è fuori<br>sede                         | Riposizionare correttamente il tratto di linea di ultrafiltrato nel sensore BLD                                                                                                    |
|                                               | Presente aria nel tratto di linea di<br>ultrafiltrazione inserito nel sensore<br>BLD                           | Colpire leggermente il tratto di linea di<br>ultrafiltrato a monte del sensore, per<br>far scendere le bolle d'aria nella sacca<br>di raccolta Ultrafiltrato                                                                                                    |
|                                               | Il sensore BLD non funziona                                                                                    | Contattare l'assistenza tecnica                                                                                                    |
| Troppa luce ambiente<br>su B.L.D.             | Il tratto di linea di ultrafiltrazione<br>controllato dal sensore BLD, è<br>colpito da una fonte di luce molto | Limitare la luce ed eseguire la<br>calibrazione del sensore (paragrafo<br>5.7)                                                                                                    |
|                                               | Intensa                                                                                                    | direzione diversa dalla fonte di luce                                                                                                    |
|                                               | Il sensore non funziona                                                                                        | Contattare l'assistenza tecnica                                                                                                    |
| Pressione di<br>aspirazione minima<br>(segue) | La soglia dell'allarme di pressione aspirazione è troppo alta                                                  | Abbassare nel MENU di<br>programmazione, la soglia di allarme                                                                                                    |
|                                               | Presente chiusura nella linea aspirazione                                                                      | Verificare la presenza di eventuali<br>chiusure                                                                                                    |

|                                 | Presente ostruzione sulla linea di<br>lettura della pressione aspirazione                                                                 | Verificare che la linea di lettura della<br>pressione aspirazione non sia rimasta<br>chiusa da una clamp esterna, oppure<br>schiacciata, piegata o attorcigliata su<br>sé stessa o piena di liquido, e se<br>necessario ripristinarne la funzionalità |
|---------------------------------|----------------------------------------------------------------------------------------------------|----------------------------------------------------------------------------------------------------|
|                                 | La portata ematica della pompa<br>sangue non è adeguata al circuito<br>extracorporeo, in relazione agli<br>accessi vascolari del paziente | Verificare che il flusso sangue sia<br>adeguato al circuito extracorporeo                                                                                                    |
|                                 | Inizio di coagulazione all'interno<br>dell'accesso vascolare                                                                              | Verificare che l'accesso in aspirazione<br>del paziente sia libero da coaguli                                                                                                    |
| Pressione di                    | Probabile errore di montaggio del circuito                                                                                                | Verificare il montaggio del circuito<br>secondo le modalità previste dalla<br>procedura di montaggio                                                                                                    |
| aspirazione massima             | Probabile anomalia del sensore di<br>lettura della pressione di aspirazione                                                               | Contattare l'assistenza tecnica                                                                                                    |
| Pressione pre-filtro            | È stata scollegata la linea di lettura<br>della pressione pre-filtro                                                                      | Eliminare con una siringa il liquido<br>presente nella linea di lettura della<br>pressione pre-filtro e connettere<br>nuovamente la linea<br>all'apparecchiatura                                                                                      |
| minima                          | Probabile anomalia del sensore di lettura di pressione pre-filtro                                                                         | Verificare che l'accesso in restituzione<br>del paziente sia libero da coaguli                                                                                                    |
|                                 |                                                                                                    | Contattare l'assistenza tecnica                                                                                                    |
|                                 | Presente occlusione del filtro o<br>presenza di liquido nella linea di                                                                    | Verificare la presenza di chiusure e/o<br>liquido ed eliminarle                                                                                                    |
| Pressione pre-filtro<br>massima | lettura della pressione pre-filtro                                                                                                    | Verificare che l'accesso in restituzione<br>del paziente sia libero da coaguli                                                                                                    |
|                                 | Rilevamento errato del sensore di<br>lettura della pressione pre-filtro                                                                   | Verificare la lettura della pre-filtro, ed<br>in caso di anomalia contattare<br>l'assistenza tecnica                                                                                                    |
|                                 | Presente chiusura sulla linea pre-<br>filtro                                                                                              | Rimuovere le chiusure nel tratto di linea pre-filtro                                                                                                    |
| Pressione filtro<br>eccessiva   | Presente chiusura sulla linea di restiituzione post-filtro                                                                                | Rimuovere le chiusure nel tratto di<br>linea di restituzione post-filtro<br>Verificare che la linea di misura della<br>pressione di restituzione non sia                                                                                              |
|                                 | Presente ostruzione sulla linea di<br>misura della pressione di<br>rrestituzione                                                          | rimasta chiusa da una clamp esterna,<br>oppure schiacciata, piegata o<br>attorcigliata su se stessa o piena di<br>liquido, e se necessario ripristinarne la<br>funzionalità.                                                                          |
|                                 | Presenti coaguli all'interno del filtro                                                                                                   | Sostituire il circuito secondo il normale<br>Protocollo Medico                                                                                                    |

| Sacca Di Scarico<br>Pieno         | È stato raggiunto il peso massimo<br>consentito sulla bilancia.                                                                 | Effettuare il cambio sacca                                                                                                    |
|-----------------------------------|----------------------------------------------------------------------------------------------------|----------------------------------------------------------------------------------------------------|
|                                   | Presente ostruzione sulla linea resituzione                                                                                     | Verificare sul tratto venoso del circuito<br>extracorporeo, la presenza di<br>eventuali chiusure                                                                                                    |
| Pressione<br>restitusione massima | Presente ostruzione nel tratto del sensore di pressione restituzione                                                            | Verificare che la linea di misura della<br>pressione restituzione non sia rimasta<br>chiusa da una clamp esterna, oppure<br>schiacciata, piegata od attorcigliata su<br>se stessa o piena di liquido, e se<br>necessario ripristinarne la funzionalità |
|                                   | Il flusso sangue non è adeguato<br>all'accesso vascolare                                                                        | Verificare che il flusso sangue sia<br>adequato all'accesso vascolare                                                                                                    |
|                                   | Inizio di coagulazione dell'accesso<br>vascolare                                                                                | Verificare che l'accesso venoso del<br>paziente, sia libero da coaguli                                                                                                    |
|                                   | Sangue con elevato ematocrito                                                                                                   |                                                                                                    |
|                                   | Il portello della pompa sangue è                                                                                                | Chiudere il portello                                                                                                    |
| Portello pompa 1                  | Il rotore della pompa è svitato                                                                                                 | Avvitare la vite fino a battuta                                                                                                    |
| aperto                            | Il magnete presente nel portello è<br>uscito dalla propria sede                                                                 | Contattare l'assistenza tecnica                                                                                                    |
|                                   | Il sensore non funziona                                                                                                    | Contattare l'assistenza tecnica                                                                                                    |
| Pompa sangue ferma                | L'apparecchiatura è ferma da 2<br>minuti                                                                                        | Premere START-STOP per ripartire                                                                                                    |
|                                   | Presente chiusura sulla linea eparina                                                                                           | Eliminare la chiusura                                                                                                    |
| Pompa eparina<br>sovraccarica     | Eccessiva contropressione del<br>circuito extra-corporeo                                                                        | Verificare che il flusso sangue sia<br>adeguato al circuito extra-corporeo                                                                                                    |
|                                   | Il sensore non funziona                                                                                                    | Contattare l'assistenza tecnica                                                                                                    |
| Variazione peso<br>rimosso        | E' stata rimossa in modo anomalo la<br>sacca di raccolta del liquido<br>ultrafiltrato senza rispettare le<br>procedure previste | Riappendere la sacca                                                                                                    |
|                                   | La sacca di raccolta del liquido di<br>ultrafiltrato è soggetta a forti<br>oscillazioni che disturbano la lettura               | Eliminare le oscillazioni                                                                                                    |
| Peso rimosso<br>eccessivo         | E' stato appeso alla bilancia un peso eccessivo                                                                                 | Togliere il peso o limitarlo                                                                                                    |
| Diverso Volume<br>Rimosso         | Il calo volume effettivo è diverso da<br>quello impostato                                                                       | Terminare il trattamento                                                                                                    |

| Variazione peso<br>eccessiva          | Disturbo della bilancia                                                                                                    | Verificare che non vi siano pesi<br>aggiuntivi sulla bilancia o che la sacca<br>non interferisca con il supporto<br>apparecchiatura                                                                              |
|---------------------------------------|----------------------------------------------------------------------------------------------------|----------------------------------------------------------------------------------------------------|
|                                       | Il rotore della pompa è svitato                                                                                            | Avvitare la vite fino a battuta                                                                                                    |
|                                       | Il magnete presente nel portello è<br>uscito dalla propria sede                                                            | Contattare l'assistenza tecnica                                                                                                    |
|                                       | Il sensore non funziona                                                                                                    | Contattare l'assistenza tecnica                                                                                                    |
|                                       | Il portello della pompa ultrafiltrazione<br>è aperto                                                                       | Chiudere il portello                                                                                                    |
|                                       |                                                                                                    |                                                                                                    |
| Portello pompa 2                      | Il rotore della pompa è svitato                                                                                            | Avvitare la vite fino a battuta                                                                                                    |
| aperto                                | Il magnete presente nel portello è<br>uscito dalla propria sede                                                            | Contattare l'assistenza tecnica                                                                                                    |
|                                       | Il sensore non funziona                                                                                                    | Contattare l'assistenza tecnica                                                                                                    |
|                                       | Presente perdita nel circuito<br>extracorporeo                                                                             | Verificare le connessioni del circuito<br>extracorporeo                                                                                                    |
| Pressione                             | Il flusso sangue non è adeguato al<br>circuito extracorporeo                                                               | Verificare il valore del flusso sangue                                                                                                    |
|                                       | È stato scollegato il tratto<br>trasduttore pressione di restituzione                                                      | Eliminare con una siringa il liquido<br>presente nel tratto del trasduttore<br>pressione di restituzione, e connettere<br>nuovamente la linea<br>all'apparecchiatura                                             |
| Pressione<br>Aspirazione<br>Bloccata  | Durante il funzionamento della<br>pompa sangue non è stata<br>verificata una variazione della<br>pressione di aspirazione  | Verificare la pervietà del circuito di<br>misura della pressione di aspirazione,<br>il tubo fino al blood-catcher potrebbe<br>essere pieno di acqua                                                              |
| Pressione Prefiltro<br>Bloccata       | Durante il funzionamento della<br>pompa sangue non è stata<br>verificata una variazione della<br>pressione di prefiltro    | Chiamare l'assistenza tecnica<br>Verificare la pervietà del circuito di<br>misura della pressione prefiltro, il tubo<br>fino al blood-catcher potrebbe essere<br>pieno di acqua<br>Chiamare l'assistenza tecnica |
| Pressione<br>Restituzione<br>Bloccata | Durante il funzionamento della<br>pompa sangue non è stata<br>verificata una variazione della<br>pressione di restituzione | Verificare la pervietà del circuito di<br>misura della pressione restituzione, il<br>tubo fino al blood-catcher potrebbe<br>essere pieno di acqua<br>Chiamare l'assistenza tecnica                               |
| Cambiare                              | Si sta utilizzando il circuito                                                                                             | Sostituire il circuito disposible                                                                                                    |
| Disposable<br>Cambio Sacca            | disposible da più di 24 ore                                                                                                | Completare la fase di combio sacco                                                                                                    |
| Tara Bilancia                         | È attiva la fase di tara bilancia                                                                                          | Attendere il termine della faso                                                                                                    |
| Velocità Minima                       |                                                                                                    |                                                                                                    |
| Pompa Sangue                          |                                                                                                    |                                                                                                    |

# 7.2 Allarmi che si verificano solo durante la fase di Lavaggio

| Allarmi                               | Possibili cause                                                                                                    | Soluzioni                                                                                                    |
|---------------------------------------|----------------------------------------------------------------------------------------------------|----------------------------------------------------------------------------------------------------|
| Linea restituzione<br>inserita        | È stato montato il circuito prima di effettuare la procedura di lavaggio                                                 | Togliere la linea restituzione dal<br>sensore aria e procedere<br>all'esecuzione corretta del Lavaggio         |
|                                       | Il sensore non funziona                                                                                                  | Contattare l'assistenza tecnica                                                                                |
| Press. Aspirazione<br>Non Zero        | È stato montato il circuito prima di effettuare la procedura di lavaggio                                                 | Togliere la linea dal sensore di<br>pressione aspirazione e procedere<br>all'esecuzione corretta del Lavaggio  |
| Press. Prefiltro Non<br>Zero          | È stato montato il circuito prima di effettuare la procedura di lavaggio                                                 | Togliere la linea dal sensore di<br>pressione prefiltro e procedere<br>all'esecuzione corretta del Lavaggio    |
| Press. Restituzione<br>Non Zero       | È stato montato il circuito prima di<br>effettuare la procedura di lavaggio                                              | Togliere la linea dal sensore di<br>pressione restituzione e procedere<br>all'esecuzione corretta del Lavaggio |
| Linea ultrafiltrazione<br>nel BLD     | È stato montato il circuito prima di effettuare la procedura di Lavaggio                                                 | Togliere la linea di ultrafiltrazione dal<br>sensore BLD e procedere<br>all'esecuzione corretta del Lavaggio   |
|                                       | Il sensore BLD è colpito da una<br>fonte di luce molto intensa<br>Il sensore non funziona                                | Spostare l'apparecchiatura dalla<br>fonte di luce<br>Contattare l'assistenza tecnica                           |
| Mancata<br>Pressurizzazione           | Presente apertura sul circuito sangue                                                                                    | Verificare la chiusura di tutti i tappi<br>luer lock presenti sulle linee, e tutte<br>le connessioni           |
|                                       | Il tubo della linea restituzione non è<br>montato correttamente nella sede<br>dell' elettropinza                         | Verificare l'inserimento del tubo, e se<br>necessario riposizionarlo<br>correttamente                          |
|                                       | il sensore di pressione venoso e<br>prefiltro non sono montati<br>correttamente                                          | Verificare il montaggio delle linee sui raccordi di pressione                                                  |
| Linea fuori dal<br>sensore aria       | Linea non inserita nel sensore aria                                                                                      | Inserire correttamente lo spezzone all'interno del sensore                                                     |
|                                       | Sensore aria in allarme                                                                                                  | Togliere le bolle d'aria presenti nello spezzone del sensore                                                   |
| Pressioni Scalibrate                  | Le linee di lettura della pressione<br>restituzione e di prefiltro non sono<br>montate correttamente                     | Verificare il montaggio delle linee di<br>lettura delle pressioni                                              |
|                                       | Il sensore non funziona                                                                                                  | Contattare l'assistenza tecnica                                                                                |
| Peso rimosso non<br>zero              | E' stata appesa alla bilancia, la<br>sacca di raccolta ultrafiltrato, prima<br>di effettuare la procedura di<br>Lavaggio | Togliere la sacca dalla bilancia e<br>procedere all'esecuzione corretta del<br>Lavaggio                        |
| · · · · · · · · · · · · · · · · · · · | Le celle di carico sono starate                                                                                          | Contattare l'assistenza tecnica                                                                                |
| Lavaggio<br>completato                | È terminata la fase di lavaggio                                                                                          | Proseguire per la fase di trattamento                                                                          |

# 7.3 Messaggi di attenzione Segnalazioni (Led giallo)

| Segnalazione                       | Possibili cause                                                                                                    | Soluzioni                                                                                                    |
|------------------------------------|----------------------------------------------------------------------------------------------------|----------------------------------------------------------------------------------------------------|
| Attendere: test in corso           | L'apparecchiatura è<br>automaticamente entrata in fase di<br>test dei circuiti di alimentazione dei<br>dispositivi elettronici                                       | Lasciare terminare la fase<br>all'apparecchiatura. E' importante<br>non interferire con l'apparecchiatura                                                                                                    |
| Collegare<br>disposable            | I test elettrici sono terminati ed è<br>quindi possibile collegare il<br>disposable                                                                                  | Collegare il disposable come da procedura                                                                                                    |
| Trattamento<br>completato          | E' stato raggiunto l'obiettivo fissato<br>nel calo volume totale, VETSMART<br>inizia in questa fase a lavorare in<br>regime di calo volume Totale<br>uguale a "ZERO" | E' possibile procedere alla<br>disconnessione delle linee, o<br>modificare il programma del<br>trattamento in corso.                                                                                                    |
| Test cicalino                      | E' abilitata la funzione di modifica dell'intensità del cicalino                                                                                                    | Terminare l'operazione                                                                                                    |
| Cambio siringa                     | E' in esecuzione la fase – procedura di cambio siringa                                                                                                    | Terminare la procedura di cambio siringa.                                                                                                    |
| Override allarme<br>BLD            | Si stà ripartendo con un<br>trattamento dopo un allarme di<br>BLD                                                                                                    | Ripristinare l'allarme come descritto nell'allarme di perdita sangue dal filtro.                                                                                                    |
| Override pressione<br>restituzione | Si stà ripartendo con un<br>trattamento dopo un allarme di<br>Pressione di restituzione minima.                                                                      | Attendere i 10 secondi nei quali la<br>soglia dell'allarme di pressione<br>restituzione minima è a –50mmHg.<br>Se la pressione restituzione minima<br>si porta su valori maggiori di<br>20mmHg l'allarme scompare anche<br>prima del termine dei 10 secondi,<br>altrimenti ricompare all'allarme di<br>pressione restituzione minima. |
| Pompa sangue<br>ferma              | La pompa sangue è ferma                                                                                                    | Premere START-STOP per ripartire                                                                                                    |

# 7.4 Allarmi di malfunzionamento

| Allarme                           | Possibili cause                                                                                                    | Soluzioni                                                                      |
|-----------------------------------|----------------------------------------------------------------------------------------------------|--------------------------------------------------------------------------------|
| Controllo Fatal error             | Errore di sistema                                                                                                    | Contattare l'assistenza tecnica                                                |
| Protezione fatal<br>error         | Errore di sistema                                                                                                    | Contattare l'assistenza tecnica                                                |
| Sistema di<br>protezione KO       | Anomalia nel sistema di protezione                                                                                                    | Contattare l'assistenza tecnica                                                |
| Sistema di controllo<br>KO        | Il micro di controllo è bloccato                                                                                                    | Contattare l'assistenza tecnica                                                |
| Tensione batteria                 | La batteria è scarica                                                                                                    | Collegare alla rete di<br>alimentazione l'apparecchiatura<br>per almeno 10 ore |
| Tensione batteria                 | La batteria è completamente<br>scarica e risulta impossibile<br>ricaricarla anche dopo diversi<br>tentativi                            | Contattare l'assistenza tecnica                                                |
| Tensioni fuori<br>tolleranza      | La tensione Vref del micro di<br>controllo è fuori tolleranza                                                                          | Contattare l'assistenza tecnica                                                |
| Test Aria fallito                 | La prova continua del sensore aria<br>non e' stata superata<br>positivamente.                                                          | Contattare l'assistenza tecnica                                                |
| Test BLD fallito                  | La prova continua del sensore BLD<br>non e' stata superata<br>positivamente.                                                           | Contattare l'assistenza tecnica                                                |
| Pressione<br>aspirazione diversa  | I valori di pressione aspirazione<br>letti dai microprocessori di controllo<br>e protezione, sono diversi                              | Contattare l'assistenza tecnica                                                |
| Pressione PreFiltro<br>diversa    | I valori di pressione di pre-filtro letti<br>dai microprocessori di controllo e<br>protezione, sono diversi                            | Contattare l'assistenza tecnica                                                |
| Pressione<br>restituzione diversa | I valori di pressione restituzione<br>letti dai microprocessori di controllo<br>e protezione, sono diversi                             | Contattare l'assistenza tecnica                                                |
| Segnale B.L.D<br>diverso          | I valori del segnale BLD letti dai microprocessori di controllo e protezione, sono diversi.                                            | Ricalibrare il sensore bld<br>Contattare l'assistenza tecnica                  |
| Peso rimosso<br>diverso           | I valori del peso della sacca di<br>raccolta ultrafiltrazione, letti dai<br>microprocessori di controllo e<br>protezione, sono diversi | Contattare l'assistenza tecnica                                                |
| Relè pinza guasto                 | Rilevata anomalia durante il test<br>sul circuito di alimentazione della<br>pinza                                                      | Contattare l'assistenza tecnica                                                |
| Pinza non chiusa                  | L'elettropinza non si è chiusa                                                                                                    | Contattare l'assistenza tecnica                                                |
| Pinza non aperta                  | L'elettropinza non si è aperta                                                                                                    | Contattare l'assistenza tecnica                                                |

| Relè pompa 1<br>guasto     | Rilevata anomalia durante il test<br>sul circuito di alimentazione della<br>pompa sangue                            | Contattare l'assistenza tecnica                                           |
|----------------------------|----------------------------------------------------------------------------------------------------|---------------------------------------------------------------------------|
| Velocità pompa 1           | La velocità della pompa sangue<br>differisce dal valore impostato del<br>50%                                        | Contattare l'assistenza tecnica                                           |
| Pompa 1 non ferma          | La pompa sangue si è mossa in<br>un momento in cui doveva essere<br>ferma                                           | Contattare l'assistenza tecnica                                           |
| Pompa 1 non Attiva         | La pompa sangue non si è mossa<br>in un momento in cui doveva<br>azionarsi                                          | Contattare l'assistenza tecnica                                           |
| Relè pompa 2<br>guasto     | Rilevata anomalia durante test sul<br>circuito di alimentazione della<br>pompa infusione                            | Contattare l'assistenza tecnica                                           |
| Velocità pompa 2           | La velocità della pompa di<br>infusione differisce dal valore<br>impostato del 50%                                  | Contattare l'assistenza tecnica                                           |
| Pompa 2 non attiva         | La pompa infusione non si è<br>mossa in un momento in cui<br>doveva azionarsi                                       | Contattare l'assistenza tecnica                                           |
| Pompa 2 non ferma          | La pompa infusione si è mossa in<br>un momento in cui doveva essere<br>ferma                                        | Contattare l'assistenza tecnica                                           |
| Motore eparina<br>bloccato | Anomalia del motore che pilota la<br>pompa eparina                                                                  | Contattare l'assistenza tecnica                                           |
| Errore Dati                | Malfunzionamento del circuito di memorizzazione dati                                                                | Batteria della memoria dati<br>scarica<br>Contattare l'assistenza tecnica |
| Errore Calibrazione        | Durante la fase di calibrazione non<br>è stata seguita la procedura<br>indicata<br>Malfunzionamento del dispositivo | Ripetere procedura di<br>calibrazione<br>Contattare l'assistenza tecnica  |
|                            | in calibrazione                                                                                                    |                                                                           |
# 7.5 Allarmi – messaggi operative

| Allarme                    | Possibili cause                                                                                                    | Soluzioni                                                                                                    |
|----------------------------|----------------------------------------------------------------------------------------------------|----------------------------------------------------------------------------------------------------|
| Eparina finita             | E' terminato il liquido eparina<br>presente nella siringa                                                              | Procedere alla sostituzione<br>consultando se necessario il<br>paragrafo 5.7 del presente manuale                                 |
| Flusso UF<br>insufficiente | Il flusso di ultrafiltrazione non è<br>sufficiente a garantire nel tempo<br>programmato la fine del<br>trattamento     | Aumentare per quanto possibile la portata della pompa sangue.                                                                     |
| Sacca Infusione<br>Vuota   | È stato infuso il 90% del volume<br>totale della sacca di infusione pari<br>a 5 litri<br>Occlusione linea di infusione | Procedere alla sostituzione della<br>sacca.<br>Rimuovere occlusione sulla linea di<br>infusione                                   |
| Manca sacca di<br>scarico  | La sacca di raccolta liquido<br>ultrafiltrato non è stata inserita<br>nell'apposito gancio della bilancia.             | Inserire la sacca nel gancio della<br>bilancia<br>Effettuare la calibrazione della<br>bilancia<br>Contattare l'assistenza tecnica |

#### 7.6 Situazioni varie di fermo apparecchiatura

- 1. VETSMART non si accende dopo aver premuto il tasto ON.
  - Verificare che il cavo di alimentazione sia correttamente collegato all' apparecchiatura ed alla alimentazione di rete.
  - Verificare che l'interruttore principale sia nella posizione "I"

Se le condizioni precedenti sono soddisfatte

- Spegnere l'apparecchiatura posizionando l'interruttore principale su "O";attendere circa 30 secondi;
- Riposizionare l'interruttore principale su "I" e premere il tasto ON

Nel caso l'apparecchiatura non dovesse accendersi, contattare l'assistenza tecnica

- 2. La/e pompa/e non funzionano.
  - Verificare che non compaiano allarmi sull'apposita riga del display.
  - Verificare che lo sportello sia ben chiuso; e, comunque, aprire e chiudere lo sportello un paio di volte e riprovare.
  - Verificare che lo spezzone pompa della linea sia posizionato correttamente e che non vi siano parti sporgenti che impediscano la corretta chiusura dello sportello.

Nel caso la/le pompa/e non dovessero azionarsi, contattare l'assistenza tecnica

- 3. Non termina la procedura di Lavaggio
  - Controllare il montaggio del circuito
  - Verificare il corretto posizionamento delle sacche sulla relativa bilancia
  - Verificare il corretto posizionamento della linea di restituzione nel sensore aria
  - Verificare il corretto posizionamento della linea ultrafiltrazione, nel sensore BLD
  - Verificare la presenza di bolle d'aria nel tratto di linea controllato dal sensore BLD
  - Verificare il funzionamento dei sensori di lettura della pressione, provando a chiudere leggermente le linee del circuito nei vari punti interessati dai sensori stessi
  - Verificare quale test non viene superato dall' apparecchiatura tra quelli eseguirti seguenti, ossia il test Relè di protezione ed test Pressurizzazione

In funzione del messaggio di allarme segnalato, leggere le informazioni riportate nel capitolo 6.0.

#### 8 MANUTENZIONE

#### 8.1 Manutenzione Periodica

La manutenzione periodica deve essere eseguita ogni 12 mesi da tecnici / personale autorizzato dal fabbricante. Fare riferimento al manuale tecnico per maggiori dettagli.

#### 8.2 Pulizia

# ATTENZIONE: ogni operazione di pulizia va eseguita ad apparecchiatura spenta e cavo d'alimentazione disinserito.

| Elemento                           | Procedura / Prodotto    | frequenza                                            |
|------------------------------------|-------------------------|------------------------------------------------------|
| Corpo apparecchiatura              | Panno morbido<br>alcool | Dopo ogni trattamento e a<br>secondo della necessità |
| Display                            | Alcool                  | Secondo della necessità                              |
| Rilevatore bolle aria              | Panno morbido<br>alcool | Dopo ogni trattamento e a<br>secondo della necessità |
| Rilevatore perdite ematiche<br>BLD | Panno morbido<br>alcool | Dopo ogni trattamento e a<br>secondo della necessità |
| Elettropinza                       | Panno morbido<br>alcool | Dopo ogni trattamento e a secondo della necessità    |

#### 9 COMPATIBILITÀ ELETTROMAGNETICA

La normativa di riferimento utilizzata per garantire la conformità alla compatibilità elettromagnetica è la EN ISO 60601-1-2, corrente edizione.

Si riporta di seguito una tabella riepilogativa, relativa alla tipologia dei test effettuati, con riferimento ai limiti di accettabilità ed alle relative indicazioni.

| EMISSIONI ELETTROMAGNETICHE                                                                                                    |                |                                                          |                                                                                                    |
|----------------------------------------------------------------------------------------------------|----------------|----------------------------------------------------------|----------------------------------------------------------------------------------------------------|
| L'apparecchia                                                                                                    | atura VETSM    | IART è prevista per funziona<br>ΜΕΤΩΜΔΡΤ, deve garantire | are nell'ambiente elettromagnetico sotto specificato. Il                                                                                                    |
| PROVA DI EMISSIONI LIVELLO DI PROVA INDICAZIONI SULL'AMBIENTE                                                                                                    |                | INDICAZIONI SULL'AMBIENTE                                |                                                                                                    |
|                                                                                                    |                | IEC 60601-1-2                                            | ELETTROMAGNETICO                                                                                                    |
| Emissioni Kr                                                                                                    |                |                                                          | VETSMART utilizza energia RF solo per il suo<br>funzionamento interno.Le sue emissioni sono molto                                                           |
| CISPR 11                                                                                                    |                | Gruppo 1                                                 | basse e verosimilmente non causano nessuna<br>interferenza negli apparecchi elettronici vicini.                                                             |
| Emissioni RF                                                                                                    |                |                                                          |                                                                                                    |
| CISPR 11                                                                                                    |                | Classe B                                                 |                                                                                                    |
| Emissioni arm                                                                                                    | noniche        |                                                          | VETSMART è adatto per l'uso in tutti gli ambienti,                                                                                                    |
| IEC 61000-3-;                                                                                                    | 2              | Classe A                                                 | compresi quelli domestici e quelli collegati<br>direttamente ad una alimentazione di rete pubblica a<br>bassa tensione che alimenta edifici usati per scopi |
| Emissioni di fl                                                                                                    | uttuazioni     |                                                          | domestici.                                                                                                    |
| di tensione/inc                                                                                                    | CKer           | Conforme                                                 |                                                                                                    |
| IEC 61000-3-3                                                                                                    | 3              |                                                          |                                                                                                    |
|                                                                                                    |                |                                                          |                                                                                                    |
|                                                                                                    |                |                                                          |                                                                                                    |
| Avvertenze:                                                                                                    | VETSMAR        | T è conforme alla normative                              | a CEI EN 60601-1-2 sulla Compatibilità                                                                                                    |
|                                                                                                    | Elettromagr    | netica delle apparecchiature                             | elettromedicali. E' comunque buona precauzione non                                                                                                    |
|                                                                                                    | utilizzare l'a | apparecchio nelle immediate                              | vicinanze di apparecchiature ad alta potenza o che                                                                                                    |
|                                                                                                    | emettono, p    | per loro natura, forti campi el                          | lettromagnetici. Cellulari, telefoni portatili o altri                                                                                                    |
|                                                                                                    | apparati di r  | radiocomunicazione utilizzat                             | ti vicino all'apparecchiatura, potrebbero influenzarne il                                                                                                   |
|                                                                                                    | funzioname     | nto.                                                     |                                                                                                    |
| Qualora l'apparecchiatura dovesse essere necessariamente utilizzata vicino<br>ad altri apparecchi dovrebbe essere osservata per controllare il<br>funzionamento normale nella configurazione in cui è usato.<br>Evitare di utilizzare cavi di prolunga o adattatori al cavo di alimentazione<br>elettrica. Evitare, inoltre, di tagliare o rimuovere il contatto di messa a terra<br>dalla spina di corrente.<br>L'apparecchio deve essere connesso alla rete soltanto col suo cavo di alimentazione<br>in dotazione e con tale cavo l'apparecchio è risultato conforme alle normative di<br>Compatibilità Elettromagnetica. L'eventuale utilizzo di cavi di lunghezza diversa può<br>causare un aumento delle emissioni o una diminuzione dell'immunità nei confronti dei<br>radiodisturbi. |                |                                                          |                                                                                                    |

# IMMUNITÀ ELETTROMAGNETICHE

VETSMART è prevista per funzionare nell'ambiente elettromagnetico sotto specificato. Il cliente o l'utilizzatore del VETSMART deve garantire che essa viene usata in tale ambiente

| PROVA DI IMMUNITÀ                                                                                                    | LIVELLO DI<br>PROVA<br>IEC 60601-1-2                                                                                                    | LIVELLO DI<br>CONFORMITÀ                                                                                                    | INDICAZIONI SULL'AMBIENTE<br>ELETTROMAGNETICO                                                                                                    |
|----------------------------------------------------------------------------------------------------|----------------------------------------------------------------------------------------------------|----------------------------------------------------------------------------------------------------|----------------------------------------------------------------------------------------------------|
| Scarica elettrostatica<br>(ESD)<br>IEC 61000-4-2                                                                                        | ±6 kV a contatto<br>±8 kV in aria                                                                                                    | ±6 kV a contatto<br>±8 kV in aria                                                                                                    | I pavimenti devono essere il<br>legno, calcestruzzo o in<br>ceramica. Qualora i pavimenti<br>siano ricoperti di materiale<br>sintetico, l'umidità relativa<br>dovrebbe essere almeno 30%.                                                                                                    |
| Transitori/treni elettrici<br>Veloci                                                                                                    | $\pm 2$ kV per le linee<br>di alimentazione<br>elettrica                                                                                                    | ±2 kV per le linee di<br>alimentazione<br>elettrica                                                                                                    | La qualità della tensione di rete<br>deve essere quella di un tipico<br>ambiente commerciale o                                                                                                    |
| IEC 61000-4-4                                                                                                    | ±1 kV per le linee<br>di ingresso/uscita                                                                                                    | ±1 kV per le linee di<br>ingresso/uscita                                                                                                    | ospedaliero.                                                                                                    |
| Sovratensioni<br>IEC 61000-4-5                                                                                                    | ±1 kV modo<br>differenziale<br>±2 kV modo<br>comune                                                                                                    | ±1 kV modo<br>differenziale<br>±2 kV modo<br>comune                                                                                                    | La qualità della tensione di rete<br>deve essere quella di un tipico<br>ambiente commerciale o<br>ospedaliero.                                                                                                    |
| Buchi di tensione, brevi<br>interruzioni e variazioni<br>di tensione sulle linee di<br>ingresso<br>dell'alimentazione<br>IEC 61000-4-11 | <5% UT<br>(Buco >95% UT)<br>per 0,5 cicli<br>40% UT<br>(Buco del 60% UT)<br>per 5 cicli<br>70% UT<br>(Buco del 30% UT)<br>per 25 cicli<br><5% UT<br>(Buco >del 95%<br>UT)<br>per 5 secondi | <5% U <sup>T</sup><br>(Buco >95% U <sup>T</sup> )<br>per 0,5 cicli<br>40% U <sup>T</sup><br>(Buco del 60% U <sup>T</sup> )<br>per 5 cicli<br>70% U <sup>T</sup><br>(Buco del 30% U <sup>T</sup> )<br>per 25 cicli<br><5% U <sup>T</sup><br>(Buco >del 95% U <sup>T</sup> )<br>per 5 secondi | La qualità della tensione di rete<br>deve essere quella di un tipico<br>ambiente commerciale o<br>ospedaliero. Nel caso in cui<br>l'utilizzatore del dispositivo<br>richiedesse un funzionamento<br>continuo anche durante<br>l'interruzione della tensione di<br>rete, si consiglia di alimentare<br>VETSMART con un gruppo di<br>continuità (UPS) oppure con una<br>rete elettrica tamponata da<br>sistemi di emergenza (batterie,<br>generatori con motori a<br>scoppio). |
| Campo magnetico alla<br>frequenza di rete                                                                                               | 3 A/m                                                                                                    | 3 A/m                                                                                                    | I campi magnetici a frequenza di<br>rete dovrebbero avere livelli<br>caratteristici di una località tipica<br>in un ambiente commerciale<br>ospedaliero                                                                                                    |
| Avvertenze: U⊤è la tensione di rete in c.a. prima dell'applicazione del livello di prova                                                |                                                                                                    |                                                                                                    |                                                                                                    |

| IMMUNITÀ ELETTROMAGNETICHE<br>VETSMART è prevista per funzionare nell'ambiente elettromagnetico sotto specificato. Il<br>cliente o l'utilizzatore di VETSMART deve garantire che essa viene usata in tale ambiente |                                      |                          |                                                                                                    |
|----------------------------------------------------------------------------------------------------|--------------------------------------|--------------------------|----------------------------------------------------------------------------------------------------|
| PROVA DI IMMUNITÀ                                                                                                    | LIVELLO DI<br>PROVA<br>IEC 60601-1-2 | LIVELLO DI<br>CONFORMITÀ | INDICAZIONI SULL'AMBIENTE<br>ELETTROMAGNETICO                                                                                                    |
| RF condotta<br>IEC 61000-4-6                                                                                                    | 3 Veff<br>da 150 kHz a 80<br>MHz     | 3 Veff                   | Gli apparecchi di comunicazione<br>RF portatili e mobili non devono<br>essere utilizzati ad una distanza<br>dal dispositivo, incluso il cavo di<br>alimentazione, inferiore rispetto<br>alla distanza raccomandata e<br>calcolata con l'equazione<br>applicabile alla frequenza del<br>trasmettitore. |
|                                                                                                    |                                      |                          | Distanza di utilizzo<br>raccomandata:                                                                                                    |
|                                                                                                    |                                      |                          | d = 1,2√P<br>da 150 KHz a 80 MHz                                                                                                    |
| RF irradiata<br>IEC 61000-4-3                                                                                                    | 3 V/m<br>da 80 MHz a 2,5<br>GHz      | 3 V/m                    | d = 1,2√P<br>da 80 MHz a 800 MHz                                                                                                    |
|                                                                                                    |                                      |                          | d = 2,4√P<br>da 800 MHz a 2,5 GHz                                                                                                    |
|                                                                                                    |                                      |                          | ove $P$ è la potenza massima<br>nominale d'uscita del<br>trasmettitore in Watt (W)<br>secondo il costruttore del<br>trasmettitore e $d$ è la distanza di<br>utilizzo raccomandata espressa<br>in metri (m).                                                                                           |
|                                                                                                    |                                      |                          | Le intensità di campo dei<br>trasmettitori a RF fissi,<br>determinate da un'indagine<br>elettromagnetica del sito<br>potrebbero essere minori del<br>livello di conformità per ciascun<br>intervallo di frequenza.                                                                                    |
|                                                                                                    |                                      |                          | Si possono verificare<br>interferenze in prossimità di<br>apparecchi contrassegnati dal<br>seguente simbolo:                                                                                                    |
|                                                                                                    |                                      |                          |                                                                                                    |

Avvertenze: Queste linee guida potrebbero non applicarsi in tutte le situazioni. La propagazione elettromagnetica è influenzata dall'assorbimento e dalla riflessione di strutture, oggetti e persone.

A 80MHz e 800MHz si applica la distanza di esposizione per l'intervallo di frequenze più alto

A causa dell'impossibilità di valutare con precisione le forze di campo emesse dai vari trasmettitori (radio AM/FM, telefonia mobile, cordless, televisivi) si deve prendere in considerazione la possibilità di una indagine sul sito elettromagnetico. Se la forza di campo misurata nel sito di utilizzo del dispositivo supera il livello di conformità indicato è necessario esaminare VETSMART e verificarne il normale funzionamento. Qualora si osservino prestazioni anomale, possono essere necessarie misure aggiuntive come un diverso riposizionamento del dispositivo.

Le intensità di campo dei trasmettitori a RF fissi, come determinato da una indagine elettromagnetica del sito, deve essere minore di 3 V/m nell'intervallo di frequenze da 150 kHz a 80 MHz

## DISTANZE DI SEPARAZIONE RACCOMANDATE TRA APPARECCHI DI RADIOCOMUNICAZIONE PORTATILI E MOBILI E VETSMART

VETSMART è previsto per funzionare in un ambiente elettromagnetico in cui sono sotto controllo i disturbi irradiati RF. Il cliente o l'operatore del dispositivo possono contribuire a prevenire interferenze elettromagnetiche assicurando una distanza minima fra gli apparecchi di comunicazione mobili e portatili a RF (trasmettitori) e VETSMART come sotto raccomandato, in relazione alla potenza di uscita massima degli apparecchi di radiocomunicazione.

| POTENZA<br>MASSI<br>TRASME<br>SPECIFICAT                                                                                                    | DI USCITA<br>MA DEL<br>ETTITORE<br>A - Watt (W) | DISTANZA DI SEPARAZIONE ALLA FREQUENZA DEL<br>TRASMETTITORE - m (metri) |                          |                      |  |
|----------------------------------------------------------------------------------------------------|-------------------------------------------------|-------------------------------------------------------------------------|--------------------------|----------------------|--|
|                                                                                                    |                                                 | Da 150 kHz a 80 MHz                                                     | Da 80 MHz a 800 MHz      | Da 800 MHz a 2,5 GHz |  |
|                                                                                                    |                                                 | d = 1,2√P                                                               | <i>d</i> = 1,2√ <i>P</i> | d = 2,3√P            |  |
| 0,                                                                                                    | ,01                                             | 0,12                                                                    | 0,12                     | 0,23                 |  |
| 0                                                                                                    | ),1                                             | 0,38                                                                    | 0,38                     | 0,73                 |  |
|                                                                                                    | 1                                               | 1,2                                                                     | 1,2                      | 2,3                  |  |
| 1                                                                                                    | 10                                              | 3,8                                                                     | 3,8                      | 7,3                  |  |
| 1                                                                                                    | 00                                              | 12                                                                      | 12                       | 23                   |  |
| Avvertenze:       Per i trasmettitori specificati per una potenza massima di uscita non riportata sopra, la distanza di separazione raccomandata d in metri (m) può essere calcolata usando l'equazione applicabile alla frequenza del trasmettitore , ove P è la potenza massima nominale d'uscita del trasmettitore in Watt (W) secondo il costruttore del trasmettitore.         Queste linee guida potrebbero non applicarsi in tutte le situazioni. La propagazione elettromagnetica è influenzata dall'assorbimento e dalla riflessione di strutture, oggetti e persone. |                                                 |                                                                         |                          |                      |  |

| Alimentazione elettrica         | 230 V (+/- 10%), 50 Hz;                                                                                                    |  |  |
|---------------------------------|----------------------------------------------------------------------------------------------------|--|--|
|                                 | 115 V (+/- 10%), 60 Hz;                                                                                                    |  |  |
| Potenza assorbita               | 75 VA in condizione di uso normale                                                                                                    |  |  |
|                                 | 135 VA per un secondo all'apertura dell'elettropinza sulla linea di restituzione                                                                                |  |  |
| Protezioni                      | Interruttore termico                                                                                                    |  |  |
| Classe appartenenza             | Classe 1 tipo BF secondo IEN 60601-1                                                                                                    |  |  |
| Condizioni operative            | Temperature da 15°C a 35°C                                                                                                    |  |  |
|                                 | Umidità relativa max. 80% senza condensa                                                                                                    |  |  |
|                                 | Evitare esposizione diretta a luce solare e artificiale                                                                                                    |  |  |
|                                 | Pressione atmosferica da 70 a 106 kPa                                                                                                    |  |  |
| Condizioni di trasporto e       | Temperature da -20°C a +60°C                                                                                                    |  |  |
| stoccaggio                      | Umidità relativa da 10 a 96% senza condensa                                                                                                    |  |  |
|                                 | Pressione atmosferica da 70 a 106 kPa                                                                                                    |  |  |
|                                 | Se il periodo di trasporto o di stoccaggio è superiore alle 15<br>settimane, fare riferimento alle condizioni ambientali di<br>funzionamento (vedi punto sopra) |  |  |
| Struttura corpo apparecchiatura | Poliuretano espanso rigido strutturale per corpo apparecchiatura con pannelli in alluminio                                                                      |  |  |
| Dimensioni esterne              | Altezza 360mm                                                                                                    |  |  |
| apparecchiatura                 | Larghezza 370mm                                                                                                    |  |  |
|                                 | Profondità 285 mm                                                                                                    |  |  |
| Carrello                        | Struttura portante in acciaio verniciato e base d'appoggio apparecchiatura in alluminio anodizzato.                                                             |  |  |
|                                 | Palo stativo in acciaio con max. carico applicabile 1 Kg                                                                                                    |  |  |
| Peso apparecchiatura            | 12 Kg                                                                                                    |  |  |
| Pressione di aspirazione        | Da – 300 mmHg a + 200 mmHg (valore leggibile)                                                                                                    |  |  |
|                                 | Da - 400 mmHg a + 100 mmHg (range operativo)                                                                                                    |  |  |
|                                 | Risoluzione 5 mmHg                                                                                                    |  |  |
|                                 | Accuratezza $\pm 20$ mHg $\pm 3\%$ del valore attuale                                                                                                    |  |  |
|                                 | -                                                                                                    |  |  |

#### **10 CARATTERISTICHE TECNICHE E PRESTAZIONI**

| Allarme di pressione   | Visivo e acustico per    | superamento dei limiti :                       |
|------------------------|--------------------------|------------------------------------------------|
| aspirazione            | Limiti in lavaggio :     | Massimo + 100 mmHg                             |
| Limiti operativi       |                          | Minimo – 200 mmHg                              |
|                        | Limiti in trattamento :  | Massimo + 100 mmHg                             |
|                        |                          | Minimo soglia impostabile da 0 a – 250<br>mmHg |
|                        | Limite in restituzione   | : Massimo + 100 mmHg                           |
|                        |                          | Minimo soglia impostabile da 0 a – 250<br>mmHg |
| Pressione restituzione | Da – 50 mmHg a + 3       | 50 mmHg (valore leggibile)                     |
|                        | Da –100 mmHg a + 4       | 00 mmHg (range operativo)                      |
|                        | Risoluzione 5 mmHg       |                                                |
|                        | Accuratezza ±20mm        | $Hg \pm 3\%$ del valore attuale                |
| Allarme di pressione   | Visivo e acustico        |                                                |
| restituzione           | Limiti in lavaggio :     | Massimo + 400 mmHg                             |
| Limiti operativi       |                          | Minimo  – 100 mmHg                             |
|                        | Limiti in attacco pazie  | nte : Massimo + 250 mmHg                       |
|                        |                          | MMinimo – 40 mmHg                              |
|                        | Limiti in trattamento :  |                                                |
|                        | Pompa sangue on          | Massimo assoluto +250 mmHg                     |
|                        |                          | Minimo assoluto + 5 mmHg                       |
|                        |                          | Range relativo regolabile                      |
|                        |                          | Da $\pm$ 20 a $\pm$ 100 mmHg rispetto alla     |
|                        |                          | pressione istantanea                           |
|                        | Pompa sangue off         | Massimo assoluto + 350 mmHg                    |
|                        |                          | Minino assoluto + 5 mmHg                       |
|                        |                          | Minimo assoluto con                            |
|                        |                          | overide min restituzione – 10 mmHg             |
|                        | Limiti in restituzione : | Massimo + 350 mmHg                             |
|                        |                          | Minimo - 40 mmHg                               |
|                        |                          | ***************************************        |

| Pressione pre-filtro                  | Da –100 mmHg a +400 mmHg (range operativo)<br>Risoluzione 5 mmHg<br>Rccuratezza ±20mmHg ± 3% del valore attuale                    |                                   |  |
|---------------------------------------|----------------------------------------------------------------------------------------------------|-----------------------------------|--|
|                                       |                                                                                                    |                                   |  |
| Allarme di pressione filtro           | Visivo e acustico per superamento della soglia di massima pressione sotto elencati:                                                |                                   |  |
|                                       | Limiti in lavaggio :                                                                                                    | massimo + 400 mmHg                |  |
|                                       |                                                                                                    | minimo – 100 mmHg                 |  |
|                                       | Limiti in trattamento :                                                                                                    | massimo + 350 mmHg                |  |
|                                       |                                                                                                    | minimo – 100 mmHg                 |  |
|                                       | Limiti in restituzione :                                                                                                    | massimo + 400 mmHg                |  |
|                                       |                                                                                                    | minimo – 100 mmHg                 |  |
| Pressione di Drop                     | Pressione calcolata sulla differenza fra la pressione pre-filtro e la pressione restituzione                                       |                                   |  |
|                                       | L'accuratezza della press<br>due accuratezze.                                                                                      | sione di drop come la somma delle |  |
| Flusso pompa sangue                   | Programmabile da 2 ml/min. a 250 ml/min.                                                                                           |                                   |  |
|                                       | Risoluzione 1ml/min                                                                                                    |                                   |  |
|                                       | Attivazione di allarme acustico e visivo per fermo pompa superiore a 2 minuti                                                      |                                   |  |
| Flusso pompa infusione                | Programmabile da 0 ml/h. a 1000 ml/h.                                                                                              |                                   |  |
| Flusso ultrafiltrazione               | Programmabile da 0 ml/h. a 1000 ml/h.                                                                                              |                                   |  |
| Flusso Calo peso paziente             | Da 0 a 17,0 ml/min                                                                                                    |                                   |  |
| Accuratezza dei flussi delle<br>pompe | Pompe : $\pm$ 10 % per variabilità dello spezzone pompa con<br>pressioni d'ingresso ed uscita comprese tra $-$ 300 e + 600<br>mmHg |                                   |  |
| Spezzone pompa                        | PVC Ø esterno 6,8 mm Ø interno 4,3 mm                                                                                              |                                   |  |
|                                       |                                                                                                    |                                   |  |

| Pompa Eparina                    | Modalità Continua:                                                                                                    |  |
|----------------------------------|----------------------------------------------------------------------------------------------------|--|
|                                  | 1. Flusso eparina da 0 a 20 ml/h,                                                                                     |  |
|                                  | 2. Bolo:Range da 0.1 a 3 ml,                                                                                          |  |
|                                  | 3. Incremento 0.1 ml                                                                                                  |  |
|                                  | Modalità Disabilitata:                                                                                                |  |
|                                  | 1. Bolo: Range da 0.1 a 3 ml;                                                                                         |  |
|                                  | 2. Incremento 0.1 ml.                                                                                                 |  |
|                                  | <ul> <li>Utilizzate siringhe da 30 cc incluse nel Kit di tubatismi per<br/>apparecchiatura VETSMART</li> </ul>        |  |
| Accuratezza pompa Eparina        | 2% con pressione da 0 a 600 mmHg                                                                                      |  |
| Celle di carico                  | 0 - 12 Kg                                                                                                    |  |
|                                  | Accuratezza 1% valore nominale                                                                                        |  |
| Celle di carico: Range operativo | Due celle per la lettura del peso ultrafiltrazione con max.<br>carico applicabile di 2.4 Kg con risoluzione 1 g;      |  |
| Display                          | Grafico 4.7" a colori retroilluminato                                                                                 |  |
| Sensore aria                     | Ad ultrasuoni con soglia di allarme per bolle >10μl alla<br>massima portata della pompa sangue<br>accuratezza 5%      |  |
| Sensore perdite ematiche (BLD)   | <ul> <li>Ottico con soglia di allarme per 0.1ml di sangue in 10 ml di<br/>ultra filtrato (ematocrito: 25%)</li> </ul> |  |
|                                  | Accuratezza 0.2 %                                                                                                    |  |
|                                  | Override tempo 20sec                                                                                                  |  |
| Massima pressione del circuito   | 600mmHg (misurata prima del filtro)                                                                                   |  |
| Segnalatore acustico             | Tipo Piezo ceramico con livello sonoro di 65db ad un metro                                                            |  |
|                                  | Tempo di silenziamento dell'allarme acustico di 1 minuto                                                              |  |
| Tastiera                         | A sensazione tattile                                                                                                  |  |
|                                  |                                                                                                    |  |

### **11 CODICI DISPOSITIVO E ACCESSORI**

Vengono riepilogati di seguito i principali codici relativi all'apparecchiatura, ed ai dispositivi medici necessari al suo utilizzo.

Per qualsiasi informazione contattare il fabbricante.

| Descrizione prodotto       | Codice |
|----------------------------|--------|
| Kit 050 per VETSMART       | M03952 |
| Kit 100 per VETSMART       | M03953 |
| Kit 150 per VETSMART       | M03954 |
| Kit 200 per VETSMART       | M03955 |
| Kit PEX 50 VETSMART        | M90036 |
| Kit PEX 100 VETSMART       | M90037 |
| Kit PEX 200 VETSMART       | M90086 |
| Linea 050 per VETSMART     | M90186 |
| Linea 100 per VETSMART     | M90187 |
| Linea 150 per VETSMART     | M90188 |
| Linea 200 per VETSMART     | M90189 |
| Linea PEX 50 per VETSMART  | M90190 |
| Linea PEX 100 per VETSMART | M90191 |
| Linea PEX 200 per VETSMART | M90192 |